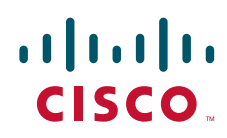

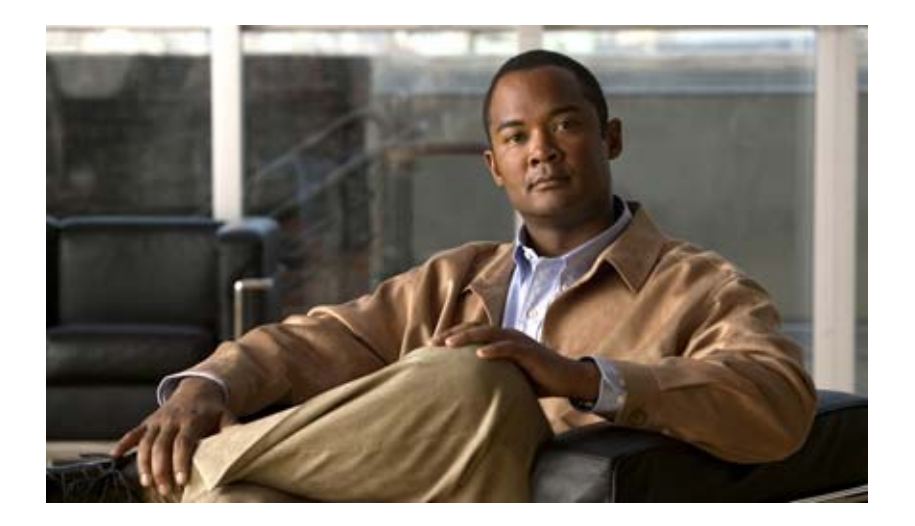

# **Cisco DCNM** インストレーション / ライセンス ガイ ド リリース 6.x

**初版**:2011 年 3 月 **最終更新日**:2012 年 6 月

Text Part Number: OL-25173-01-J

【注意】シスコ製品をご使用になる前に、安全上の注意 (www.cisco.com/jp/go/safety\_warning/)をご確認ください。

本書は、米国シスコ発行ドキュメントの参考和訳です。リンク情報 につきましては、日本語版掲載時点で、英語版にアップデートがあ り、リンク先のページが移動 / 変更されている場合がありますこと をご了承ください。 あくまでも参考和訳となりますので、正式な内容については米国サ

また、契約等の記述については、弊社販売パートナー、または、弊 社担当者にご確認ください。

イトのドキュメントを参照ください。

このマニュアルに記載されている仕様および製品に関する情報は、予告なしに変更されることがあります。このマニュアルに記載されている表現、情報、および推奨事項 は、すべて正確であると考えていますが、明示的であれ黙示的であれ、一切の保証の責任を負わないものとします。このマニュアルに記載されている製品の使用は、すべ てユーザ側の責任になります。

対象製品のソフトウェア ライセンスおよび限定保証は、製品に添付された『Information Packet』に記載されています。添付されていない場合には、代理店にご連絡ください。

The Cisco implementation of TCP header compression is an adaptation of a program developed by the University of California, Berkeley (UCB) as part of UCB's public domain version of the UNIX operating system. All rights reserved. Copyright © 1981, Regents of the University of California.

ここに記載されている他のいかなる保証にもよらず、各社のすべてのマニュアルおよびソフトウェアは、障害も含めて「現状のまま」として提供されます。シスコおよび これら各社は、商品性の保証、特定目的への準拠の保証、および権利を侵害しないことに関する保証、あるいは取引過程、使用、取引慣行によって発生する保証をはじめ とする、明示されたまたは黙示された一切の保証の責任を負わないものとします。

いかなる場合においても、シスコおよびその供給者は、このマニュアルの使用または使用できないことによって発生する利益の損失やデータの損傷をはじめとする、間接 的、派生的、偶発的、あるいは特殊な損害について、あらゆる可能性がシスコまたはその供給者に知らされていても、それらに対する責任を一切負わないものとします。

Cisco and the Cisco logo are trademarks or registered trademarks of Cisco and/or its affiliates in the U.S. and other countries. To view a list of Cisco trademarks, go to this URL: www.cisco.com/go/trademarks. Third-party trademarks mentioned are the property of their respective owners. The use of the word partner does not imply a partnership relationship between Cisco and any other company. (1110R)

このマニュアルで使用している IP アドレスは、実際のアドレスを示すものではありません。マニュアル内の例、コマンド出力、および図は、説明のみを目的として使用 されています。説明の中に実際のアドレスが使用されていたとしても、それは意図的なものではなく、偶然の一致によるものです。

Cisco DCNM インストレーション/ ライセンス ガイド リリース 6.x © 2012 Cisco Systems, Inc. All rights reserved.

Copyright © 2012, シスコシステムズ合同会社. All rights reserved.

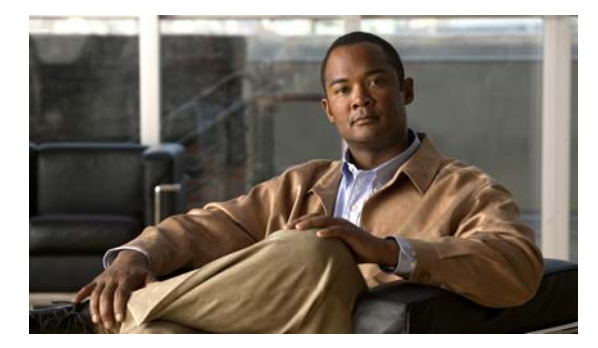

CONTENTS

新機能および変更情報 vii

はじめに ix

Cisco Data Center Network Manager の概要 xiii

CHAPTER **1** 

Cisco DCNM をインストールする準備 1-1 Cisco DCNM に関する情報 1-1 Cisco MDS 9000 スイッチ管理および Cisco DCNM-SAN 1-1 Cisco MDS 9000 スイッチの管理 1-2 ストレージ管理ソリューションのアーキテクチャ 1-3 帯域内管理および帯域外管理 1-3 前提条件 1-4 初回のセットアップ ルーチン 1-6 スイッチを設定するための準備 1-6 デフォルトのログイン 1-7 セットアップオプション 1-7 セットアップ情報の指定 1-8 帯域外管理の設定 1-8 帯域内管理の設定 1-13 setup コマンドの使用方法 1-16 Cisco MDS 9000 ファミリのスイッチの始動 1-16 スイッチへのアクセス 1-17 サポート対象のソフトウェア 1-18 Cisco DCNM 1-19 Cisco DCNM の導入に関する情報 1-21 データベースのサポート 1-21 オペレーティング システム 1-21 VMware のサポート 1-22 Cisco DCNM SAN クラスタおよびフェデレーションの要件 1-22 サーバポート 1-23 クラスタ化されたサーバの Cisco DCNM-LAN の要件 1-24 単一サーバの Cisco DCNM 環境の導入 1-25 フェデレーション Cisco DCNM 環境またはクラスタ化サーバ Cisco DCNM 環境の 導入 1-27 単一サーバの Cisco DCNM 環境の導入 1-29

次の作業 1-29 Cisco DCNM 向けデータベースのインストール 2-1 CHAPTER 2 データベースに関する情報 2-1 Directory Structure 2-1 Oracle データベースの準備 2-3 PostgreSQL データベースの準備 2-3 データベースのバックアップ 2-4 Oracle 2-4 PostGRES 2-4 Oracle データベースの準備 2-4 Oracle SQL\*Plus コマンドライン ツールに関する情報 2-5 Linux の環境変数 2-5 Oracle へのログイン 2-5 init.ora ファイルに関する情報 2-6 SYSTEM テーブルスペースの拡張 2-6 セッション数とプロセス数の 150 への増加 2-7 開いているカーソルの数の 1000 への増加 2-8 PostgreSQL データベースの準備 2-8 Oracle のインストール 2-9 UDP バッファ サイズの拡張 2-10 データベースのバックアップと復元 2-10 CHAPTER 3 Cisco DCNM 管理ソフトウェアのインストール 3-1 管理ソフトウェアのインストールに関する情報 3-1 最小限のハードウェア要件 3-1 Windows への Cisco DCNM のインストール 3-2 ログファイルの収集 3-7 サイレントインストーラを使用した Cisco DCNM のインストール 3-8 ファイアウォール背後での Cisco DCNM の実行 3-18 Cisco DCNM サーバ プロキシ サービス 3-20 Windows ワークステーションの変更 3-21 Cisco Nexus 1010 スイッチでの Cisco DCNM VSB のインストールおよび管理 4-1 CHAPTER 4 Cisco DCNM VSB に関する情報 4-1 Cisco DCNM VSB のインストール 4-1 システム要件 4-2

ジステム安件 4-2 Cisco DCNM VSB のインストール 4-2

■ Cisco DCNM インストレーション/ライセンス ガイド リリース 6.x

|                  | スタンドアロン インストールおよびクラスタ インストールでのリモート データベース                     |
|------------------|---------------------------------------------------------------|
|                  | サーバの使用 4-5                                                    |
|                  | スタンドアロン インストールでのリモート データベースの使用 4-5                            |
|                  | HA 対応クラスタ モード インストールでのリモート データベースの使用 <b>4-8</b>               |
|                  | Cisco DCNM VSB の管理 4-12                                       |
|                  | Cisco DCNM VSB のステータスの確認 4-12                                 |
|                  | CLI を使用した Cisco DCNM VSB へのアクセス 4-12                          |
|                  | Cisco DCNM VSB の削除 4-12                                       |
|                  | Attachmate Reflection ツールを使用した Cisco DCNM VSB の管理 4-13        |
|                  | Attachmate Reflection ツールを使用したユーザ資格情報のリセット 4-13               |
| CHAPTER <b>5</b> | Cisco DCNM のアンインストール 5-1                                      |
|                  | Cisco DCNM 管理ソフトウェアのアンインストール 5-1                              |
|                  | サイレント インストーラを使用したアンインストール 5-2                                 |
| CHAPTER <b>6</b> | <br>Cisco Data Center Network Manager 向けライセンスのインストールおよび管理 6-1 |
|                  | Cisco DCNM ソフトウェア ライセンスに関する情報 6-1                             |
|                  | ライセンス用語 6-2                                                   |
|                  | ライセンス モデル 6-3                                                 |
|                  | Cisco DCNM サーバ ベースのライセンス 6-4                                  |
|                  | Fabric Manger ライセンス 6-5                                       |
|                  | Cisco DCNM ライセンスのインストール 6-5                                   |
|                  | Cisco DCNM ウィザードを使用したライセンスの表示 6-6                             |
|                  | ライセンスの管理 6-8                                                  |
|                  | Cisco DCNM ライセンスの追加 6-9                                       |
|                  | ライセンスの割り当て 6-9                                                |
|                  | スイッチのライセンスの割り当て解除 6-9                                         |
|                  | ライセンスの転送 6-10                                                 |
| CHAPTER 7        | Cisco DCNM サーバのアップグレード 7-1                                    |
|                  | Cisco DCNM サーバのアップグレードに関する情報 7-1                              |
|                  | Cisco DCNM のアップグレード 7-1                                       |
|                  | サイレント インストーラを使用した Cisco DCNM のアップグレード <b>7-6</b>              |
|                  | プライマリ サーバのアップグレード 7-7                                         |
|                  | セカンダリ サーバのアップグレード 7-8                                         |
|                  | Cisco DCNM サーバのアップグレード 7-8                                    |
|                  | Cisco DCNM-SAN の以前のバージョンからのアップグレード 7-8                        |
|                  | 単一ノード 7-8                                                     |
|                  | フェデレーション 7-8                                                  |
|                  |                                                               |

Cisco DCNM-LAN の以前のバージョンからのアップグレード 7-8 単一ノード 7-9 クラスタ 7-9 VSB を使用したアップグレード 7-9 Cisco DCNM-SAN および Cisco DCNM-LAN の以前のバージョンからのアップグレー <mark>ド</mark> 7-9 単一ノード フェデレーションまたはクラスタ 7-9 複数のノード クラスタまたはフェデレーション 7-9 Cisco DCNM サーバの設定 8-1 CHAPTER 8 セキュアなクライアント通信の設定 8-1 セキュアなクライアント通信に関する情報 8-1 クライアント/サーバ通信の暗号化 8-1 クライアント/サーバ通信に対するファイアウォールのサポート 8-2 セキュアなクライアント通信の設定 8-2 クライアント/サーバ間の暗号化通信のイネーブル化 8-2 クライアント/サーバ間の暗号化通信のディセーブル化 8-4 セカンダリ サーバのバインド ポートの指定 8-6 SMTP サーバの設定 8-7 SMTP サーバに関する情報 8-7 SMTP サーバの設定 8-8 その他の参考資料 8-8 関連資料 8-9 標準 8-9

INDEX

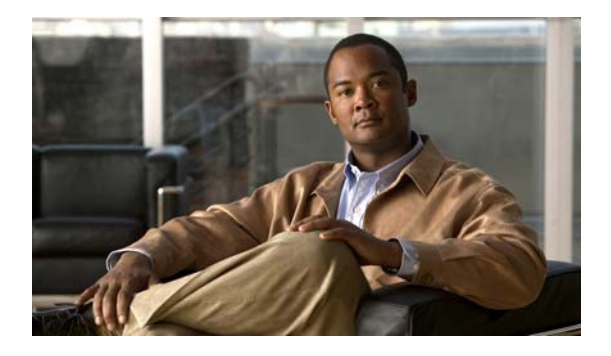

# 新機能および変更情報

次の新しい資料は、Cisco DCNM for LAN と Cisco DCNM for SAN の両方に対応しています。これら の資料では、Cisco DCNM の新しいライセンス モデル、新しいインストール プロセス、および新しい 機能について説明しています。

- *Cisco Fundamentals Guide, Release 6.x*
- *Cisco DCNM Release Notes, Release 6.x*

Cisco DCNM のマニュアルの全リストについては、「はじめに」の「関連資料」を参照してください。

以下に、『*Cisco DCNM インストレーション/ ライセンス ガイド リリース 6.x*』に記載された新しい機 能と変更された機能それぞれに対するリリース固有情報を示します。このマニュアルの最新バージョン は、次のシスコ Web サイトから入手できます。 http://www.cisco.com/en/US/products/ps9369/tsd products support series home.html

Cisco Data Center Network Manager for LAN (DCNM-LAN) または Cisco Data Center Network Manager for SAN (DCNM-SAN)の追加情報については、『*Cisco DCNM Release Notes, Release 6.x*』 を参照してください。

表 1 では、『*Cisco DCNM インストレーション/ ライセンス ガイド リリース 6.x*』における新機能およ び変更された機能を要約し、その参照先を示しています。

#### 表 1 リリース 6.x の新機能および変更された機能

|                                |                                                                                               | 変更され<br>たリリー |                                               |
|--------------------------------|-----------------------------------------------------------------------------------------------|--------------|-----------------------------------------------|
| 機能                             | 説明                                                                                            | ス            | 参照先                                           |
| Cisco DCNM Common<br>Installer | Cisco DCNM のこのリリース以降は、Cisco<br>DCNM-LAN、Cisco DCNM-SAN、および<br>SMI-S エージェントが一緒にインストールされ<br>ます。 | 6.1(1)       | 『Cisco DCNM インストレーション<br>/ライセンス ガイド リリース 6.x』 |

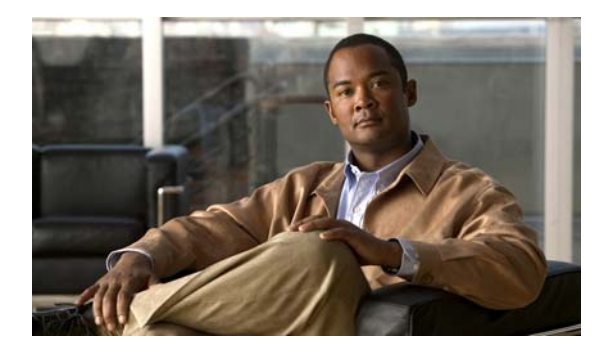

# はじめに

ここでは、『Cisco DCNM インストレーション/ライセンス ガイド リリース 6.x』の対象読者、構成、 および表記法について説明します。また、関連マニュアルの入手方法についても説明します。

ここでは、次の内容について説明します。

- 「対象読者」(P.ix)
- 「マニュアルの構成」(P.ix)
- 「表記法」(P.x)
- 「関連資料」(P.x)
- 「マニュアルの入手方法およびテクニカル サポート」(P.xii)

対象読者

このマニュアルは、Cisco Data Center Network Manager をインストールして、Cisco Nexus、Cisco MDS、および Cisco Unified Computing System 製品を設定、モニタ、および保守する経験豊富なネットワーク管理者を対象にしています。

# マニュアルの構成

このマニュアルは、次の章で構成されています。

| <br>章                                                         | 説明                                                                                         |
|---------------------------------------------------------------|--------------------------------------------------------------------------------------------|
| 第1章「Cisco DCNM をインストールする準備」                                   | Cisco DCNM のインストールを準備する方法<br>について説明します。                                                    |
| 第2章「Cisco DCNM 向けデータベースのインス<br>トール」                           | Cisco DCNM 向けデータベースをインストー<br>ルする方法について説明します。                                               |
| 第3章「Cisco DCNM 管理ソフトウェアのインストール」                               | Cisco DCNM をインストールする方法につい<br>て説明します。                                                       |
| 第 4 章「Cisco Nexus 1010 スイッチでの Cisco<br>DCNM VSB のインストールおよび管理」 | Cisco DCNM Virtual Service Blade (VSB) を<br>Cisco Nexus 1010 スイッチにインストールす<br>る方法について説明します。 |
| 第 5 章「Cisco DCNM のアンインストール」                                   | Cisco DCNM をアンインストールする方法に<br>ついて説明します。                                                     |

| <br>章                                                          | 説明                                                         |
|----------------------------------------------------------------|------------------------------------------------------------|
| 第6章「Cisco Data Center Network Manager 向<br>けライセンスのインストールおよび管理」 | Cisco DCNM を使用するためのライセンスを<br>インストールし、割り当てる方法について説<br>明します。 |
| 第7章「Cisco DCNM サーバのアップグレード」                                    | 現在のバージョンの Cisco DCNM にアップグ<br>レードする方法について説明します。            |
| 第8章「Cisco DCNM サーバの設定」                                         | Cisco DCNM サーバを設定する方法について<br>説明します。                        |

# 表記法

このマニュアルでは、次の表記法を使用しています。

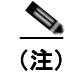

「注釈」です。役立つ情報や、このマニュアル以外の参照資料などを紹介しています。

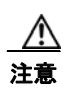

「*要注意*」の意味です。機器の損傷またはデータ損失を予防するための注意事項が記述されていま す。

このマニュアルでは、次の省略名を使用します。

- Cisco Data Center Network Manager for SAN は Cisco DCNM-SAN とも表記されます。
- Cisco Data Center Network Manager for LAN は Cisco DCNM-LAN とも表記されます。

# 関連資料

ここでは、Cisco DCNM および Cisco DCNM が管理するプラットフォームに関するマニュアルについて説明します。

ここで説明する内容は、次のとおりです。

- $\lceil Cisco DCNM \forall \exists \exists T \mathcal{N} \rfloor (P.xi)$
- 「Cisco Nexus 1000V シリーズ スイッチのマニュアル」(P.xii)
- 「Cisco Nexus 2000 シリーズ ファブリック エクステンダマニュアル」(P.xii)
- 「Cisco Nexus 3000 シリーズ スイッチのマニュアル」 (P.xii)
- 「Cisco Nexus 4000 シリーズ スイッチのマニュアル」(P.xii)
- 「Cisco Nexus 5000 シリーズ スイッチのマニュアル」(P.xii)
- 「Cisco Nexus 7000 シリーズ スイッチのマニュアル」(P.xii)

# Cisco DCNM マニュアル

Cisco DCNM のマニュアルは、次の URL で入手できます。 http://www.cisco.com/en/US/products/ps9369/tsd\_products\_support\_series\_home.html Cisco DCNM のマニュアル セットには、次のドキュメントが含まれています。

### リリース ノート

[Cisco DCNM Release Notes, Release 6.x]

### インストレーションおよびライセンス

『Cisco DCNM インストレーション/ ライセンス ガイド リリース 6.x』

### Cisco DCNM Fundamentals ガイド

 $\llbracket Cisco DCNM Fundamentals \ \forall \mathcal{I} \vdash \mathcal{K}, \ \mathcal{I} \vdash \mathcal{I} - \mathcal{I} \delta.x \rrbracket$ 

### Cisco DCNM for LAN コンフィギュレーション ガイド

[FabricPath Configuration Guide, Cisco DCNM for LAN, Release 6.x.]
[Interfaces Configuration Guide, Cisco DCNM for LAN, Release 6.x.]
[Layer 2 Switching Configuration Guide, Cisco DCNM for LAN, Release 6.x.]
[Security Configuration Guide, Cisco DCNM for LAN, Release 6.x.]
[System Management Configuration Guide, Cisco DCNM for LAN, Release 6.x.]
[Unicast Configuration Guide, Cisco DCNM for LAN, Release 6.x.]
[Virtual Device Context Configuration Guide, Cisco DCNM for LAN, Release 6.x.]
[Virtual Device Context Quick Start, Cisco DCNM for LAN, Release 5.x.]
[Web Services API Guide, Cisco DCNM for LAN, Release 5.x.]

### Cisco DCNM for SAN コンフィギュレーション ガイド

 System Management Configuration Guide, Cisco DCNM for SAN, Release 6.x

 Interfaces Configuration Guide, Cisco DCNM for SAN, Release 6.x

 Fabric Configuration Guide, Cisco DCNM for SAN, Release 6.x

 If Quality of Service Configuration Guide, Cisco DCNM for SAN, Release 6.x

 If Quality of Service Configuration Guide, Cisco DCNM for SAN, Release 6.x

 If Security Configuration Guide, Cisco DCNM for SAN, Release 6.x

 If IP Services Configuration Guide, Cisco DCNM for SAN, Release 6.x

 If Intelligent Storage Services Configuration Guide, Cisco DCNM for SAN, Release 6.x

 If High Availability and Redundancy Configuration Guide, Cisco DCNM for SAN, Release 6.x

 If Inter-VSAN Routing Configuration Guide, Cisco DCNM for SAN, Release 6.x

 If SMI-S and Web Services Programming Guide, Cisco DCNM for SAN, Release 6.x

# Cisco Nexus 1000V シリーズ スイッチのマニュアル

Cisco Nexus 1000V シリーズ スイッチ のマニュアルは、次の URL で入手できます。 http://www.cisco.com/en/US/products/ps9902/tsd\_products\_support\_series\_home.html

# Cisco Nexus 2000 シリーズ ファブリック エクステンダマニュアル

Cisco Nexus 2000 シリーズ ファブリック エクステンダ のマニュアルは、次の URL で入手できます。 http://www.cisco.com/en/US/products/ps10110/tsd\_products\_support\_series\_home.html

# Cisco Nexus 3000 シリーズ スイッチのマニュアル

Cisco Nexus 3000 シリーズ スイッチ のマニュアルは、次の URL で入手できます。 http://www.cisco.com/en/US/products/ps11541/tsd\_products\_support\_series\_home.html

# Cisco Nexus 4000 シリーズ スイッチのマニュアル

Cisco Nexus 4000 シリーズ スイッチ のマニュアルは、次の URL で入手できます。 http://www.cisco.com/en/US/products/ps10596/tsd\_products\_support\_series\_home.html

# Cisco Nexus 5000 シリーズ スイッチのマニュアル

Cisco Nexus 5000 シリーズ スイッチ のマニュアルは、次の URL で入手できます。 http://www.cisco.com/en/US/products/ps9670/tsd products support series home.html

# Cisco Nexus 7000 シリーズ スイッチのマニュアル

Cisco Nexus 7000 シリーズ スイッチ のマニュアルは、次の URL で入手できます。 http://www.cisco.com/en/US/products/ps9902/tsd\_products\_support\_series\_home.html

# マニュアルの入手方法およびテクニカル サポート

マニュアルの入手方法、テクニカル サポート、その他の有用な情報について、次の URL で、毎月更新 される『What's New in Cisco Product Documentation』を参照してください。シスコの新規および改訂 版の技術マニュアルの一覧も示されています。

#### http://www.cisco.com/en/US/docs/general/whatsnew/whatsnew.html

『What's New in Cisco Product Documentation』は RSS フィードとして購読できます。また、リーダー アプリケーションを使用してコンテンツがデスクトップに直接配信されるように設定することもできま す。RSS フィードは無料のサービスです。シスコは現在、RSS バージョン 2.0 をサポートしています。

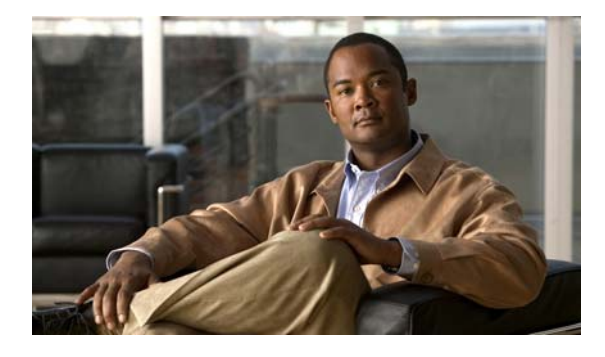

# Cisco Data Center Network Manager の概 要

Cisco Data Center Network Manager (DCNM) は、シスコ ユニファイド ファブリック向けの管理シス テムです。データセンター ネットワーク インフラストラクチャのプロビジョニング、モニタリング、 トラブルシューティングを可能にします。サービス レベル契約を満たすために必要な Quality of Service (QoS) について最適化できるように、統合型データセンターの可視化と制御を行う方法を提 供します。

Cisco DCNM により、データセンター インフラストラクチャの全体的な稼働時間および信頼性が向上 し、その結果、ビジネスの継続性が向上します。また、データセンターにおけるルーティング、スイッ チング、およびストレージの管理ニーズを満たす堅牢なフレームワークと包括的なフィーチャ セット も提供します。Cisco DCNM は、ユニファイド ファブリックのプロビジョニングを簡素化し、SAN コ ンポーネントおよび LAN コンポーネントを監視します。Cisco DCNM は、Cisco Nexus、Cisco MDS、 および Cisco Unified Computing System の製品向けに、Web ベースの単一の管理コンソールによる高 度な可視化および制御を提供します。

さらに、Cisco DCNM は、Cisco DCNM for SAN と Cisco DCNM for LAN の各コンポーネントのイン ストールを単一のインストーラでサポートしています。

Cisco DCNM for SAN と Cisco DCNM for LAN のすべての製品マニュアルは、Cisco.com 上の次の URL にある Data Center Network Manager のリスト ページに公開されています。

http://www.cisco.com/en/US/products/ps9369/tsd\_products\_support\_configure.html

■ Cisco DCNM インストレーション/ライセンス ガイド リリース 6.x

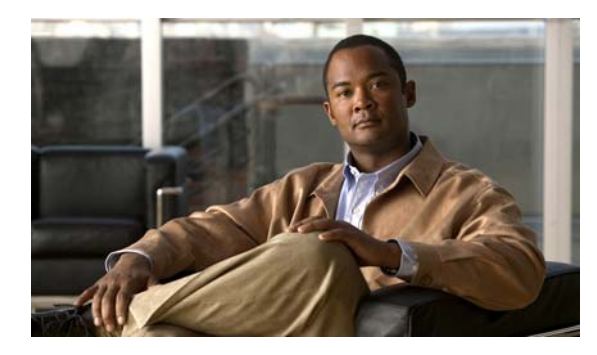

CHAPTER

# Cisco DCNM をインストールする準備

この章では、Cisco DCNM コンポーネントをインストールする前提条件について説明します。この章の内容は次のとおりです。

• 「Cisco DCNM に関する情報」(P.1-1)

# **Cisco DCNM** に関する情報

ここで説明する内容は、次のとおりです。

- 「Cisco MDS 9000 スイッチ管理および Cisco DCNM-SAN」(P.1-1)
- 「Cisco DCNM の導入に関する情報」(P.1-21)
- 「次の作業」(P.1-29)

# Cisco MDS 9000 スイッチ管理および Cisco DCNM-SAN

Cisco DCNM-SAN は、Secure Simple Network Management Protocol version 3 (SNMPv3) をサポー トする一連のネットワーク管理ツールです。ネットワーク ファブリックをリアルタイムに表示するグ ラフィカル ユーザ インターフェイス (GUI) を備えており、ユーザは Cisco MDS 9000 ファミリ デバ イスおよびサードパーティ製スイッチの設定を管理することができます。Cisco DCNM-SAN を使用す ると、コマンドライン インターフェイス (CLI) を使用しなくても、ほとんどのスイッチ コンフィ ギュレーション コマンドの機能を実行できます。

Cisco DCNM-SAN には、Cisco MDS 9000 ファミリのスイッチの完全な設定機能およびステータス モニタ機能の他に、強力なファイバ チャネル トラブルシューティング ツールもあります。これらの詳細 な健全性分析機能および設定分析機能は、Cisco MDS 9000 固有のスイッチ機能であるファイバ チャネル ping および traceroute を使用します。

- ここで説明する内容は、次のとおりです。
- 「Cisco MDS 9000 スイッチの管理」(P.1-2)
- 「ストレージ管理ソリューションのアーキテクチャ」(P.1-3)
- 「帯域内管理および帯域外管理」(P.1-3)
- 「Cisco DCNM」 (P.1-19)

### Cisco MDS 9000 スイッチの管理

Cisco MDS 9000 ファミリ スイッチはさまざまな方法でアクセスおよび設定でき、標準管理プロトコル をサポートしています。表 1-1 に、Cisco MDS 9000 ファミリのスイッチに対するアクセス、モニタ、 および設定を行うために Cisco DCNM-SAN がサポートする管理プロトコルを示します。

#### 表 1-1 サポート対象の管理プロトコル

| 管理プロトコル                 | 目的                                                                                                    |
|-------------------------|----------------------------------------------------------------------------------------------------|
| Telnet/SSH              | Cisco MDS 9000 スイッチの CLI へのリモート ア<br>クセスを実現します。                                                                                                    |
| FTP/SFTP/TFTP、SCP       | コンフィギュレーション イメージおよびソフト<br>ウェア イメージをデバイス間でコピーします。                                                                                                    |
| SNMPv1、v2c、および v3       | 80 個を超える異なる MIB (管理情報ベース)を<br>含みます。Cisco MDS 9000 ファミリ スイッチは<br>SNMP バージョン 1、2、3、および RMON V1、<br>V2 をサポートします。RMON は、デバイスまた<br>はネットワーク動作の変化に基づいて、しきい値<br>の設定や通知の送信を含む、高度なアラームおよ<br>びイベント管理を行います。                                                                                              |
|                         | デフォルトでは、Cisco DCNM-SAN は Cisco<br>MDS 9000 ファミリ スイッチとの通信に<br>SNMPv3 を使用します。SNMPv3 は暗号化され<br>たユーザ名およびパスワードを使用して、安全な<br>認証を実現します。SNMPv3 にはすべての管理<br>トラフィックを暗号化する機能もあります。                                                                                                    |
| HTTP/HTTPS              | Cisco DCNM-SAN Web サービスとの通信や、<br>Cisco DCNM-SAN ソフトウェアの配布およびイ<br>ンストールに使用される Web ブラウザの HTTP<br>および HTTPS が含まれます。HTTP は、Cisco<br>DCNM-SAN Server と Cisco MDS 9000 ファミリ<br>スイッチ間の通信には使用されません。                                                                                                  |
| XML/CIM over HTTP/HTTPS | Cisco SAN-OS および NX-OS で稼働する Storage<br>Area Network (SAN; ストレージ エリア ネット<br>ワーク) 管理アプリケーションの設計に対する<br>CIM サーバのサポートを含みます。                                                                                                    |
| ANSI T11 FC-GS-3        | Fabric Configuration Server (FCS) で管理サー<br>バを定義する際に、Fibre Channel-Generic<br>Services (FC-GS-3) を提供します。Cisco<br>DCNM-SAN はネーム サーバ データベースおよ<br>び Fibre Channel Shortest Path First (FSPF) トポ<br>ロジ データベースに格納された情報以外に、FCS<br>が提供する情報を使用して、詳細なトポロジ<br>ビューを作成し、ファブリックを構成するすべて<br>のデバイスの情報を収集します。 |

### ストレージ管理ソリューションのアーキテクチャ

ストレージ環境に必要な管理サービスは、物理ストレージ ネットワーク デバイスに近い下部レイヤか ら、アプリケーションとストレージ リソース間のインターフェイスを管理する上部レイヤまで、5 つの レイヤで構成されます。

ストレージ ネットワーク管理のこれらの 5 つのレイヤの内、Cisco DCNM-SAN は、デバイス(要素) 管理およびファブリック管理のツールを提供します。一般的に、デバイス管理(単一スイッチ)には Device Manager が最も役に立ち、複数のスイッチに関係するファブリック管理操作を実行するには Cisco DCNM-SAN が効率的です。

上位層管理タスクには、シスコ製またはサードパーティ製のストレージ/ネットワーク管理アプリケー ションが提供するツールを使用できます。ストレージネットワーク管理の各レイヤの目的および機能 の概要を次に示します。

- デバイス管理:システムまたはファブリック内のデバイスを設定および管理するためのツールを提供します。デバイス管理ツールは、初期デバイス設定、しきい値の設定やモニタリング、およびデバイスシステムのイメージまたはファームウェアの管理などの作業を、一度に1台のデバイスで実行する場合に使用します。
- ファブリック管理:ファブリック全体およびデバイスを表示します。ファブリック管理アプリケーションは、ファブリックの検出、モニタリング、レポート、設定を行います。
- リソース管理:ファブリック帯域幅、接続パス、ディスク、I/O Operations Per Second (IOPS)、 CPU、メモリなどのリソース管理ツールを提供します。これらの一部のタスクを実行するには、 Cisco DCNM-SAN を使用できます。
- データ管理:データの完全性、アベイラビリティ、およびパフォーマンスを確保するためのツール を提供します。データ管理サービスには、Redundant Array of Independent Disks (RAID) 方式、 データ レプリケーション方式、バックアップまたはリカバリ要件、およびデータ マイグレーショ ンなどがあります。データ管理機能には、サードパーティ製ツールを使用してください。
- アプリケーション管理:デバイス、ファブリック、リソース、およびアプリケーションデータを 含むシステム全体の管理ツールを提供します。アプリケーション管理は上記のすべてのコンポーネ ントを、ストレージネットワークを使用するアプリケーションと統合します。アプリケーション 管理機能には、サードパーティ製ツールを使用してください。

### 帯域内管理および帯域外管理

Cisco DCNM-SAN を使用するには、少なくとも1つの Cisco MDS 9000 ファミリ スイッチに帯域外 (イーサネット) 接続を行う必要があります。ファブリックを管理するには、mgmt0 または IP over Fibre Channel (IPFC) のいずれかが必要です。

#### mgmt0

帯域外管理接続は、スーパーバイザ モジュールの 10/100 Mbps イーサネット インターフェイス (mgmt0 のラベル)です。mgmt0 インターフェイスを管理ネットワークに接続すると、イーサネット 上で IP を介してスイッチにアクセスできます。そのためには、ファブリック内の少なくとも1 台の Cisco MDS 9000 ファミリ スイッチに、イーサネット管理ポートを通して接続する必要があります。そ の後は、この接続を使用して、帯域内(ファイバ チャネル)接続によるその他のスイッチの管理を実 行できます。この接続を使用しない場合は、各スイッチの mgmt0 ポートをイーサネット ネットワーク に接続する必要があります。

各スーパーバイザ モジュールは独自にイーサネット接続されますが、冗長スーパーバイザ システム内の2つのイーサネット接続は、アクティブまたはスタンバイ モードで動作します。アクティブ スーパーバイザ モジュールは、アクティブな mgmt0 接続のホストとしても機能します。スタンバイ スー

パーバイザ モジュールへのフェールオーバー イベントが発生すると、アクティブ イーサネット接続の IP アドレスおよび MAC (メディア アクセス コントロール) アドレスがスタンバイ イーサネット接続 に移動します。

### IPFC

帯域内 IP 接続を使用して、ファイバ チャネル ネットワーク上のスイッチを管理することもできます。 Cisco MDS 9000 ファミリは、IPFC ネットワークをトランスポートするためのカプセル化方式を定義 する RFC 2625 IPFC をサポートします。

IPFC は IP パケットをファイバ チャネル フレームにカプセル化します。これにより、スイッチごとに 専用のイーサネット接続を確立しなくても、ファイバ チャネル ネットワーク上で管理情報を伝達でき るようになります。この機能を使用すると、帯域内管理ソリューションを完全に構築できます。

## 前提条件

ここで説明する内容は、次のとおりです。

- 「初回のセットアップルーチン」(P.1-6)
- 「スイッチを設定するための準備」(P.1-6)
- 「デフォルトのログイン」(P.1-7)
- 「セットアップオプション」(P.1-7)
- 「セットアップ情報の指定」(P.1-8)
- [Enter the switch name: switch name] (P.1-10)
- 「Cisco MDS 9000 ファミリのスイッチの始動」(P.1-16)
- 「スイッチへのアクセス」(P.1-17)

Cisco DCNM をインストールする前に、Cisco DCNM システムで次の前提条件が満たされていることを確認します。

- Cisco DCNM をインストールする前に、次の場所にあるホスト ファイルで、ホスト名が IP アドレ スとマッピングされていることを確認します。
  - Microsoft Windows : C:\WINDOWS\system32\drivers\etc\hosts
  - Linux : /etc/hosts

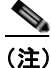

Oracle RAC が Cisco DCNM 向けデータベースとして選択された場合は、データベースのホスト IP アドレスと仮想 IP アドレスがそれぞれのホスト名とともにホスト ファイルに追加されていることを確認します。

• RHEL の場合、共有メモリの最大サイズは 256 MB 以上である必要があります。共有メモリの最大 サイズを 256 MB に設定するには、次のコマンドを使用します。

#### sysctl -w kernel.shmmax=268435456

この設定(kernel.shmmax=268435456)を /etc/sysctl.conf ファイルに保存する必要があります。 この設定が存在しなかったり、268435456 未満に設定されていたりすると、サーバシステムの再 起動後に Cisco DCNM サーバが失敗します。詳細については、次の URL を参照してください。

http://www.postgresql.org/docs/8.3/interactive/kernel-resources.html

サーバシステムは、DNS サーバに登録されている必要があります。サーバには他のプログラムが 実行されていません。

 リモート PostgreSQL データベース サーバを使用する場合は、Cisco DCNM ホスト IP が、 PostgreSQL のインストール ディレクトリにある pg\_hba.conf ファイルに追加されていることを確認します。エントリが追加された後で、DB を再起動します。

http://www.postgresql.org/docs/8.3/interactive/kernel-resources.html

- Cisco DCNM をインストールするユーザには、ユーザアカウントを作成し、サービスを起動する ためのすべての管理者権限が必要です。また、すべてのポートへのアクセス権も必要です。Cisco DCNM サーバと PostgreSQL データベースは、1098、1099、4444、4445、8009、8083、8090、 8092、8093、514、5432 のポートを使用します。
- サーバの初回接続時に、Cisco DCNM は、正しい Sun Java Virtual Machine バージョンがワークス テーションにインストールされているかどうかを確認します。Cisco DCNM は、インストール中 にバージョン 1.6(x) を検索します。必要な場合は、Sun Java Virtual Machine ソフトウェアをイン ストールします。
- Windows の場合、リモート Cisco DCNM のインストールまたはアップグレードは、VNC を使用 したコンソールまたは Remote Desktop Client (RDC) のコンソール モードで行う必要があります (RDC が /Console オプションで使用されていることを確認します)。データベースのインストール およびアップグレードすべてでローカル コンソールが必要であるため、このプロセスはデフォル ト PostgreSQL データベースを Cisco DCNM と一緒に使用する場合に非常に重要です。
- Windows Vista システムに Cisco DCNM をインストールする前に、User Account Control (UAC) をオフにします。UAC をオフにするには、[Start] > [Control Panel] > [User Accounts] > [Turn User Account Control on or off] を選択し、[Use User Account Control (UAC) to help protect your computer] チェックボックスをオフにして、[OK] をクリックします。[Restart Now] をクリックし て変更内容を適用します。
- Telnet Client アプリケーションはデフォルトでは Microsoft Windows Vista にインストールされて いません。Telnet Client をインストールするには、[Start] > [Programs] > [Control Panel] > [Turn Windows features on or off] を選択します(UAC をオンにしている場合、続行するための権限を付 与する必要があります)。[Telnet Client] チェックボックスをオンにして、[OK] をクリックしま す。
- Java 要件が異なっている場合でも、Cisco DCNM と同じ PC 上で CiscoWorks を実行できます。 Cisco DCNM 用に新しい Java バージョンをインストールする場合は、CiscoWorks に必要な古い Java バージョンを上書きしないようにしてください。両方の Java バージョンは PC 上 で共存できます。

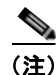

Cisco DCNM インストーラを起動する場合に、console コマンド オプションはサポートされません。

### <u>》</u> (注)

Cisco DCNM インストーラを GUI モードで使用するには、VNC または XWindows を使用してリモート サーバにログインする必要があります。Telnet または SSH を使用して Cisco DCNM を GUI モード でインストールすることはできません。

Cisco DCNM にアクセスする前に、次のタスクを実行する必要があります。

- 管理するスイッチごとに、スーパーバイザモジュールを搭載します。
- スーパーバイザモジュールには、セットアップルーチンまたは CLI を使用して次の値を設定します。
  - mgmt0 インターフェイスに割り当てられる IP アドレス

- SNMP 資格情報 (v3 ユーザ名およびパスワードまたは v1/v2 コミュニティ):ファブリック内 のすべてのスイッチに対して同じユーザ名およびパスワードを維持します。

## 初回のセットアップ ルーチン

Cisco MDS 9000 ファミリのスイッチに初めてアクセスすると、セットアップ プログラムが実行され、 IP アドレスや、スイッチがスーパーバイザ モジュールのイーサネット インターフェイスを介して通信 するために必要なその他の設定情報を入力するよう求められます。この情報は、スイッチを設定および 管理するために必要です。IP アドレスは、CLI からだけ設定できます。すべての Cisco MDS 9000 ファミリ スイッチにおいて、デフォルト ユーザはネットワーク管理者 (admin) です。デフォルトの ユーザはどの時点でも変更できません。Cisco MDS 9000 ファミリのすべてのスイッチに、強固なパス ワードを明示的に設定する必要があります。セットアップ方法は、新しいスイッチを追加するサブネッ トによって異なります。

- 帯域外管理:スーパーバイザモジュールの前面パネルのイーサネットポートを介したネットワーク接続を提供します。
- 帯域内管理:スイッチ管理用の IP over Fibre Channel (IPFC)を提供します。帯域内管理機能は NMS (Network Management System; ネットワーク管理システム)に透過的です。

(注)

IP アドレスは、CLI からだけ設定できます。初回のスイッチ始動時に、IP アドレスを割り当ててくだ さい。この手順を実行すると、Cisco DCNM-SAN は管理ポートを介してスイッチに到達できるように なります。

## スイッチを設定するための準備

Cisco MDS 9000 ファミリのスイッチを初めて設定する際には、事前に次の情報を用意しておく必要があります。

- 次に示す管理者パスワード
  - 管理者パスワードの作成(必須)
  - その他のログインアカウントおよびパスワードの作成(任意)
- スイッチ管理インターフェイスの IP アドレス:管理インターフェイスには、帯域外イーサネット インターフェイスまたは帯域内のファイバ チャネル インターフェイス(推奨)を使用できます。
- スイッチ管理インターフェイスのサブネットマスク(任意)
- 次の IP アドレス
  - 送信先プレフィックス、送信先プレフィックスのサブネットマスク、およびネクストホップのIPアドレス(IPルーティングをイネーブルにする場合)。さらに、デフォルトネットワークのIPアドレスも用意します(任意)。
  - あるいは、デフォルトネットワークの IP アドレスも用意します(任意)。
- スイッチの SSH サービス:この任意のサービスをイネーブルにする場合は、SSH キーのタイプ (dsa/rsa/rsa1) とキー ビット数(768 ~ 2048)を選択します。
- DNS IP アドレス(任意)
- デフォルト ドメイン名(任意)
- NTP サーバの IP アドレス(任意)
- SNMP コミュニティ ストリング(任意)

■ Cisco DCNM インストレーション/ライセンス ガイド リリース 6.x

• スイッチ名:これは、スイッチプロンプトに使用されます(任意)。

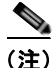

SNMP アクセスをイネーブルにする場合は、必ず IP ルート、IP デフォルト ネットワーク アドレス、 および IP デフォルト ゲートウェイ アドレスを設定してください。IP ルーティングがイネーブルの場 合、スイッチは IP ルートとデフォルト ネットワーク IP アドレスを使用します。IP ルーティングが ディセーブルの場合、スイッチはデフォルト ゲートウェイ IP アドレスを使用します。

(注)

インストール時に Cisco DCNM-SAN Server が特定のインターフェイスにバインドするように設定さ れている場合を除き、Cisco DCNM-SAN Server のホスト名エントリが DNS サーバに存在しているこ とを確認する必要があります。

# デフォルトのログイン

すべての Cisco MDS 9000 ファミリ スイッチにおいて、デフォルト ユーザはネットワーク管理者 (admin) です。デフォルトのユーザはどの時点でも変更できません。(『Security Configuration Guide, Cisco DCNM for SAN』を参照)。

Cisco MDS 9000 ファミリのいずれのスイッチにも、安全なパスワードを強制するオプションがありま す。パスワードが簡潔である場合(短く、解読しやすい場合)、パスワード設定は拒否されます。安全 なパスワードを設定します(『Security Configuration Guide, Cisco DCNM for SAN』を参照)。パス ワードの設定後に、その新しいパスワードを忘れてしまった場合は、パスワードを回復することもでき ます(『Security Configuration Guide, Cisco DCNM for SAN』を参照)。

# セットアップ オプション

セットアップ方法は、新しいスイッチを追加するサブネットによって異なります。スイッチ外部からの 管理接続をイネーブルにするには、Cisco MDS 9000 ファミリ スイッチに IP アドレスを設定する必要 があります(図 1-1 を参照)。

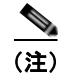

ここでは、帯域外管理や帯域内管理など、いくつかの概念について簡単に説明します。これらの概念に ついては、以降の章でも詳しく説明します。

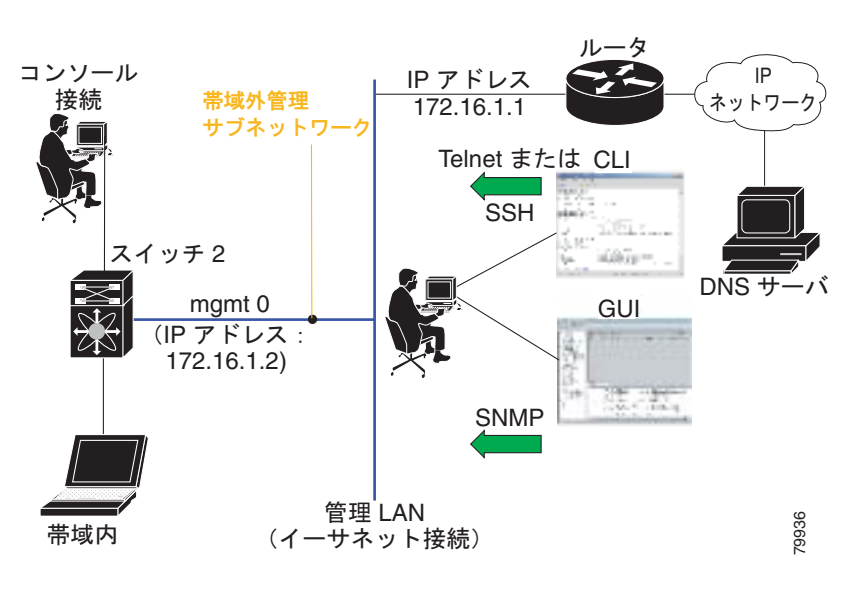

#### 図 1-1 スイッチへの管理者アクセス

# セットアップ情報の指定

ここでは、帯域外と帯域内の両方の管理について、初回のスイッチ設定方法を説明します。

(注)

任意のプロンプトで Ctrl+C キーを押すと、残りの設定オプションを飛ばして、設定手順を先に進める ことができます。管理者用の新しいパスワードの入力は必須の手順であり、飛ばすことはできません。

ρ ヒント

以前に設定した項目の値を再度入力しない場合や、入力を省略する場合は、Enter キーを押します。デフォルトの回答が見つからない場合(たとえば、スイッチ名)、スイッチは以前の設定を使用して、次の質問にスキップします。

### 帯域外管理の設定

ステップ 11c および ステップ 11d 以降に説明する手順の および の両方に Yes を入力すると、帯域内管 理と帯域外管理の両方を設定できます。

#### 手順の詳細

**ステップ1** スイッチの電源を入れます。Cisco MDS 9000 ファミリのスイッチは自動的にブートします。 Do you want to enforce secure password standard (Yes/No)? ステップ 2 Yes と入力して、安全なパスワードを強制します。

- a. 管理者パスワードを入力します。 Enter the password for admin: 2008asdf\*1kjh17
- **b.** 管理者パスワードを確認します。

Confirm the password for admin: 2008asdf\*lkjh17

**ヒント** パスワードが簡潔である場合(短く、解読しやすい場合)、パスワード設定は拒否されます。 サンプル設定のように、強力なパスワードを設定してください。パスワードでは、大文字と小 文字が区別されます。『Security Configuration Guide, Cisco DCNM for SAN』に示されている 要件を満たすパスワードを明示的に設定する必要があります。

**ステップ3** yes と入力すると、セットアップモードが開始されます。

(注)

) このセットアップユーティリティでは、手順に従って、システムの基本的な設定を行えます。 セットアップで設定されるのは、システムの管理に必要な接続のみです。

Please register Cisco MDS 9000 Family devices promptly with your supplier.Failure to register may affect response times for initial service calls.MDS devices must be registered to receive entitled support services.

Press Enter anytime you want to skip any dialog.Use ctrl-c at anytime to skip away remaining dialogs.

Would you like to enter the basic configuration dialog (yes/no): yes

セットアップユーティリティでは、手順に従って、基本的な設定プロセスを完了できます。どのプロ ンプトでも、Ctrlを押した状態でCを押すと、設定プロセスが終了します。

**ステップ4** 管理者用の新しいパスワードを入力します (デフォルトは admin)。

Enter the password for admin: admin

```
ステップ5 yes を入力して、追加のアカウントを作成します(デフォルトは no)。
```

Create another login account (yes/no) [n]: yes

初回のセットアップ時に、管理者のアカウント以外にもう1つユーザアカウント(network-admin ロール)を作成できます。デフォルトのロールと権限については、『Security Configuration Guide, *Cisco DCNM for SAN*』を参照してください。

(注)

ユーザ ログイン ID には、数字以外の文字を含める必要があります。

a. ユーザ ログイン ID [administrator] を入力します。

Enter the user login ID: user\_name

- **b.** ユーザ パスワードを入力します。
   Enter the password for user\_name: user-password
- C. ユーザ パスワードを確認します。
   Confirm the password for user\_name: user-password

ステップ 6 ves を入力して SNMPv3 アカウントを追加します (デフォルトは no)。 Configure read-only SNMP community string (yes/no) [n]: yes a. ユーザ名を入力します (デフォルトは admin)。 SNMPv3 user name [admin]: admin **b.** SNMPv3 パスワードを入力します(8文字以上)。デフォルトは admin123 です。 SNMPv3 user authentication password: admin pass yes を入力して、読み取り専用または読み取り書き込みの SNMP コミュニティ ストリングを設定しま ステップ 7 す (デフォルトは no)。 Configure read-write SNMP community string (yes/no) [n]: yes a. SNMP コミュニティ ストリングを入力します。 SNMP community string: snmp community ステップ 8 スイッチの名前を入力します。 Enter the switch name: switch name ステップ 9 yes と入力し (デフォルトは yes)、帯域外管理を設定します。 Continue with Out-of-band (mgmt0) management configuration?[yes/no]: yes a. mgmt0 IP アドレスを入力します。 Mgmt0 IPv4 address: *ip\_address* **b.** mgmt0 サブネット マスクを入力します。 Mgmt0 IPv4 netmask: subnet\_mask **ステップ 10** ves を入力して、デフォルト ゲートウェイを設定します(推奨)(ves がデフォルト)。 Configure the default-gateway: (yes/no) [y]: yes a. デフォルト ゲートウェイ IP アドレスを入力します。 IPv4 address of the default gateway: default gateway ステップ 11 yes を入力して、帯域内管理、スタティック ルート、デフォルト ネットワーク、DNS、ドメイン名な どの拡張 IP オプションを設定します (デフォルトは no)。 Configure Advanced IP options (yes/no)?[n]: yes a. 帯域内管理の設定プロンプトに no を入力します (no がデフォルト)。 Continue with in-band (VSAN1) management configuration?(yes/no) [no]: no **b.** yes を入力して、IP ルーティング機能をイネーブルにします (デフォルトは no)。 Enable the ip routing?(yes/no) [n]: yes **C. ves** を入力して、スタティック ルートを設定します(推奨)(デフォルトは no)。 Configure static route: (yes/no) [n]: yes 送信先プレフィックスを入力します。

Destination prefix: dest\_prefix

送信先プレフィックスマスクを入力します。

Destination prefix mask: dest\_mask

ネクストホップ IP アドレスを入力します。

Next hop ip address: next\_hop\_address

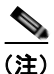

- E) SNMP アクセスをイネーブルにする場合は、必ず IP ルート、デフォルト ネットワーク IP アドレス、およびデフォルト ゲートウェイ IP アドレスを設定してください。IP ルーティングがイネーブルの場合、スイッチは IP ルートとデフォルト ネットワーク IP アドレスを使用します。IP ルーティングがディセーブルの場合、スイッチはデフォルト ゲートウェイ IP アドレスを使用します。
- **d.** yes を入力して、デフォルト ネットワークを設定します(推奨)(デフォルトは no)。 Configure the default network: (yes/no) [n]: yes

デフォルト ネットワーク IP アドレスを入力します。

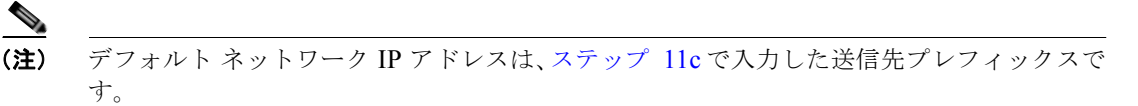

Default network IP address [dest prefix]: dest prefix

e. yes を入力して、DNS IP アドレスを設定します (デフォルトは no)。
 Configure the DNS IPv4 address?(yes/no) [n]: yes

DNS IP アドレスを入力します。 DNS IPv4 address: name server

f. yes を入力して、デフォルトドメイン名を設定します (デフォルトは no)。
 Configure the default domain name?(yes/no) [n]: yes

デフォルト ドメイン名を入力します。 Default domain name: *domain\_name* 

- **ステップ 12** yes を入力して、Telnet サービスをイネーブルにします(デフォルトは no)。 Enable the telnet server?(yes/no) [n]: yes
- **ステップ 13** yes を入力して、SSH サービスをイネーブルにします (no がデフォルト)。 Enabled SSH server?(yes/no) [n]: yes
- **ステップ 14** SSH キーのタイプを入力します。 Type the SSH key you would like to generate (dsa/rsa)?**dsa**
- **ステップ 15** 指定範囲内でキーのビット数を入力します。 Enter the number of key bits?(768 to 2048): **768**
- ステップ 16 yes を入力して、NTP サーバを設定します(デフォルトは no)。 Configure NTP server?(yes/no) [n]: yes Configure clock?(yes/no) [n] :yes Configure clock?(yes/no) [n] :yes Configure timezone?(yes/no) [n] :yes

Configure summertime?(yes/no) [n] :yes Configure the ntp server?(yes/no) [n] : yes

a. NTP サーバの IP アドレスを入力します。

NTP server IP address: ntp\_server\_IP\_address

**ステップ 17** noshut を入力して、デフォルト スイッチ ポート インターフェイスを noshut 状態にします(デフォルトは shut)。

Configure default switchport interface state (shut/noshut) [shut]: noshut

- **ステップ 18** on と入力して (デフォルトは on)、スイッチ ポート トランク モードを設定します。 Configure default switchport trunk mode (on/off/auto) [on]: on
- **ステップ 19** no と入力して、スイッチ ポートのモード F を設定します (on がデフォルト)。 Configure default switchport port mode F (yes/no) [n] : no
- **ステップ 20** permit と入力して (デフォルトは deny)、デフォルトのゾーン ポリシー設定を拒否します。 Configure default zone policy (permit/deny) [deny]: permit

デフォルト ゾーンのすべてのメンバーへのトラフィック フローを許可します。

**ステップ 21** yes と入力して (デフォルトは no)、フル ゾーン セットの配布をディセーブルにします (『Fabric Configuration Guide, Cisco DCNM for SAN』を参照)。フル ゾーン セット配布機能について、スイッ チ全体のデフォルトをディセーブルにします。

Enable full zoneset distribution (yes/no) [n]: yes

新しい設定を参照します。ここまでに入力した設定を確認して修正します。

ステップ 22 設定に問題がなければ、no と入力します(デフォルトは no)。

The following configuration will be applied: username admin password admin pass role network-admin username user name password user pass role network-admin snmp-server community snmp\_community ro switchname switch interface momt0 ip address ip address subnet mask no shutdown ip routing ip route dest\_prefix dest\_mask dest\_address ip default-network dest prefix ip default-gateway default gateway ip name-server name server ip domain-name domain name telnet server enable ssh key dsa 768 force ssh server enable ntp server ipaddr ntp server system default switchport shutdown system default switchport trunk mode on system default port-channel auto-create zone default-zone permit vsan 1-4093 zoneset distribute full vsan 1-4093

Would you like to edit the configuration?(yes/no) [n]: no

ステップ 23 yes と入力すると、この設定を保存して使用できます(デフォルトは yes)。

Use this configuration and save it?(yes/no) [y]: yes

■ Cisco DCNM インストレーション/ライセンス ガイド リリース 6.x

 ▲
 注意
 ここで、設定を保存しておかないと、次回のスイッチ再起動時に設定が更新されません。
 yes と入力すると、新しい設定が保存され、キックスタート イメージとシステム イメージも 自動的に設定されます。

### 帯域内管理の設定

帯域内管理の論理インターフェイスは VSAN 1 です。この管理インターフェイスはファイバ チャネル インフラストラクチャを使用して IP トラフィックを伝送します。VSAN 1 のインターフェイスはファ ブリック内のすべてのスイッチで作成されます。スイッチにはそれぞれ同じサブネットワークの IP ア ドレスが設定された VSAN 1 インターフェイスを割り当てる必要があります。IP ネットワークへのア クセスを提供するスイッチを指すデフォルト ルートをファイバ チャネル ファブリックのスイッチすべ てに対して設定します (『Fabric Configuration Guide, Cisco DCNM for SAN』を参照)。

(注)

次に説明する手順のステップ 9c およびステップ 9d の両方に Yes を入力すると、帯域内管理と帯域外 管理の両方を設定できます。

#### 手順の詳細

- **ステップ1** スイッチの電源を入れます。Cisco MDS 9000 ファミリのスイッチは自動的にブートします。
- ステップ2 管理者用の新しいパスワードを入力します。

Enter the password for admin: 2004asdf\*lkjh18

- ヒント パスワードが簡潔である場合(短く、解読しやすい場合)、パスワード設定は拒否されます。 設定例で示されたような強固なパスワードを設定してください。パスワードでは、大文字と小 文字が区別されます。『Security Configuration Guide, Cisco DCNM for SAN』の項「User Accounts」に示されている要件を満たすパスワードを明示的に設定する必要があります。
- **ステップ3** yes と入力すると、セットアップモードが開始されます。

This setup utility will guide you through the basic configuration of the system.Setup configures only enough connectivity for management of the system.

Please register Cisco MDS 9000 Family devices promptly with your supplier.Failure to register may affect response times for initial service calls.MDS devices must be registered to receive entitled support services.

Press Enter incase you want to skip any dialog.Use ctrl-c at anytime to skip away remaining dialogs.

Would you like to enter the basic configuration dialog (yes/no):  ${\bf yes}$ 

セットアップ ユーティリティでは、手順に従って、基本的な設定プロセスを完了できます。どのプロ ンプトでも、Ctrlを押した状態でCを押すと、設定プロセスが終了します。

**ステップ 4** 追加のアカウントを作成しない場合は、**no** を入力します (**no** がデフォルト)。

Create another login account (yes/no) [no]: no

**ステップ 5** 読み取り専用または読み取り書き込みの SNMP コミュニティ ストリングを設定します。

a. no を入力して読み取り専用の SNMP コミュニティ ストリングの設定を回避します(デフォルトは no)。

Configure read-only SNMP community string (yes/no) [n]:  ${\bf no}$ 

ステップ6 スイッチの名前を入力します。

(注) スイッチの名前は、英数字 32 文字以内で指定してください。デフォルトは switch です。

Enter the switch name: switch\_name

- **ステップ7** 帯域外管理を設定する設定プロンプトに **no** を入力します (デフォルトは yes)。 Continue with Out-of-band (mgmt0) management configuration?[yes/no]: **no**
- **ステップ8** デフォルト ゲートウェイの設定に yes を入力します (yes がデフォルト)。 Configure the default-gateway: (yes/no) [y]: yes
  - a. デフォルト ゲートウェイ IP アドレスを入力します。
     IP address of the default gateway: default\_gateway
- **ステップ 9** yes を入力して、帯域内管理、スタティック ルート、デフォルト ネットワーク、DNS、ドメイン名な どの拡張 IP オプションを設定します (デフォルトは no)。

Configure Advanced IP options (yes/no)?[n]: yes

**a.** 帯域内管理の設定プロンプトに yes を入力します (デフォルトは no)。 Continue with in-band (VSAN1) management configuration?(yes/no) [no]: yes

**VSAN 1 IP** アドレスを入力します。 VSAN1 IP address: *ip\_address* サブネット マスクを入力します。

VSAN1 IP net mask: subnet mask

- **b.** no を入力して IP ルーティング機能をイネーブルにします (yes がデフォルト)。 Enable ip routing capabilities?(yes/no) [y]: no
- C. スタティック ルートの設定に no を入力します (デフォルトは yes)。
   Configure static route: (yes/no) [y]: no
- **d.** デフォルトネットワークの設定に no を入力します (デフォルトは yes)。 Configure the default-network: (yes/no) [y]: no
- e. DNS IP アドレスの設定に no を入力します (デフォルトは yes)。
   Configure the DNS IP address?(yes/no) [y]: no
- f. no を入力して、デフォルト ドメイン名の設定を省略します (no がデフォルト)。
   Configure the default domain name?(yes/no) [n]: no
- **ステップ10** no を入力して、Telnet サービスをディセーブルにします(デフォルトは yes)。 Enable the telnet service?(yes/no) [y]: no

■ Cisco DCNM インストレーション/ライセンス ガイド リリース 6.x

- **ステップ 11** yes を入力して、SSH サービスをイネーブルにします (no がデフォルト)。 Enabled SSH service?(yes/no) [n]: yes
- **ステップ 12** 生成する SSH キーの種類を入力します(『Security Configuration Guide, Cisco DCNM for SAN』を参照)。

Type the SSH key you would like to generate (dsa/rsa/rsa1)?**rsa** 

- **ステップ 13** 指定範囲内でキーのビット数を入力します。 Enter the number of key bits?(768 to 1024): **1024**
- **ステップ 14** NTP サーバの設定に no を入力します (no がデフォルト)。 Configure NTP server?(yes/no) [n]: no
- **ステップ 15** shut を入力して、デフォルト スイッチ ポート インターフェイスを shut 状態にします (shut がデフォルト)。

Configure default switchport interface state (shut/noshut) [shut]: shut

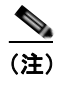

管理イーサネット インターフェイスはこの時点ではシャットダウンされません。シャットダウ ンされるのはファイバ チャネル、iSCSI、FCIP、およびギガビット イーサネット インター フェイスだけです。

- **ステップ 16** スイッチ ポート トランク モードの設定に **auto** を入力します (デフォルトは off)。 Configure default switchport trunk mode (on/off/auto) [off]: **auto**
- **ステップ 17** deny を入力して、デフォルト ゾーン ポリシーの設定を拒否します (deny がデフォルト)。 Configure default zone policy (permit/deny) [deny]: deny

デフォルト ゾーンのすべてのメンバーへのトラフィック フローを拒否します。

**ステップ 18 no** を入力して、フル ゾーン セットの配布をディセーブルにします (no がデフォルト)。 Enable full zoneset distribution (yes/no) [n]: **no** 

フル ゾーン セット配布機能について、スイッチ全体のデフォルト値をディセーブルにします。

新しい設定を参照します。ここまでに入力した設定を確認して修正します。

ステップ 19 設定に問題がなければ、no と入力します (デフォルトは no)。

```
The following configuration will be applied:
username admin password admin pass role network-admin
  snmp-server community snmp_community rw
  switchname switch
  interface vsan1
   ip address ip_address subnet_mask
   no shutdown
  ip default-gateway default gateway
  no telnet server enable
  ssh key rsa 1024 force
  ssh server enable
  no system default switchport shutdown
  system default switchport trunk mode auto
  no zone default-zone permit vsan 1-4093
  no zoneset distribute full vsan 1-4093
Would you like to edit the configuration? (yes/no) [n]: no
```

**ステップ 20** yes と入力すると、この設定を保存して使用できます (yes がデフォルト)。 Use this configuration and save it?(yes/no) [y]: yes

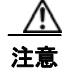

ここで、設定を保存しておかないと、次回のスイッチ再起動時に設定が更新されません。 yes と入力して、新しい設定を保存します。これによって、キックスタート イメージとシス テム イメージも自動的に設定されます。

### setup コマンドの使用方法

後で初期設定を変更する場合は、EXEC モードで setup コマンドを入力します。

switch# setup ---- Basic System Configuration Dialog ----This setup utility will guide you through the basic configuration of the system.Setup configures only enough connectivity for management of the system. \*Note: setup always assumes a predefined defaults irrespective of the current system configuration when invoked from CLI.

Press Enter incase you want to skip any dialog.Use ctrl-c at anytime to skip away remaining dialogs.

Would you like to enter the basic configuration dialog (yes/no): yes

セットアップ ユーティリティでは、手順に従って、基本的な設定プロセスを完了できます。

## Cisco MDS 9000 ファミリのスイッチの始動

ここでは、スイッチの始動など、ハードウェアインストレーション時に完了しておく必要のある作業 手順をまとめます。これらの作業を完了しないと、スイッチを設定できません。

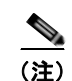

初回のスイッチ始動時には CLI を使用する必要があります。

#### 手順の詳細

**ステップ1**新しい Cisco MDS 9000 ファミリ スイッチの物理的な接続を確認します。次の接続を確認してください。

- コンピュータ端末(または端末サーバ)にコンソールポートが物理的に接続されている。
- 管理 10/100 イーサネット ポート (mgmt0) が外部ハブ、スイッチ、またはルータに接続されている。

詳細については、(該当製品の)『Cisco MDS 9000 Family Hardware Installation Guide』を参照してください。

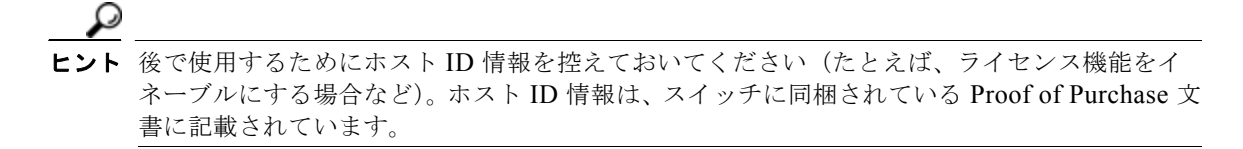

- **ステップ2** デフォルトのコンソール パラメータが、スイッチのコンソール ポートに接続されているコンピュータ ターミナル(またはターミナル サーバ)と値が同じであることを確認します。
  - 9600 ボー
  - 8データビット
  - 1ストップビット
  - パリティなし
- **ステップ3** スイッチの電源を入れます。スイッチは自動的にブートし、ターミナル ウィンドウに switch# プロンプトが表示されます。

## スイッチへのアクセス

初期設定後は、次の3つのいずれかの方法でスイッチにアクセスできます。

- シリアル コンソール アクセス:シリアル ポート接続を使用して CLI にアクセスできます。
- 帯域内 IP (IPFC) アクセス: Telnet または SSH を使用して Cisco DCNM-SAN 9000 ファミリの スイッチにアクセスできます。または SNMP を使用して Cisco DCNM-SAN アプリケーションに 接続できます。
- 帯域外(10/100BASE-T イーサネット)アクセス: Telnet または SSH を使用して Cisco MDS 9000 ファミリのスイッチにアクセスできます。または SNMP を使用して Cisco DCNM-SAN アプ リケーションに接続できます。

初回の設定後は、次の3つのいずれかの方法でスイッチにアクセスできます(図 1-2 を参照)。

- シリアル コンソール アクセス:シリアル ポート接続を使用して CLI にアクセスできます。
- 帯域内 IP (IPFC) アクセス: Telnet または SSH を使用して Cisco MDS 9000 ファミリのスイッチ にアクセスできます。または Cisco DCNM-SAN を使用してスイッチにアクセスできます。
- 帯域外(10/100BASE-T イーサネット)アクセス: Telnet または SSH を使用して Cisco MDS 9000 ファミリのスイッチにアクセスできます。または Cisco DCNM-SAN を使用してスイッチに アクセスできます。

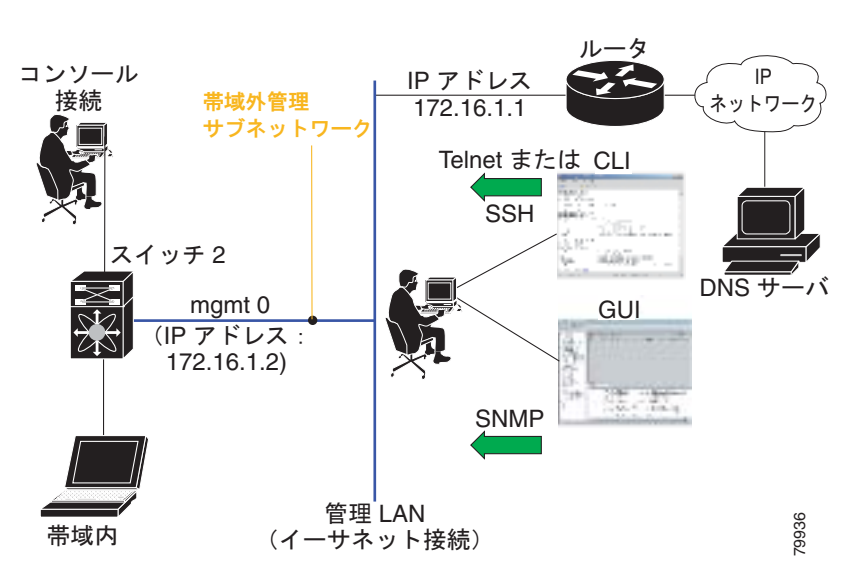

#### 図 1-2 スイッチ アクセスのオプション

### サポート対象のソフトウェア

(注)

サポートされたソフトウェアの最新情報については、『Cisco DCNM Release Notes, Release 6.x』を参照してください。

Cisco DCNM および Cisco Device Manager では、次のソフトウェアがテスト済みです。

- オペレーティング システム
  - サーバ: Windows 2003、Windows 2008 Standard SP2 エディション (32 ビットまたは 64 ビット)、Windows 2008 R2 Sp1 (64 ビット)、RHEL 5.4/5.5/5.6/5.7 (32 ビットおよび 64 ビット)
  - クライアント: Windows XP および Windows 7 (32 ビットおよび 64 ビット)
  - Red Hat Enterprise Linux AS Release 5.4

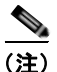

Cisco DCNM-SAN と Cisco DCNM-LAN サーバを Windows 7 (32 ビットおよび 64 ビット) プラットフォームにインストールすることはできません。

- Java
  - Sun JRE と JDK 1.6(x) はサポートされています。
  - Java Web Start 1.6 u31
- ブラウザ

Adobe Flash 10 をサポートする次の一般的な Web ブラウザは Cisco DCNM-LAN および Cisco DCNM-SAN と使用できます。

- Internet Explorer
- Firefox
- データベース
  - Oracle Database 10g Express、Oracle Enterprise Edition 10g、Oracle Enterprise Edition 11g、 および 11gR2 Enterprise Edition (ファブリックが大規模な場合は、Oracle 11gR2 Enterprise Edition を推奨します)。
  - Oracle RAC
  - PostgreSQL 8.2、8.3 (Windows および Red Hat Enterprise Linux AS Release 5)
  - PostgreSQL 8.1 (Solaris 9 および 10)
- セキュリティ
  - Cisco ACS 3.1 および 4.0
  - PIX ファイアウォール
  - IP テーブル
  - SSH v2
  - Global Enforce SNMP Privacy Encryption
  - HTTPS
- VMware サポート対象バージョン
  - EsX 4.5
  - ESXi 4.5 および 5.0

### **Cisco DCNM**

Cisco DCNM を使用すると、コマンドライン インターフェイス (CLI) を使用しなくても、ほとんど のスイッチ コンフィギュレーション コマンドの機能を実行できます。

Cisco DCNM-SAN には、Cisco MDS 9000 スイッチの完全な設定機能およびステータス モニタ機能の 他に、強力なファイバ チャネル トラブルシューティング ツールもあります。これらの詳細な状況分析 機能および設定分析機能には、MDS 9000 固有のスイッチ機能であるファイバ チャネル ping および traceroute が利用されます。

Cisco DCNM-SAN には、次の管理アプリケーションが含まれます。

- 「Cisco DCNM Server」 (P.1-20)
- 「Cisco DCNM-SAN Client」 (P.1-20)
- [Device Manager] (P.1-20)
- 「Performance Manager」 (P.1-20)
- 「Cisco DCNM Web Client」 (P.1-20)
- 「Cisco DCNM-LAN Client」 (P.1-20)

#### **Cisco DCNM Server**

Cisco DCNM-SAN Server コンポーネントは、Cisco DCNM-SAN を実行する前に起動する必要があり ます。Windows PC では、Cisco DCNM-SAN Server はサービスとしてインストールされます。この サービスを管理するには、[Control Panel]の [Windows Services] を使用します。Cisco DCNM-SAN Server は物理および論理ファブリックを検出し、SNMP トラップ、Syslog メッセージ、および Performance Manager しきい値イベントをリッスンします。

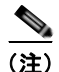

Cisco DCNM-SAN スタンドアロンは、Cisco DCNM 6.1.x リリースでサポートされません。

#### **Cisco DCNM-SAN Client**

DCNM-SAN Client では、Cisco MDS 9000 ファミリ スイッチ、サードパーティ製スイッチ、ホスト、 ストレージ デバイスなどのネットワーク ファブリックのマップが表示されます。Cisco DCNM-SAN Client では、Cisco DCNM-SAN Server の機能にアクセスする複数のメニューが提供されます。

#### **Device Manager**

Cisco MDS NX-OS Release 5.2(1) 以降、Cisco DCNM-SAN により Device Manager が自動的にイン ストールされます。Device Manager は、1 台のスイッチに対し 2 つのビューを表示します。

- Device View:スイッチ コンフィギュレーションがグラフィック表示され、統計情報および設定情報にアクセスできます。
- Summary View:スイッチの xE ポート (ISL [スイッチ間リンク])、Fx ポート (ファブリック ポート)、Nx ポート (接続先ホストおよびストレージ) や、ファイバ チャネルおよび IP ネイバー デバイスのサマリーが表示されます。サマリーまたは詳細統計情報は図示したり、印刷したり、タ ブ区切りフォーマットでファイルに保存したりできます。

#### **Performance Manager**

Performance Manager は SNMP を使用してデータを取り込み、詳細なトラフィック分析を行います。 このデータはさまざまなグラフおよびチャートに変換され、あらゆる Web ブラウザで表示できます。

#### **Cisco DCNM Web Client**

Cisco DCNM Web Client を使用すると、オペレータは Web ブラウザを使用してリモートで Cisco MDS および Nexus のイベント、パフォーマンス、およびインベントリをモニタし、これらのレポート を取得できます。ライセンス処理と検出も Cisco DCNM Web Client で行えます。

### **Cisco DCNM-LAN Client**

Cisco DCNM-LAN Client には、Cisco Nexus 7000 シリーズ、Cisco Nexus 5000 シリーズ、Cisco Nexus 4000 シリーズ、Cisco Nexus 3000 シリーズ、および Cisco Nexus 1000 シリーズのスイッチと Catalyst 6500 シリーズのスイッチを含む検出されたイーサネット ネットワークのマップが表示されま す。Cisco DCNM-LAN Client は、イーサネット スイッチのイーサネット インターフェイスをプロビ ジョニングおよびモニタリングします。また、vPC、VDC、FabricPath などの複雑な機能の設定を可能にし、vPC のトポロジ表現、ポート チャネル、VLAN マッピング、および FabricPath を提供しま す。

## Cisco DCNM の導入に関する情報

ここで説明する内容は、次のとおりです。

- 「データベースのサポート」(P.1-21)
- 「オペレーティング システム」(P.1-21)
- 「VMware のサポート」 (P.1-22)
- •「Cisco DCNM SAN クラスタおよびフェデレーションの要件」(P.1-22)
- 「サーバ ポート」 (P.1-23)
- 「クラスタ化されたサーバの Cisco DCNM-LAN の要件」(P.1-24)
- 「単一サーバの Cisco DCNM 環境の導入」(P.1-25)
- 「フェデレーション Cisco DCNM 環境またはクラスタ化サーバ Cisco DCNM 環境の導入」 (P.1-27)
- 「単一サーバの Cisco DCNM 環境の導入」(P.1-29)

(注)

Cisco DCNM は、Cisco DCNM-SAN フェデレーションまたは Cisco DCNM-LAN クラスタ モデルと して導入できます。Cisco DCNM-SAN フェデレーションの場合、データベース URL(プロパティ) は、フェデレーション内のすべての Cisco DCNM-SAN ノードで同じである必要があります。Cisco DCNM-LAN クラスタの場合、データベース URL(プロパティ)、パーティション名、およびマルチ キャスト アドレスは、クラスタ内のすべての Cisco DCNM-LAN ノードで同じである必要があります。 Cisco DCNM が SAN フェデレーションで導入された場合は、Cisco DCNM-SAN と Cisco DCNM-LAN の両方で同じデータベース スキーマを単一製品として使用するため、Cisco DCNM-LAN もクラスタ モードで導入する必要があります。Cisco DCNM-LAN がクラスタとして導入された場合 は、Cisco DCNM-SAN をフェデレーションとして導入する必要があります。

### データベースのサポート

Cisco DCNM では、次のデータベースをサポートします。

- PostgreSQL 8.2
- PostgreSQL 8.3
- Oracle Database 10g
- Oracle Database 11g
- Oracle RAC 10g および 11g

Cisco DCNM インストーラでは、サポートされているデータベースがインストールされていない場合 に、PostgreSQL 8.3 をインストールできます。

### オペレーティング システム

サポートされているサーバ オペレーティング システムのエディションについては、次の URL にある 『*Cisco DCNM Release Notes, Release 6.x*』を参照してください。

http://www.cisco.com/en/US/products/ps9369/tsd\_products\_support\_series\_home.html

Cisco DCNM は、次のオペレーティング システムのサポートされているバージョンにインストールできます。

Microsoft Windows Server

サーバ システムで実行されているオペレーティング システムが Microsoft Windows の場合、Cisco DCNM サーバ ソフトウェアはサービスとして実行されます。デフォルトでは、サーバ システムを 起動すると Cisco DCNM サーバが自動的に開始されます。

• Red Hat Enterprise Linux

### VMware のサポート

Cisco DCNM は、Cisco DCNM-LAN がサポートする互換性がある Windows オペレーティング システムまたは Linux オペレーティング システムを使用する VMware 仮想マシンへの Cisco DCNM サーバ のインストールをサポートします。以下の要件が適用されます。

- VMware サーバ ソフトウェアのバージョンが、サポートされているバージョンでなければなりません。
- Cisco DCNM サーバをインストールする仮想マシンで、すべてのサーバ要件が満たされている必要があります。

サポートされている VMware サーバ ソフトウェアおよびその他のサーバ要件の最新情報については、 次の URL にある『*Cisco DCNM Release Notes, Release 6.x*』を参照してください。

http://www.cisco.com/en/US/products/ps9369/tsd\_products\_support\_series\_home.html

### Cisco DCNM SAN クラスタおよびフェデレーションの要件

初めて Cisco DCNM をインストールするときに、Cisco DCNM がフェデレーションまたはクラスタ モードで導入されていて、異なるサブネットにある場合は、Cisco DCNM-LAN サービスを起動しない でください。インストール手順の最後で、[Start LAN and SAN services] チェックボックスをオフにし、 Cisco DCNM-SAN サービスを手動で起動します。

サイレント インストールを行う場合は、installer.properties ファイルの Start\_DCNM でプロパティ値を FALSE に変更します。

アップグレード時に既存の Cisco DCNM-SAN 5.x フェデレーション ノードが異なるサブネットに属す る場合は、Cisco DCNM-LAN サービスを起動しないでください。Cisco DCNM-LAN (クラスタ) は、 Cisco DCNM-LAN ノードが異なるサブネットに属する展開をサポートしません。これは、データベー スが破損することがあるためです。Cisco DCNM サービスを起動および停止するには Cisco DCNM ショートカットを使用せずに、次の方法で Cisco DCNM-SAN サービスを手動で起動します。

- Microsoft Windows の場合: [Control panel] > [Services] > [Start DCNM-SAN Service] を選択す るか、*Cisco DCNM Install folder*\fm\bin に移動して、**Fmserver** と入力し、Cisco DCNM サービ スを起動します。
- Linux の場合: Cisco DCNM Install folde>/fm/bin に移動し、./Fmserver start と入力します。

Cisco DCNM-LAN サーバ クラスタでは、1 つのサーバがマスター サーバの役割を担い、残りのサーバ がメンバー サーバになります。マスター サーバになるのは、開始時間が最も古いサーバです。した がって、マスター サーバにするサーバは、そのサーバを最初に開始することによって制御できます。 クラスタ化されたサーバ環境での Cisco DCNM-LAN の動作については、『Cisco DCNM Fundamentals ガイド、リリース 6.x』のクラスタ管理機能の説明を参照してください。

サーバ クラスタの管理を簡素化するために、プライマリ Cisco DCNM サーバをマスター サーバとして 使用することを推奨します。そのためには、クラスタ内の他のサーバを開始する前にプライマリ サー バを開始します。

Cisco DCNM Release 6.x 以降、推奨シナリオは、ノード全体での Cisco DCNM-LAN クラスタリング および DCNM-SAN フェデレーションであり、初めて Cisco DCNM をインストールする場合、次のシ ナリオは推奨されません。

• DCNM-LAN クラスタリング セットアップなしの DCNM-SAN フェデレーション モード
• DCNM-SAN フェデレーション セットアップなしの DCNM-LAN クラスタリング モード

詳細については、「フェデレーション Cisco DCNM 環境またはクラスタ化サーバ Cisco DCNM 環境の 導入」(P.1-27)を参照してください。

## サーバ ポート

Cisco DCNM-LAN サーバは、いくつかのポートで Cisco DCNM-LAN クライアントからのネットワー クトラフィックを受信できる必要があります。Cisco DCNM-LAN クライアントから Cisco DCNM-LAN サーバに送信されるトラフィックを制御するすべてのネットワーク ゲートウェイ デバイ スで、Cisco DCNM-LAN サーバが使用するように設定されているポートに送信されたトラフィックを 許可する必要があります。

表 1-2 に、Cisco DCNM-LAN サーバのサービスがリッスンするクライアント通信用のデフォルト ポートを示します。設定できないポートが 1 つありますが、その他のポートは設定できます。ポートの不一 致はサーバ インストーラによって自動的に解決されます。

| サービス名                          | SAN 用デフォルト<br>ポート | LAN 用デフォルト<br>ポート | 設定可能かどうか     |
|--------------------------------|-------------------|-------------------|--------------|
| RMI                            | 1198              | 1098              | インストール時に設定可能 |
| Naming Service                 | 9099              | 1099              | インストール時に設定可能 |
| SSL                            | 3943              | 3843              | インストール時に設定可能 |
| EJB                            | 3973              | 3873              | インストール時に設定可能 |
| Server Bind 1                  | 5644              | 4445              | インストール時に設定可能 |
| Server Bind 2                  | 5446              | 4446              | インストール時に設定可能 |
| JMS                            | 5457              | 4457              | インストール時に設定可能 |
| Syslog(システム メッ<br>セージ)Receiver | 5545              | 5445              | インストール時に設定可能 |
| AJP Connector                  | 9009              | 8009              | インストール時に設定可能 |
| Web サーバ                        | 80                | 8080              | インストール時に設定可能 |
| Web サービス                       | 9093              | 8083              | インストール時に設定可能 |
| RMI Object                     | 244444            | 14444             | インストール時に設定可能 |
| UIL2                           |                   | 8093              | インストール時に設定可能 |

#### 表 1-2 クライアント通信用のデフォルト TCP ポート

クラスタ化サーバ展開では、クラスタ内の Cisco DCNM-LAN サーバが、クラスタ パーティション名 に対するマルチキャスト UDP メッセージをリッスンします。表 1-3 に、Cisco DCNM-LAN サーバが リッスンするサーバ クラスタ通信用のデフォルト ポートを示します。クラスタ化サーバ展開でサポー トされているトポロジではクラスタ内のサーバ間にゲートウェイ デバイスを配置できないため、これ は参照用です。一部のポートは設定できませんが、その他のポートはサーバのインストール時に設定で きます。3 つのポートのデフォルト値はインストーラ ソフトウェアによって作成されます。

|                                         | プロト |            |                  |
|-----------------------------------------|-----|------------|------------------|
| サービス名                                   | コル  | デフォルト ポート  | 設定可能かどうか         |
| High Availability Naming Service        | ТСР | 1100       | No               |
| High Availability RMI Naming<br>Service | ТСР | 1101       | No               |
| High Availability Naming Service        | UDP | 1102       | No               |
| Multicast port                          | UDP | インストール時に決定 | インストール時に<br>設定可能 |
| Multicast port                          | UDP | インストール時に決定 | インストール時に<br>設定可能 |
| Multicast port                          | UDP | インストール時に決定 | インストール時に<br>設定可能 |

### 表 1-3 クラスタ化されたサーバ通信用のデフォルト ポート

## クラスタ化されたサーバの Cisco DCNM-LAN の要件

- ここで説明する内容は、次のとおりです。
- 「クラスタ化されたサーバの Cisco DCNM-LAN 環境の導入の前提条件」(P.1-24)
- 「クラスタ化されたサーバの設定の要件」(P.1-25)

#### クラスタ化されたサーバの Cisco DCNM-LAN 環境の導入の前提条件

クラスタ化されたサーバの Cisco DCNM-LAN 環境の導入を開始する前に、クラスタ内のサーバシス テムで次の要件が満たされていることを確認する必要があります。

- クラスタ内のすべてのサーバシステムで次のものが同一でなければなりません。
  - オペレーティング システム
  - CPU の数
  - CPU 速度
  - メモリ
- Cisco DCNM-LAN サーバを VMware 仮想マシンにインストールする場合は、次の追加の要件も 満たされている必要があります。
  - クラスタ内のすべてのサーバが仮想マシンにインストールされている必要があります。仮想
     サーバシステムと物理サーバシステムが混在するサーバクラスタを導入できません。
- クラスタ内のすべてのサーバが同じイーサネットネットワークセグメントのサーバを使用する必要があります。スイッチやハブを使用してサーバを相互接続することはできますが、Cisco DCNM-LAN 展開のサーバ間にルーティングデバイスを配置できません。
- Cisco DCNM-LAN ユーザの RADIUS または TACACS+ 認証を使用する場合は、認証サーバがク ラスタ内のすべての Cisco DCNM-LAN サーバからの認証要求を受け入れるように設定されている ことを確認する必要があります。
- クラスタ内のすべてのサーバでネットワークタイムプロトコル(NTP)をイネーブルにする必要 があります。

#### クラスタ化されたサーバの設定の要件

クラスタ化されたサーバの Cisco DCNM-LAN 環境の導入時に、次の要件が満たされている必要があり ます。

- クラスタ内のすべてのサーバで同一リリースの Cisco DCNM-LAN (Cisco DCNM Release 5.0(2) など)が実行されている必要があります。
- 次の情報をすべてのサーバで同じように指定する必要があります。
  - クラスタ パーティション名
  - マルチキャスト アドレスおよびポート
  - Cisco DCNM-LAN データベースのパスおよび資格情報
  - 認証設定

この要件は、セカンダリ サーバのインストール プロセスで満たされます。詳細については、「セカ ンダリ サーバのインストール」を参照してください。

- 各サーバのインストール時に指定されたアーカイブディレクトリが同じディレクトリを参照している必要があります。このディレクトリへのパスは、各サーバで異なる場合があります。この共有ディレクトリは外部共有ディレクトリであり、すべての Cisco DCNM-LAN サーバが読み取りまたは書き込み権限でアクセスできる必要があります。たとえば、Microsoft Windows にインストールされた2つの Cisco DCNM-LAN サーバで別のパス(X:\DCNM\data や F:\data など)を使用できますが、その2つのパスは同じディレクトリを参照する必要があります。
- クラスタ内のすべてのサーバで安全なクライアント通信をイネーブルまたはディセーブルにする必要があります。

## 単一サーバの Cisco DCNM 環境の導入

単一サーバ環境で Cisco DCNM を導入できます。単一サーバ環境では、Cisco DCNM サーバ ソフト ウェアを実行する単一のサーバ システムがプライマリ Cisco DCNM サーバになります。以下の手順 は、単一サーバの Cisco DCNM 環境を導入するために実行する必要がある一般的な手順です。

### はじめる前に

Cisco DCNM サーバを実行するサーバ システムで、Cisco DCNM サーバのシステム要件が満たされて いる必要があります。システム要件の詳細については、『Cisco DCNM Release Notes, Release 6.x』を 参照してください。

### 手順の詳細

- ステップ1 Cisco DCNM サーバをインストールするサーバ システムで、サーバ システムのすべての要件が満たされていることを確認します。
   詳細については、「クラスタ化されたサーバの Cisco DCNM-LAN の要件」(P.1-24)を参照してください。
- **ステップ 2** Cisco DCNM サーバ ソフトウェアをダウンロードします。Cisco DCNM-SAN、Cisco DCNM-LAN、 および SMI-S が、Cisco DCNM インストールの一部としてインストールされます。 詳細については、「次の作業」(P.1-29)を参照してください。
- **ステップ3** インストール済みのデータベースを使用する場合は、そのデータベースで次の準備が完了していること を確認します。

 PostgreSQL: 単一の Cisco DCNM サーバが PostgreSQL サーバ システムに対してリモートである 場合は、Cisco DCNM サーバからの接続を許可するように PostgreSQL サーバを設定する必要があ ります。詳細については、「PostgreSQL データベースの準備」(P.2-8)を参照してください。

Cisco DCNM サーバを PostgreSQL ソフトウェアと同じサーバ システムにインストールする場合 は、追加のデータベースの準備は必要ありません。

- Oracle: Cisco DCNM では、Oracle データベースのいくつかの設定をデフォルト設定より高い値 に変更する必要があります。詳細については、「Oracle データベースの準備」(P.2-3)を参照して ください。
- Oracle RAC
- **ステップ 4** サーバ システムに Cisco DCNM-LAN サーバ ソフトウェアをインストールします。

詳細については、「プライマリ Cisco DCNM-LAN サーバのインストール」を参照してください。

**ステップ5** (任意) クライアントとサーバ間の通信を暗号化する場合は、クライアントとサーバ間の通信に TLS を 使用するよう Cisco DCNM-LAN サーバを設定します。

詳細については、「クライアント / サーバ間の暗号化通信のイネーブル化」(P.8-2)を参照してください。

- **ステップ6** (任意) ファイアウォールやその他のゲートウェイ デバイスの外側にある Cisco DCNM-LAN クライア ントがその内側にある Cisco DCNM-LAN サーバと通信できるようにする場合は、次の手順を実行しま す。
  - a. Cisco DCNM-LAN サーバで特定のセカンダリ サーバのバインド ポートを設定します。
     詳細については、「セカンダリ サーバのバインド ポートの指定」(P.8-6)を参照してください。
  - b. Cisco DCNM-LAN サーバが使用するポート(指定したセカンダリ サーバのバインド ポートを含む)への Cisco DCNM-LAN クライアントからの接続を許可するようにファイアウォールやゲートウェイ デバイスを設定します。

Cisco DCNM-LAN サーバが使用するポートの詳細については、「サーバ ポート」(P.1-23)を参照 してください。

- C. Cisco DCNM-SAN サーバが使用するポートへの Cisco DCNM-SAN クライアントからの接続を許可するファイアウォールまたはゲートウェイ デバイスの設定については、「ファイアウォール背後での Cisco DCNM の実行」(P.3-18)を参照してください。
- **ステップ7** (任意) インストール時に Cisco DCNM サーバを起動しなかった場合は、ここで Cisco DCNM-LAN サーバを起動します。詳細については、『*Cisco DCNM Fundamentals ガイド、リリース 6.x*』を参照し てください。
- **ステップ 8** Cisco DCNM ライセンスは、Cisco DCNM Web クライアントを使用してインストールできます。ライ センスの詳細については、第 6 章「Cisco Data Center Network Manager 向けライセンスのインストー ルおよび管理」を参照してください。
- **ステップ9** Cisco DCNM-LAN および Cisco DCNM-SAN クライアントをインストールします。詳細については、 『*Cisco DCNM Fundamentals ガイド、リリース 6.x*』を参照してください。
- **ステップ 10** Cisco DCNM Web クライアントを使用して、1 つまたは複数のデバイスに対してデバイス検出を実行 します。Cisco DCNM Web クライアントで、[Add Data Source] をクリックしてデバイスの検出を開始 します。詳細については、『*Cisco DCNM Fundamentals ガイド、リリース 6.x*』を参照してください。
- **ステップ 11** Cisco DCNM による管理対象デバイスの設定とモニタを開始します。Cisco DCNM の使用の詳細については、次の URL にある Cisco DCNM-LAN および Cisco DCNM-SAN コンフィギュレーション ガイドを参照してください。

http://www.cisco.com/en/US/products/ps9369/tsd\_products\_support\_series\_home.html

## フェデレーション Cisco DCNM 環境またはクラスタ化サーバ Cisco DCNM 環境の導入

Cisco DCNM サーバ クラスタには、1 つのプライマリ サーバと 1 ~ 4 つのセカンダリ サーバが含まれ ます。以下の手順は、クラスタ化サーバの Cisco DCNM 環境を導入するために実行する必要がある一 般的な手順です。

(注)

Cisco DCNM クラスタを仮想環境にインストールする場合は、仮想マシンが同じホストに存在するようにしてください。

### はじめる前に

Cisco DCNM サーバ ソフトウェアを実行するすべてのサーバ システムで、Cisco DCNM サーバのシス テム要件が満たされている必要があります。システム要件の詳細については、『*Cisco DCNM Release Notes, Release 6.x*』を参照してください。

#### 手順の詳細

- ステップ1 Cisco DCNM-LAN サーバ クラスタと DCNM-SAN フェデレーション クラスタに含まれる各サーバ シ ステムで、サーバ システムのすべての要件が満たされていることを確認します。 詳細については、「クラスタ化されたサーバの Cisco DCNM-LAN の要件」(P.1-24)を参照してくださ
- ステップ2 各サーバ システムで、フェデレーション クラスタ化サーバの導入に対する追加のサーバ要件が満たされていることを確認します。
   詳細については、「クラスタ化されたサーバの Cisco DCNM-LAN 環境の導入の前提条件」(P.1-24)を 参照してください。
- **ステップ3** Cisco DCNM サーバ ソフトウェアをダウンロードします。Cisco DCNM-SAN、Cisco DCNM-LAN、 および SMI-S エージェントが、Cisco DCNM インストールの一部としてインストールされます。 詳細については、「次の作業」(P.1-29)を参照してください。
- **ステップ4** インストール済みのデータベースを使用する場合は、そのデータベースが次のように準備されていることを確認します。
  - PostgreSQL: クラスタ内の各リモート サーバからの接続を許可するように PostgreSQL サーバを 設定する必要があります。詳細については、「PostgreSQL データベースの準備」(P.2-8)を参照し てください。

いずれかの Cisco DCNM サーバを PostgreSQL ソフトウェアと同じサーバ システムにインストー ルする場合は、そのローカルにインストールされた Cisco DCNM サーバについては PostgreSQL サーバで接続を受け入れるように設定する必要はありません。

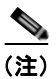

1

) リモート PostgreSQL サーバを使用する Cisco DCNM サーバは、PostgreSQL サーバが Cisco DCNM サーバ システムからのリモート接続を受け入れるように設定されていないと 失敗します。

- Oracle: Cisco DCNM では、Oracle データベースのいくつかの設定をデフォルト設定より高い値 に変更する必要があります。詳細については、「Oracle データベースの準備」(P.2-3)を参照して ください。
- OracleRAC

- ステップ5 クラスタ内のすべての Cisco DCNM サーバが共通のデータおよびファイルをアーカイブするために使用できる共有ディレクトリを設定します。このディレクトリへのパスは、各サーバで異なる場合があります。Cisco DCNM 共有ディレクトリは外部共有ディレクトリであり、すべての Cisco DCNM サーバが読み取りまたは書き込み権限でアクセスできる必要があります。たとえば、Microsoft Windows にインストールされた 2 つの Cisco DCNM サーバで別のパス(X:\DCNM\data と F:\data など)を使用できますが、その 2 つのパスは同じディレクトリを参照している必要があります。
- **ステップ6** プライマリ サーバ システムに Cisco DCNM サーバ ソフトウェアをインストールします。 詳細については、「プライマリ Cisco DCNM-LAN サーバのインストール」を参照してください。
- ステップ7 プライマリ Cisco DCNM サーバの間に PostgreSQL サーバをインストールした場合は、クラスタ内の 各セカンダリ Cisco DCNM サーバからの接続を許可するように PostgreSQL サーバを設定する必要が あります。(セカンダリ サーバは PostgreSQL サーバに対してリモートであるため)。詳細については、 「PostgreSQL データベースの準備」(P.2-8)を参照してください。

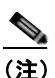

- リモート PostgreSQL サーバを使用する Cisco DCNM-LAN サーバ インストールは、 PostgreSQL サーバが Cisco DCNM-LAN サーバ システムからのリモート接続を受け入れるように設定されていない場合に失敗します。
- **ステップ 8** 各セカンダリ サーバ システムに Cisco DCNM サーバ ソフトウェアをインストールします。

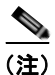

クラスタ内のすべてのノードは、同じ Cisco DCNM パーティション名を持ち、マルチキャスト IP アドレスを持つ必要があります。

詳細については、「セカンダリ Cisco DCNM-LAN サーバのインストール」を参照してください。

- ステップ9 (任意) セキュアなクライアント通信を使用する場合は、TLS を使用してクライアント/サーバ通信を 暗号化できるようにクラスタ内のすべての Cisco DCNM サーバを設定します。
   詳細については、「クライアント / サーバ間の暗号化通信のイネーブル化」(P.8-2) を参照してください。
- ステップ 10 (任意) ファイアウォールやその他のゲートウェイ デバイスの外側にある Cisco DCNM-LAN クライア ントがその内側にある Cisco DCNM-LAN サーバ クラスタと通信できるようにする場合は、次の手順 を実行します。
  - a. クラスタ内の各 Cisco DCNM-LAN サーバで、同じ特定のセカンダリ サーバのバインド ポートを 設定します。

詳細については、「セカンダリ サーバのバインド ポートの指定」(P.8-6)を参照してください。

b. クラスタ内の各 Cisco DCNM-LAN サーバが使用するポート(指定したセカンダリ サーバのバインド ポートを含む)への Cisco DCNM-LAN クライアントからの接続を許可するようにファイアウォールやゲートウェイ デバイスを設定します。

Cisco DCNM サーバが使用するポートの詳細については、「サーバ ポート」(P.1-23)を参照して ください。

- C. DCNM-SAN サーバが使用するポートへの Cisco DCNM-SAN クライアントからの接続を許可する ファイアウォールまたはゲートウェイ デバイスの設定については、「ファイアウォール背後での Cisco DCNM の実行」(P.3-18)を参照してください。
- **ステップ 11** (任意) フェデレーションまたはクラスタ内のすべての Cisco DCNM サーバを起動していない場合は、 ここでサーバ クラスタ内の各サーバ システムを起動します。Cisco DCNM-LAN サーバ クラスタの起 動の詳細については、『*Cisco DCNM Fundamentals ガイド、リリース 6.x*』を参照してください。

- **ステップ 12** Cisco DCNM (SAN および LAN) クライアントをインストールします。詳細については、『*Cisco DCNM Fundamentals ガイド、リリース 6.x*』を参照してください。
- **ステップ 13** Cisco DCNM Web クライアントを使用して、1 つまたは複数のデバイスに対してデバイス検出を実行 します。Cisco DCNM Web クライアントで、[Add Data Source] をクリックしてデバイスの検出を開始 します。詳細については、『*Cisco DCNM Fundamentals ガイド、リリース 6.x*』を参照してください。
- ステップ 14 Cisco DCNM による管理対象デバイスの設定とモニタを開始します。Cisco DCNM の使用の詳細については、次の URL にある Cisco DCNM-LAN コンフィギュレーション ガイドを参照してください。

http://www.cisco.com/en/US/products/ps9369/tsd\_products\_support\_series\_home.html

## 単一サーバの Cisco DCNM 環境の導入

Cisco DCNM Release 6.x 以降では、クラスタ化されたサーバ環境で Cisco DCNM を導入できます。

Microsoft Windows プラットフォームへの Cisco DCNM サーバのインストールについては、 「Windows への Cisco DCNM のインストール」(P.3-2)を参照してください。

スクリプトを使用した Cisco DCNM サーバのインストールについては、「サイレント インストーラを 使用した Cisco DCNM のインストール」(P.3-8)を参照してください。

VSB を使用した Cisco DCNM のインストールについては、「Cisco Nexus 1010 スイッチでの Cisco DCNM VSB のインストールおよび管理」(P.4-1) を参照してください。

# 次の作業

デフォルト設定の検討後、その設定の変更や、他の設定または管理作業を実行できます。初回の設定に 使用できるのは、CLI だけです。ただし、続けて他のソフトウェア機能を設定したり、初期設定後にス イッチにアクセスする際には、CLI または Device Manager および Cisco DCNM アプリケーションを 使用できます。 Cisco DCNM に関する情報

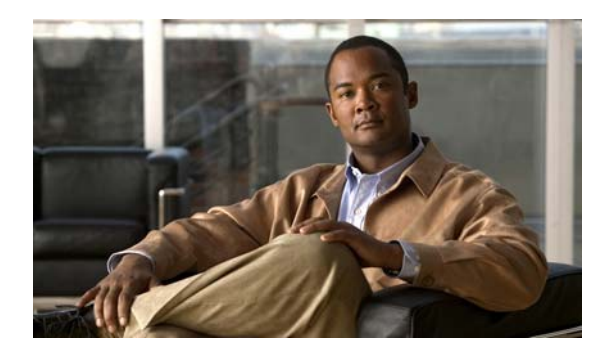

CHAPTER **2** 

# Cisco DCNM 向けデータベースのインストー ル

この章では、Cisco DCNM 向けデータベースのインストール方法について説明します。この章の内容 は次のとおりです。

- 「データベースに関する情報」(P.2-1)
- 「Oracle データベースの準備」(P.2-4)
- 「PostgreSQL データベースの準備」(P.2-8)

# データベースに関する情報

Cisco DCNM をインストールする前に、データベースをインストールする必要があります。Cisco.com から Cisco DCNM インストーラを使用することにより、PostgreSQL をインストールできます。 PostgreSQL データベースがコンピュータに存在する場合、Cisco DCNM インストーラはそれを最新 バージョンにアップグレードします。

(注)

Cisco DCNM Release 6.x 以降、データベース サーバを Cisco DCNM サーバと同じサブネットに配置 できます。

# **Directory Structure**

デフォルトでは、Cisco DCNM コンポーネントは、コンピュータのハードドライブの C:\Program Files\ フォルダにインストールされます。インストール パスはコンピュータのルート ディレクトリで す (例: C:\Program Files\Cisco Systems)。Cisco DCNM とデータベースは、アプリケーション ディ レクトリ (C:\Program Files\Cisco Systems\DCM\DCNM など) にインストールされます。表 2-1 と 表 2-2 に、Windows および UNIX オペレーティング システムのディレクトリ構造を示します。

*DCNM\_HOM*> = C:\Program Files\Cisco Systems

### 表 2-1 ディレクトリ構造 (Windows)

| ディレクトリ                          | 説明                                             |
|---------------------------------|------------------------------------------------|
| C:\Program Files\Cisco Systems\ | Cisco 製品のホーム ディレクトリ                            |
| DCNM_HOME\DCM\                  | Cisco Data Center Management 製品の<br>ホーム ディレクトリ |

| ディレクトリ                                   | 説明                                                 |
|------------------------------------------|----------------------------------------------------|
| DCNM_HOME\DCM\fm\                        | Cisco DCNM-SAN のホーム ディレクトリ。                        |
| DCNM_HOME\DCM\DCNM                       | Cisco DCNM-LAN のホーム ディレク<br>トリ。                    |
| DCNM_HOME\DCM\SMIS                       | SMI-S のホーム ディレクトリ。                                 |
| DCNM_HOME\DCM\JBOSS-4.2.2.GA             | JBoss のホーム ディレクトリ(Cisco<br>DCNM Server インフラストラクチャ) |
| DCNM_HOME\DCM\DB                         | データベースのホーム ディレクトリ<br>(PostgreSQL)。                 |
| DCNM_HOME\DCM\java\jre1.6                | Java Runtime Environment のホーム<br>ディレクトリ            |
| DCNM_HOME\DCM\JBOSS-4.2.2.GA\SERVER\DCNM | Cisco DCNM Server のホーム ディレクトリ。                     |
| DCNM_HOME\DCM\DCNM\DATA                  | テンプレート、設定配布用の設定ファ<br>イル、およびアーカイブを含むディレ<br>クトリ。     |

### 表 2-1 ディレクトリ構造 (Windows) (続き)

### *DCNM\_HOME=* /usr/local/cisco

### 表 2-2 ディレクトリ構造 (UNIX)

| ディレクトリ                                               | 説明                                                  |
|------------------------------------------------------|-----------------------------------------------------|
| /usr/local/cisco                                     | Cisco 製品のホーム ディレクトリ                                 |
| DCNM_HOME/DCM/                                       | Cisco Data Center Management 製品のホーム<br>ディレクトリ       |
| DCNM_HOME\DCM\DCNM                                   | Cisco DCNM-SAN のホーム ディレクトリ。                         |
| DCNM_HOME\DCM\fm\                                    | Cisco DCNM-LAN のホーム ディレクトリ。                         |
| DCNM_HOME\DCM\SMIS                                   | SMI-S のホーム ディレクトリ。                                  |
| DCNM_HOME\DCM\JBOSS-4.2.2.GA                         | JBoss のホーム ディレクトリ (Cisco DCNM<br>Server インフラストラクチャ) |
| DCNM_HOME\DCM\DB                                     | データベースのホーム ディレクトリ<br>(PostgreSQL)。                  |
| DCNM_HOME\DCM\java\jre1.6                            | Java Runtime Environment のホーム ディレクトリ                |
| <i>DCNM_HOME</i> \DCM\JBOSS-4.2.2.GA\SERVER\DC<br>NM | Cisco DCNM Server のホームディレクトリ。                       |
| DCNM_HOME\DCM\DCNM\DATA                              | テンプレート、設定配布用の設定ファイル、<br>およびアーカイブを含むディレクトリ。          |

# Oracle データベースの準備

Oracle データベースを使用する場合、Cisco DCNM-LAN では、Oracle データベースのいくつかの設 定を Oracle のデフォルト値より高い値に変更する必要があります。表 2-3 および表 2-4 に、サポート されている各 Oracle データベースの特定の要件を示します。

#### 表 2-3 Oracle 10g データベースの設定の要件

| Oracle の設定          | Oracle のデフォ<br>ルト値 | Cisco DCNM-LAN の最低要件 |
|---------------------|--------------------|----------------------|
| SYSTEM テーブルス<br>ペース | 1 GB               | 2 GB                 |
| セッション               | 50                 | 150                  |
| プロセス                | 50                 | 150                  |
| 開いているカーソルの<br>数     | 50                 | 1000                 |

表 2-4 Oracle 11g データベースの設定の要件

| Oracle の設定      | Oracle のデフォ<br>ルト値 | Cisco DCNM-LAN の最低要件 |
|-----------------|--------------------|----------------------|
| セッション           | 50                 | 150                  |
| プロセス            | 50                 | 150                  |
| 開いているカーソルの<br>数 | 300                | 1000                 |

# PostgreSQL データベースの準備

展開内の任意の Cisco DCNM-LAN サーバに対してリモートである PostgreSQL データベースを使用す る場合は、Cisco DCNM-LAN サーバシステムからのリモート接続を許可するように PostgreSQL サー バ ソフトウェアを設定する必要があります。リモート接続が許可されるかどうかは、PostgreSQL デー タベース インストールの pg\_hba.conf ファイルで制御されます。Cisco DCNM-LAN をインストールす る前に、pg\_hba.conf ファイルのレコードでリモートの Cisco DCNM-LAN サーバ システムからの接続 を許可する必要があります。

(注)

PostgreSQL がデータベースとして選択される場合、このソフトウェアをインストールする Microsoft Windows ユーザはドメイン管理権限ではなく管理権限を持っている必要があります。正常なインストールのためにはこの前提条件が重要です。

**pg\_hba.conf** ファイルの詳細については、**PostgreSQL** サーバのマニュアルまたは次の URL にあるド キュメントを参照してください。

http://www.postgresql.org/docs/8.2/interactive/auth-pg-hba-conf.html

# データベースのバックアップ

Cisco DCNM データベース サーバが Cisco DCNM サーバとは異なるマシンにインストールされる場合 は、次の手順を実行して Oracle または Postgres データベースをバックアップします。

## Oracle

Cisco DCNM サーバ ディレクトリ *DCNM\_SERVER\_Install*/dcm/dcnm/bin から Oracle バックアップ スクリプトをコピーします。

Linux の場合、スクリプト名は backup-oracle-dcnm-db.sh であり、Oracle インストールを参照するよう DB\_HOME 変数を編集します。

Windows の場合、スクリプト名は backup-oracle-dcnm-db.bat であり、Oracle インストールを参照す るよう *DB\_HOME* 変数を編集します。

Oracle DBHOME に次のパスを使用します。

• Linux の場合:/usr/lib/oracle/xe/app/oracle/product/10.2.0/server

(注) /usr/lib/oracle を Oracle インストール パスに置き換えます。

• Windows の場合: C:\oraclexe\app\oracle\product\10.2.0\server

(注)

C:\oraclexe を Oracle インストール パスに置き換えます。

## PostGRES

Cisco DCNM サーバ ディレクトリ *DCNM\_SERVER\_Install*/dcm/dcnm/bin から PostGRES バックアッ プ スクリプトをコピーします。

Linux の場合、スクリプト名は backup-postgres-dcnm-db.sh であり、Oracle インストールを参照する よう DB HOME 変数を編集します。

Windows の場合、スクリプト名は backup- postgres -dcnm-db.bat であり、Oracle インストールを参照 するよう *DB HOME* 変数を編集します。

Postgres DBHOME に次のパスを使用します。

• Linux の場合:/usr/local/cisco/dcm/db

(注)

/usr/lib/oracle を PostGRES インストール パスに置き換えます。

• Windows の場合: C:\Program Files\Cisco Systems\dcm\db

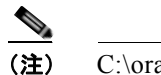

C:\oraclexe を PostGRES インストール パスに置き換えます。

# Oracle データベースの準備

Cisco DCNM-LAN が使用する Oracle データベースを準備できます。

#### 手順の詳細

- **ステップ1** (Oracle 10g のみ) SYSTEM テーブルスペースをデフォルトの1GB から2GB に拡張します。詳細に ついては、「SYSTEM テーブルスペースの拡張」(P.2-6) を参照してください。
- **ステップ2** セッション数とプロセス数をそれぞれ 150 に増やします。詳細については、「セッション数とプロセス数の 150 への増加」(P.2-7)を参照してください。
- **ステップ3** 開いているカーソルの数を1000 に増やします。詳細については、「開いているカーソルの数の1000 への増加」(P.2-8)を参照してください。

# Oracle SQL\*Plus コマンドライン ツールに関する情報

ここで示す Oracle データベースの手順を実行するには、SQL\*Plus コマンドライン ツールを使用する 必要があります。SQL\*Plus 実行可能ファイルは、通常、Oracle ホーム ディレクトリの下の bin ディレ クトリにインストールされています。Microsoft Windows の場合、SQL\*Plus 実行可能ファイルのデ フォルトの場所は次のとおりです。

C:\oraclexe\app\oracle\product\10.2.0\server\bin

Linux の場合、SQL\*Plus バイナリ ファイルのデフォルトの場所は次のとおりです。

/usr/lib/oracle/xe/app/oracle/product/10.2.0/server/bin

## Linux の環境変数

Linux を使用している場合は、SQL\*Plus コマンドライン ツールを使用する前に、ORACLE\_HOME および ORACLE\_SID 環境変数を正しい値に設定する必要があります。たとえば、Linux で Oracle 10g を使用している場合は、次のコマンドを実行して、これらの環境変数をデフォルトの Oracle ホーム ディレクトリと SID に設定します (bash シェルを使用している場合)。

export ORACLE\_HOME=/usr/lib/oracle/xe/app/oracle/product/10.2.0/server
export ORACLE\_SID=XE

## Oracle へのログイン

SQL\*Plus コマンドライン ツールを使用して Oracle データベースにログインできます。

### はじめる前に

データベース管理者のユーザ名とパスワードを確認します。

### 手順の詳細

| ステップ 1 | SQL*Plus 実行可能ファイルを実行します。 |
|--------|--------------------------|
|        | コマンド プロンプトが表示されます。       |

- ステップ2 connect コマンドを入力します。 ユーザ名プロンプトが表示されます。
- ステップ3 データベース管理者のユーザ名を入力します。

パスワードプロンプトが表示されます。

ステップ4 指定したユーザ名のパスワードを入力します。

たとえば、Oracle 管理者のユーザ名が system でパスワードが oracle である場合は、次のように入力してログインします。

Username: **sys as sysdba** Password: **oracle** 

SQL\*Plus の使用の詳細については、使用している Oracle データベース バージョンのマニュアルを参照してください。

# init.ora ファイルに関する情報

init.ora ファイルでは、起動パラメータを指定します。表 2-5 に示すように、このファイルのデフォルトの名前と格納場所はプラットフォームによって異なります。

| Oracle バー<br>ジョン | オペレーティング シ<br>ステム | init.ora ファイルの内容                                                                              |
|------------------|-------------------|-----------------------------------------------------------------------------------------------|
| 10g              | Microsoft Windows | $C:\label{eq:c:app} c:\colored exected app\oracle\product\10.2.0\server\database\init XE.ora$ |
|                  | Linux             | /usr/lib/oracle/xe/app/oracle/product/10.2.0/server/dbs\initXE.ora                            |
| 11g              | Microsoft Windows | C:\app\Administrator\product\11.1.0\db_1\dbs\initORCL.ora                                     |
|                  | Linux             | /usr/lib/oracle/orcl/app/oracle/product/11.1.0/db_1/dbs/initORCL.ora                          |

表 2-5 init.ora ファイルの名前とデフォルトの格納場所

表 2-6 に示すように、init.ora ファイルには、サーバ パラメータ ファイルのフル パスを示す行が 1 つだ けあります。

### 表 2-6 init.ora ファイルの内容

| Oracle バー | オペレーティング シ        |                                                                               |
|-----------|-------------------|-------------------------------------------------------------------------------|
| ジョン       | ステム               | init.ora ファイルの内容                                                              |
| 10g       | Microsoft Windows | $SPFILE = 'C: \ \ \ \ \ \ \ \ \ \ \ \ \ \ \ \ \ \ \$                          |
|           | Linux             | SPFILE='/usr/lib/oracle/xe/app/oracle/product/10.2.0/server/dbs/spfileXE.ora' |
| 11g       | Microsoft Windows | SPFILE='C:\oraclexe\app\oracle\product\11.1.0\server\dbs\spfileXE.ora         |
|           | Linux             | SPFILE='/usr/lib/oracle/orcl/app/oracle/product/11.1.0/db_1/dbs/spfileXE.ora  |

# SYSTEM テーブルスペースの拡張

SYSTEM テーブルスペースを拡張できます。

#### 手順の詳細

**ステップ1** Oracle データベースにログインするには、SQL\*Plus コマンドライン ツールを使用します。詳細については、「Oracle SQL\*Plus コマンドライン ツールに関する情報」(P.2-5)を参照してください。

■ Cisco DCNM インストレーション/ライセンス ガイド リリース 6.x

**ステップ 2** 次のコマンドを入力します。

select file\_name, bytes, autoextensible, maxbytes
from dba\_data\_files
where tablespace name='SYSTEM';

ステップ3 次のコマンドを入力します。 alter database datafile 'filename' autoextend on next 100m maxsize 2000m; file name は、ステップ 2 の select コマンドで出力されるファイル名です。

SYSTEM テーブルスペースが拡張されます。

**ステップ 4** exit コマンドを入力します。

# セッション数とプロセス数の 150 への増加

セッション数とプロセス数をそれぞれ 150 に増やすことができます。

### 手順の詳細

| ステップ 1 | init.ora ファイルが存在し、このファイルに使用中の Oracle データベース インストールに該当する 1 行<br>が含まれていることを確認します。それ以外の行が含まれている場合は削除します。                    |
|--------|----------------------------------------------------------------------------------------------------|
|        | 詳細については、「init.ora ファイルに関する情報」(P.2-6)を参照してください。                                                                           |
| ステップ 2 | Oracle データベースにログインするには、SQL*Plus コマンドライン ツールを使用します。詳細につ<br>いては、「Oracle SQL*Plus コマンドライン ツールに関する情報」(P.2-5)を参照してください。       |
| ステップ 3 | shutdown コマンドを入力して、システムをシャットダウンします。このコマンドが失敗する場合は、<br>shutdown abort コマンドを使用します。                                         |
| ステップ 4 | 次のコマンドを入力します。                                                                                                    |
|        | <pre>startup pfile='init_file_name';</pre>                                                                               |
|        | <i>init_file_name</i> は、使用中の Oracle データベース インストールの init.ora ファイルの名前です。詳細に<br>ついては、「init.ora ファイルに関する情報」(P.2-6)を参照してください。 |
| ステップ 5 | 次のコマンドを入力して、セッション数を 150 に設定します。                                                                                          |
|        | alter system set sessions = 150 scope=spfile;                                                                            |
| ステップ 6 | 次のコマンドを入力して、プロセス数を 150 に設定します。                                                                                           |
|        | alter system set processes = 150 scope=spfile;                                                                           |
| ステップ 7 | shutdown コマンドを入力して、システムをシャットダウンします。このコマンドが失敗する場合は、<br>shutdown abort コマンドを使用します。                                         |
| ステップ 8 | startup コマンドを入力して、システムを起動します。                                                                                            |
| ステップ 9 | 次のコマンドを入力して、セッション数とプロセス数が 150 に変更されていることを確認します。                                                                          |
|        | show parameter sessions                                                                                                  |
|        |                                                                                                    |

ステップ 10 exit コマンドを入力して、終了します。

# 開いているカーソルの数の 1000 への増加

開いているカーソルの数を1000に増やすことができます。

#### 手順の詳細

| ステップ 1 | init.ora ファイルが存在し、このファイルに使用中の Oracle データベース インストールに該当する 1 行<br>が含まれていることを確認します。それ以外の行がファイルに含まれている場合は削除します。 |
|--------|----------------------------------------------------------------------------------------------------|
|        | 詳細については、「init.ora ファイルに関する情報」(P.2-6)を参照してください。                                                             |

- **ステップ2** Oracle データベースにログインするには、SQL\*Plus コマンドライン ツールを使用します。詳細については、「Oracle SQL\*Plus コマンドライン ツールに関する情報」(P.2-5)を参照してください。
- **ステップ3** shutdown コマンドを入力して、システムをシャットダウンします。このコマンドが失敗する場合は、 shutdown abort コマンドを使用します。
- **ステップ4** 次のコマンドを入力します。 startup pfile='*init file name*';

*init\_file\_name* は、使用中の Oracle データベース インストールの init.ora ファイルの名前です。詳細に ついては、「init.ora ファイルに関する情報」(P.2-6) を参照してください。

- **ステップ 5** 次のコマンドを入力して、開いているカーソルの数を 1000 に設定します。 alter system set open\_cursors = 1000 scope=spfile;
- **ステップ6** shutdown コマンドを入力して、システムをシャットダウンします。このコマンドが失敗する場合は、 shutdown abort コマンドを使用します。
- ステップ7 startup コマンドを入力して、システムを起動します。
- **ステップ8** 次のコマンドを入力して、開いているカーソルの数が1000に変更されていることを確認します。 show parameter open\_cursors
- **ステップ 9** exit コマンドを入力して、終了します。

# PostgreSQL データベースの準備

この手順では、PostgreSQL サーバ システムに対してリモートである Cisco DCNM-LAN サーバ シス テムからの接続を許可するように PostgreSQL サーバを設定する方法を示します。

pg\_hba.conf ファイルの詳細については、PostgreSQL サーバのマニュアルまたは次の URL にあるド キュメントを参照してください。

http://www.postgresql.org/docs/8.2/interactive/auth-pg-hba-conf.html

### はじめる前に

PostgreSQL サーバがサポートされているバージョンの PostgreSQL であることを確認します。Cisco DCNM インストーラ ソフトウェアを使用して PostgreSQL サーバをインストールした場合、 PostgreSQL のバージョンはサポートされています。サポートされているデータベースの詳細について は、『*Cisco DCNM Release Notes, Release 5.x*』を参照してください。 PostgreSQL データベース サーバ システムに対してリモートである Cisco DCNM-LAN サーバの IP ア ドレスを確認します。

### 手順の詳細

- ステップ1 PostgreSQL データベース サービスを停止します。
   ステップ2 PostgreSQL サーバのインストール場所のデータ ディレクトリに移動します。Microsoft Windows の場合、PostgreSQL 8.2 のデータ ディレクトリのデフォルトの場所は C:\Program
  - Files\PostgreSQL\8.2\data です。
- **ステップ3** データ ディレクトリで、pg\_hba.conf ファイルをテキスト エディタで開きます。
- ステップ 4 pg\_hba.conf ファイルで、IPv4 接続の接続レコードを見つけます。
- ステップ 5 PostgreSQL サーバ システムに対してリモートである Cisco DCNM-LAN サーバ システムごとに、次のレコードを1つ追加します。

host all all *IP-address*/32 md5

IP-address は、Cisco DCNM-LAN サーバ システムの IPv4 アドレスです。

# 

- **ステップ6** pg hba.conf ファイルを保存して閉じます。
- **ステップ7** PostgreSQL データベース サービスを開始します。

# Oracle のインストール

### 手順の詳細

**ステップ1** 次のリンクをクリックし、Oracle データベースをインストールします。

http://www.oracle.com/technology/software/products/database/xe/index.html

| (注) |
|-----|

E) PC にすでに別の Oracle インスタンスがインストールされている場合は、同じ PC に Oracle データベースをインストールしないことを推奨します。このような場合、Cisco DCNM が使用 できるのは PostgreSQL データベースだけです。

- **ステップ2** OracleXE.exe を実行して、Oracle データベースをインストールします。システム ユーザのパスワード を設定します。Oracle インストーラによって Oracle Database 10g Express サーバがインストールされ、 データベース管理者がこのサーバを管理する際は、パスワードを使用します。
- **ステップ3** インストールを完了し、[Services] ウィンドウで両方のサービス(OracleServiceXE および OracleXETNSListener)が稼働していることを確認します。
- **ステップ4** 以下のスクリプトを実行して次のことを行います。
  - a. デフォルトの Oracle 管理ポートを 8082 に変更します。

b. データベース アカウントを作成します。この例では、新しいユーザ scott をパスワード tiger とともに作成する方法を示します。これらのログイン資格情報は、インストール プロセスの後半で必要になるため、保持する必要があります。

C:\> cd c:\oraclexe\app\oracle\product\10.2.0\server\bin
C:\oraclexe\app\oracle\product\10.2.0\server\bin>sqlplus / as sysdba
SQL> exec dbms\_xdb.sethttpport(8082);
SQL> GRANT CONNECT,RESOURCE,UNLIMITED TABLESPACE TO SCOTT IDENTIFIED BY
TIGER;
SQL>ALTER USER scott default tablespace USERS quota unlimited on USERS;
SQL> EXIT;

(注)

Oracle Database 10g Express オプションを使用できるのは、Microsoft Windows の場合だけで す。UNIX システムでは使用できません。

Oracle Real Application Cluster (RAC) をインストールするには、 http://docs.oracle.com/html/B13829 01/toc.htm を参照してください。

(注)

Oracle データベースのバックアップについては、次の URL を参照してください。 http://download.oracle.com/docs/cd/B25329\_01/doc/admin.102/b25107/backrest.htm#i1004902

次の場所にある exp/imp ユーティリティを使用することもできます。 http://download.oracle.com/docs/cd/B25329\_01/doc/admin.102/b25107/impexp.htm#BCEEDCIB

Oracle データベースを使用する場合は、Oracle JDBC(Java Database Connectivity)コンポーネント をインストールして Cisco DCNM がデータベースに接続できるようにする必要があります。

# UDP バッファ サイズの拡張

Cisco DCNM SNMP パケット ログに SNMP VarBind デコード エラーが示されている場合は、UDP バッファ サイズが小さいため、バッファ サイズを拡張する必要があります。

UDP バッファ サイズを拡張するには、次の設定を /etc/system に追加して、リブート後もバッファ サ イズが有効になるようにします。

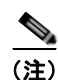

set ndd:udp\_recv\_hiwat=65535
set ndd:udp\_xmit\_hiwat=65535

インストールを開始する前に、スーパーユーザでログインしていることを確認します。

# データベースのバックアップと復元

Cisco DCNM 6.x リリース以降、Cisco DCNM のインストール中にデータベース管理者資格情報を入力 する必要はありません。

ただし、次のスクリプトを使用してデータベースを復元する場合は、データベース管理者資格情報が必要です。

データベース管理者資格情報フィールドは強調表示されます。

set DBHOME="C:\Program Files\Cisco Systems\dcm\db"

- set PGBIN="%DBHOME%\bin"
- set PGLOGINUSER="admin"
- set PGLOGINPASSWORD="admin"
- set PGUSER1="testuser123"
- set PGPASSWORD1="testuser123"
- set PGDATABASE1="dcmdb"

■ PostgreSQL データベースの準備

■ Cisco DCNM インストレーション/ライセンス ガイド リリース 6.x

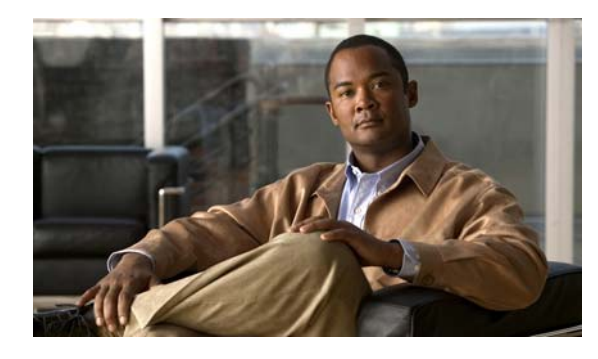

CHAPTER 3

# Cisco DCNM 管理ソフトウェアのインストー ル

この章では、Cisco DCNM コンポーネントのインストール方法について説明します。この章の内容は 次のとおりです。

- 「管理ソフトウェアのインストールに関する情報」(P.3-1)
- 「Windows への Cisco DCNM のインストール」 (P.3-2)
- 「ログファイルの収集」(P.3-7)
- ・「サイレントインストーラを使用した Cisco DCNM のインストール」(P.3-8)

# 管理ソフトウェアのインストールに関する情報

ソフトウェアを最初にインストールする場合、またはソフトウェアを更新あるいは再インストールする 場合は、Web ブラウザを介してスーパーバイザ モジュールにアクセスします。表示された Web ページ の [Install] リンクをクリックします。ワークステーションで稼働しているソフトウェアが、最新バー ジョンであるかどうかが確認されます。最新バージョンでない場合は、最新バージョンがダウンロード され、ワークステーションにインストールされます。

(注)

Cisco DCNM または Device Manager をアップグレードまたはアンインストールする前に、これらのア プリケーションのすべてのインスタンスがシャットダウンされていることを確認します。

インストール オプションは次のとおりです。

- [Fresh Installation]: インストーラにより、Cisco DCNM-LAN、Cisco DCNM-SAN、および SMI-S エージェントがシステムにインストールされます。
- [Upgrade]: インストーラにより、Cisco DCNM および Device Manager の最新バージョンが検出 され、アップグレードするオプションが提供されます。デフォルトでは、Cisco DCNM の最新 バージョンにアップグレードされます。

## 最小限のハードウェア要件

大規模ファブリック(1000以上のエンド デバイス)で Cisco DCNM Server が稼働されている PC では、6 GB の RAM と 10 GB の空きディスク容量を備えたデュアルコア/デュアル CPU 高速システムの 使用を推奨します。

# Windows への Cisco DCNM のインストール

コンピュータに PostgreSQL データベースが存在しない場合は、インストーラにより PostgreSQL8.3 が インストールされます。デフォルトのクレデンシャルはインストール後に変更できます。

(注)

サブネットが異なる Cisco DCNM フェデレーションまたはクラスタをインストールまたはアップグ レードする場合は、Cisco DCNM のインストール後に Cisco DCNM-LAN サービスと Cisco DCNM-SAN サービスが起動されません。Cisco DCNM サービスは、../dcnm/fm/bin にあるショート カットを使用して手動で起動する必要があります。Cisco DCNM-LAN は、異なるサブネットに属する ノードをサポートしません。

Cisco DCNM には、32 ビット用と 64 ビット用の 2 つの実行可能ファイルがあります。

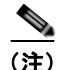

インストーラを実行する前に、ユーザ ロールと割り当てられたスキーマを使用してデータベース ユー ザを作成する必要があります。Oracle データベースを使用する場合は、マッピングされたスキーマが すでに作成されています。PostgreSQL データベースを使用する場合は、新しいユーザ名の正確な文字 列で新しいスキーマを作成する必要があります。新しいユーザはスキーマ所有者になります。

### 手順の詳細

ステップ1 Cisco DCNM ソフトウェアをダウンロードしたディレクトリに移動し、dcnm-*release.exe* ファイルを 実行します。 インストーラでインストールの準備が完了したら [Introduction] ステップが Cisco DCNM インストー

インストーラでインストールの準備が完了したら、[Introduction] ステップが Cisco DCNM インストー ラ ウィンドウに表示されます。

- **ステップ2** インストールの準備後に [Introduction] ステップが Cisco DCNM インストーラ ウィンドウに表示され たら、[Next] をクリックします。
- **ステップ 3** [Please Read Before Continuing] 情報が Cisco DCNM インストーラ ウィンドウに表示されたら、 [Next] をクリックします。
- **ステップ 4** [Choose Install Folder] ステップが Cisco DCNM インストーラ ウィンドウに表示された場合は、次の操作を行います。
  - **a.** (任意) 既存のフェデレーションにサーバを追加する場合は、[Add Server to an existing server federation] チェックボックスをオンにします。
  - **b.** (任意) デフォルトのインストール フォルダを変更する場合は、目的のインストール フォルダを入 力または選択します。

**C.** [Next] をクリックします。

Cisco DCNM のインストールの一環として、システム要件に応じて次のオプションが表示されます。

- [New installation]: インストーラにより、Cisco DCNM-LAN、Cisco DCNM-SAN、および SMI-S が新規でインストールされます。
- [Upgrade Cisco DCNM-LAN and Cisco DCNM-SAN]: インストーラにより、Cisco DCNM-LAN と DCNM-SAN の以前のバージョンが検出されました。Cisco DCNM-LAN と DCNM-SAN の最 新バージョンにアップグレードされ、SMI-S エージェントがインストールされます。
- [Upgrade Cisco DCNM-LAN]: インストーラにより、Cisco DCNM-LAN の以前のバージョンが 検出されました。Cisco DCNM-LAN の最新バージョンにアップグレードされ、DCNM-SAN と SMI-S エージェントがインストールされます。

- [Upgrade Cisco DCNM-SAN]: インストーラにより、Cisco DCNM-SAN の以前のバージョンが検 出されました。Cisco DCNM-LAN と SMI-S エージェントの最新バージョンにアップグレードさ れます。アップグレードプロセスの一環として、Cisco DCNM-LAN もインストールされます。
- [Skip installation] : Cisco DCNM-LAN と Cisco DCNM-SAN の最新バージョンがすでに存在する ため、インストールがスキップされます。

[Database Options] ステップが Cisco DCNM インストーラ ウィンドウに表示されます。既存の PostgreSQL インストールまたは既存の Oracle インストールを使用できます。PostgreSQL がサーバ シ ステムにインストールされてない場合は、Cisco DCNM インストーラを使用して PostgreSQL インス トールを追加できます。

**ステップ5** PostgreSQL をインストールする場合は、次の手順を実行します。

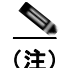

Cisco DCNM とともに PostgreSQL をインストールする場合、データベース管理ユーザ名とパスワード はデータベース ユーザ名とパスワードに 123 を加えたものと同じになります。たとえば、データベー ス ユーザ名が dcnmuser である場合、管理ユーザ名は dcnmuser123 になります。同様に、データベー ス パスワードが dcnmtest である場合、管理パスワードは dcnmtest123 になります。

a. [RDBMS] の横にある [Install PostgreSQL] をクリックします。

サーバ システムで RHEL を実行している場合は、[System User] ダイアログボックスが表示されます。

- **b.** (RHEL のみ) [System User] ダイアログボックスで、PostgreSQL ソフトウェアを実行するために 使用するユーザ アカウントのユーザ名を入力します。このユーザ アカウントには、管理者特権ま たは root 特権が付与されていないことが必要です。
- **C.** [DCNM-LAN DB User] フィールドに、Cisco DCNM-LAN がデータベースにアクセスするために 使用するユーザ名を入力します。デフォルトのユーザ名は denmuser です。インストーラによっ て、指定したユーザ アカウントが作成されます。
- **d.** [DCNM DB Password] フィールドに、指定したデータベース ユーザ アカウントのパスワードを入力します。
- **e.** [Confirm DCNM DB Password] フィールドに、指定したデータベース ユーザ アカウントのパス ワードを再入力します。
- **f.** (任意) PostgreSQL データベースのデフォルトのインストール フォルダを変更する場合は、 [Install Location] フィールドで、目的のインストール フォルダを入力または選択します。
- **ステップ6** すでにインストールされている Relational Database Management System (RDBMS; リレーショナル データベース管理システム)を使用する場合は、次の手順を実行します。
  - a. [RDBMS] の横にある次のいずれかをクリックします。
    - Use existing PostgreSQL 8.1/8.2/8.3
    - Use existing Oracle 10g/11g
    - Use Oracle RAC

Cisco DCNM インストーラによって RDBMS がすでにインストールされていることが検出された 場合は、[DB URL] フィールドにホスト名が表示されます。

<sup>(</sup>注) Postgres がすでに存在する Cisco DCNM インストールでは、dcnm ユーザ名と同じ名前の、同じユーザ名で所有されたスキーマが存在する必要があります。dcnm ユーザ名のスキーマが存在しない場合、または同じ dcnmuser の名前のスキーマを所有していない場合は、テーブルが、public という名前のデフォルトのスキーマで作成されます。

- (注) Oracle では、新しいユーザが作成された場合に、ユーザ名と同じ名前のスキーマ名が自動的に 作成されます。
- **b.** [DB URL] フィールドにデータベースの正しい URL が表示されていない場合は、正しい URL を入力します。

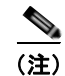

- データベースは自動的に作成されません。データベースは手動で作成する必要があります。 データベーススキーマを作成し、データベースに接続するには、有効なデータベース URL が必要です。
- **C.** [DCNM DB User] フィールドに、Cisco DCNM がデータベースにアクセスするために使用する ユーザ名を入力します。
- **d.** [DCNM DB Password] フィールドに、指定したデータベース ユーザ アカウントのパスワードを入力します。
- **ステップ 7** [Next] をクリックします。

[Configuration Options] ステップが Cisco DCNM インストーラ ウィンドウに表示されます。

- **ステップ 8** 既存の Oracle 10g/11g RAC を使用する場合は、次の手順を実行します。
  - a. [RDBMS]の隣にある次のオプションをクリックします。
    - [Use the existing Oracle 10g/11g RAC]

[Oracle RAC configuration] ダイアログボックスが表示されます。

- **b.** [Service Name] フィールドに、Oracle RAC サーバのサービス名を入力します。
- **c.** 最大 3 つの IP アドレスを入力します。[OK] をクリックします。DB URL が生成されます。
- **ステップ9** [Configuration Options dialog box] ダイアログボックスで、次の操作を行います。

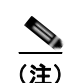

Cisco DCNM のインストール中に、一般的に使用されていないポート番号を使用します。たとえば、 87 と 23 は、予約または制限された Web ポートです。

- a. [Server IP Address] リストから、Cisco DCNM サーバで使用する IP アドレスを選択します。この リストには、サーバ システムのネットワーク インターフェイスに現在割り当てられている IP アド レスだけが表示されます。
- **b.** Cisco DCNM-LAN Web サーバがリッスンするポートを変更する場合は、[LAN Web Server Port] フィールドに新しいポート番号を入力します。デフォルトでは、Cisco DCNM-LAN Web サーバは TCP ポート 8080 をリッスンします。
- **c.** Cisco DCNM-SAN Web サーバがリッスンするポートを変更する場合は、[SAN Web Server Port] フィールドに新しいポート番号を入力します。デフォルトでは、Cisco DCNM-SAN Web サーバは TCP ポート 80 をリッスンします。

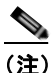

Web サーバのポート番号を変更すると、Cisco DCNM-LAN ユーザが Cisco DCNM-LAN クラ イアントをダウンロードするために使用する URL に影響します。

- ステップ 10 Cisco DCNM サーバが Cisco DCNM クライアントからの接続を受け入れるポートを変更する場合は、 [Advanced Settings] の [Naming Service Port] フィールドに新しいポート番号を入力します。デフォル トでは、Cisco DCNM サーバは、Cisco DCNM クライアントからの接続を TCP ポート 1099 で受け入 れます。
- **ステップ 11** (任意) [Configuration Options] ステップで一覧表示される残りのサービス ポートについて、別のポート番号を指定する場合は、[Advanced Settings] で次の手順を実行します。
  - a. 変更するサービス ポート番号ごとに、フィールドに新しいポート番号を入力します。
  - **b.** [Resolve Port Conflicts] をクリックします。

Cisco DCNM インストーラによって、指定したポートがすでに使用されていることが検出された 場合は、未使用のポート番号がサービスに自動的に割り当てられます。

- **c.** [OK] をクリックして [Advanced Settings] の内容を保存します。
- **ステップ 12** [Next] をクリックして、[Configuration Options] の内容を保存します。次に、Cisco DCNM インス トーラ ウィンドウに [IP Multicast Addresses Configuration] ステップが表示されます。

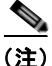

E) DCNM をフェデレーション モードでインストールする場合は、マルチキャスト IP アドレスとパー ティション名を更新してノード間でクラスタをイネーブルにする必要があります。マルチキャスト IP アドレスとパーティション名を更新しない場合は、クラスタの構成に失敗し、ノードはフェデレーショ ン内にのみ存在します。

- **ステップ 13** (任意) Cisco DCNM サーバ クラスタのプライマリ サーバをインストールする場合は、次の手順を実行します。
  - a. [Partition Name] フィールドに、Cisco DCNM サーバ クラスタの一意の名前を入力します。デフォ ルトのパーティション名は、DCNM ホスト インスタンス ID です。名前には、英数字のみ指定で きます。
  - **b.** (任意) 必要に応じて、マルチキャスト IP アドレスを変更します。インストーラで提示されたアド レスが Cisco DCNM サーバ クラスタのルーティング環境ですでに使用されている場合は、マルチ キャスト IP アドレスを変更する必要がある場合があります。
  - C. (任意) 必要に応じて、マルチキャスト ポートを変更します。インストーラで提示されたポート番 号が Cisco DCNM のインストール先のサーバ システムですでに使用されている場合は、マルチ キャスト ポートを変更する必要があります。
- **ステップ 14** [Next] をクリックします。

[Choose Archive Folder] ステップが Cisco DCNM インストーラ ウィンドウに表示されます。

- ステップ 15 次のどちらかを実行します。
  - クラスタ化されたサーバの Cisco DCNM 環境を導入する場合は、クラスタ内のすべてのサーバで 使用するために準備したアーカイブ フォルダを入力または選択します。
  - 単一サーバの Cisco DCNM 環境を導入する場合は、デフォルトのアーカイブ フォルダを受け入れ るか、目的のアーカイブ フォルダを選択することができます。
- **ステップ 16** [Next] をクリックします。

[Local User Credentials] ステップが Cisco DCNM インストーラ ウィンドウに表示されます。

- ステップ 17 [Local Admin Username] フィールドに、Cisco DCNM サーバのユーザの名前を入力します。インス トーラによって、Cisco DCNM サーバのユーザが作成され、そのユーザに管理者ロールが割り当てら れます。
- **ステップ 18** [Password] フィールドにそのユーザのパスワードを入力し、[Confirm Password] フィールドにそのパ スワードを再入力します。

<u>\_\_\_\_</u> (注)

- ) 強力なパスワードを使用することをお勧めします。強力なパスワードの一般的なガイドラインとしては、パスワードの長さを8文字以上にすることや、少なくとも1つの文字、数字、および記号を使用することなどが挙げられます。たとえば、RelAx@h0m3というパスワードは10文字で、1つの記号と3つの数字に加えて大文字と小文字が使用されています。
- ステップ 19 LAN 管理ユーザを作成する場合は、次の手順を実行します。
  - a. [Create LAN Admin User] チェックボックスをオンにします。
  - a. [Local Admin Username] フィールドに、Cisco DCNM-LAN サーバのユーザの名前を入力します。 インストーラによって、Cisco DCNM-LAN サーバのユーザが作成され、そのユーザに管理者ロー ルが割り当てられます。
  - **b.** [Password] フィールドにそのユーザのパスワードを入力し、[Confirm Password] フィールドにそのパスワードを再入力します。
- ステップ 20 SAN 管理ユーザを作成する場合は、次の手順を実行します。
  - a. [Create SAN Admin User] チェックボックスをオンにします。
  - a. [Local Admin Username] フィールドに、Cisco DCNM-SAN サーバのユーザの名前を入力します。 インストーラによって、Cisco DCNM-SAN サーバのユーザが作成され、そのユーザに管理者ロー ルが割り当てられます。
  - **b.** [Password] フィールドにそのユーザのパスワードを入力し、[Confirm Password] フィールドにそのパスワードを再入力します。
- ステップ 21 [Next] をクリックします。

[Authentication Settings] ステップが Cisco DCNM インストーラ ウィンドウに表示されます。

Cisco DCNM サーバが Cisco DCNM クライアントにログインするユーザを認証するために使用する認 証方式を選択します。次のいずれかを選択できます。

- [Local]: Cisco DCNM クライアント ユーザは、Cisco DCNM サーバのユーザ アカウントによってのみ認証されます。
- [RADIUS]: Cisco DCNM クライアントユーザは、RADIUS サーバによって認証されます。
- [TACACS+]: Cisco DCNM クライアント ユーザは、TACACS+ サーバによって認証されます。
- ステップ 22 [RADIUS] または [TACACS+] を選択した場合は、次の手順を実行します。
  - **a.** [primary server address] フィールドに、サーバの IPv4 アドレスをドット付き 10 進数形式で入力します。
  - **b.** [primary server key] フィールドに、サーバの共有秘密キーを入力します。
  - **c.** (任意) Cisco DCNM がサーバと通信できることを確認する場合は、[Verify] をクリックします。
  - **d.** [secondary server address] フィールドに、サーバの IPv4 アドレスをドット付き 10 進数形式で入力 します。
  - **e.** [secondary server key] フィールドに、サーバの共有秘密キーを入力します。
  - f. (任意) Cisco DCNM がサーバと通信できることを確認する場合は、[Verify] をクリックします。
  - g. [tertiary server address] フィールドに、サーバのアドレスをドット付き 10 進数形式で入力します。
  - h. [tertiary server key] フィールドに、サーバの共有秘密キーを入力します。
  - i. (任意) Cisco DCNM がサーバと通信できることを確認する場合は、[Verify] をクリックします。

**ステップ 23** [Next] をクリックします。

Microsoft Windows を使用している場合は、アプリケーションへのショートカットを指定するように求められます。RHEL を使用している場合は、リンク フォルダを指定するように求められます。

- **ステップ 24** 目的のショートカットまたはリンクのオプションを選択します。
- **ステップ 25** (任意) サーバ システムにログインできるすべてのユーザのためにショートカットが作成されるように する場合は、[Create Icons for All Users] チェックボックスをオンにします。
- **ステップ 26** [Next] をクリックします。

[Pre-Installation Summary] ステップが Cisco DCNM インストーラ ウィンドウに表示されます。

- **ステップ 27** 選択内容の概要をよく確認します。変更を加える必要がある場合は、Cisco DCNM インストーラ ウィ ンドウに変更する必要があるステップが表示されるまで [Previous] をクリックし、前の該当するス テップに戻ります。
- **ステップ 28** Cisco DCNM サーバ ソフトウェアをインストールする準備ができたら、[Next] をクリックします。 Cisco DCNM サーバ ソフトウェアがインストールされます。

インストールを行う Cisco DCNM インストーラ ウィンドウが表示されます。

**ステップ 29** Cisco DCNM サーバを今すぐ起動するかどうかを選択します。Cisco DCNM サーバを今すぐ起動する 場合は、サーバの起動中にスプラッシュ画面が表示されます。

[Installation Complete] ステップが Cisco DCNM インストーラ ウィンドウに表示されます。Cisco DCNM インスタンス ID 番号が表示されます。

ステップ 30 (任意) Cisco DCNM のライセンスを注文する場合は、Cisco DCNM インスタンス ID 番号を記録しま す。ライセンス プロセスで、その番号を入力する必要があります。

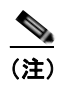

ライセンスがなくても Cisco DCNM の使用を開始できますが、一部の機能は、ライセンスを購入してインストールし、ライセンス対象機能を使用する管理対象デバイスにライセンスを適用しないと使用できません。

- **ステップ 31** [Done] をクリックします。
- **ステップ 32** (任意) Cisco DCNM ライセンスをインストールする場合は、「Cisco DCNM 導入のライセンス設定」 を参照してください。

# ログファイルの収集

ログファイルは、Cisco DCNM のインストールをトラブルシューティングするために必要です。

Cisco DCNM-LAN と Cisco DCNM-SAN は、<*DCNM\_HOME*> にインストールされます。デフォルトのインストールディレクトリは次のとおりです。

- Microsoft Windows : C:\Program Files\Cisco Systems
- Linux : /usr/local/cisco

(注)

Microsoft Windows では、64 ビット環境でのインストールに Cisco DCNM 32 ビット インストーラが 使用されます。デフォルトのインストール ディレクトリは C:\Program Files <x86>\Cisco Systems で す。

Cisco DCNM のインストールが完了したら、インストーラ ログを次の場所で見つけることができます。

- Microsoft Windows : USER\_HOME\dcnm\_installer.log
- Linux : /root/dcnm\_installer.log

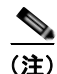

同じマシンに複数の Cisco DCNM インストールがある場合は、インストーラにより、タイムスタンプ を使用してログが保持されます。インストールがデバッグ モードで行われた場合、*dcnm\_installer.log* ファイルは利用できません。

PostgreSQL インストール ログは次の場所にあります。

- Microsoft Windows : USER\_TEMP\_DIR\install-postgresql.log
- Linux : /tmp/install-postgresql.log

Cisco DCNM-LAN サーバ ログは次の場所にあります。

- Microsoft Windows : DCNM\_HOME\dcm\jboss\server\dcnm\logs
- Linux : DCNM\_HOME/dcm/jboss/server/dcnm/logs

Cisco DCNM-SAN サーバ ログは次の場所にあります。

- Microsoft Windows : DCNM\_HOME>\dcm\jboss\server\fm\logs
- Linux : DCNM HOME/dcm/jboss/server/fm/logs

# サイレント インストーラを使用した Cisco DCNM のインス トール

すべての実行可能ファイルが1つの場所、1つのフォルダに存在するようにします。

(注)

インストーラまたはサイレント モードを使用して Cisco DCNM をインストールする場合、 installer.properties は、Cisco DCNM 実行可能ファイルとバイナリ ファイルが存在するのと同じフォル ダに存在しません。インストーラにより、installer.properties ファイルで定義されたプロパティが選択 され、Cisco DCNM は正常にインストールされません。

#### 手順の詳細

**ステップ1** Cisco DCNM を Microsoft Windows にインストールするには、次のコマンドを実行します。 executable filename -i silent -f installer.properties

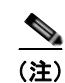

installer.properties ファイルには、ノード上の Cisco DCNM インストールに必要な属性と値が含まれます。

**ステップ 2** Cisco DCNM を Linux にインストールするには、次のコマンドを実行します。 sh executable filename -i silent -f installer.properties <u>》</u> (注)

サイレント インストーラを使用して Cisco DCNM をインストールする場合、デフォルトの認証メカニ ズムはローカルです。Cisco DCNM-LAN および Cisco DCNM-SAN クライアントで認証モードを変更 できます。

Cisco DCNM サイレントインストーラ プロパティ ファイルは、Cisco DNCM 実行可能ファイルがダ ウンロードされたのと同じフォルダにあります。プロパティ ファイルの名前は、 DCNM-Silent-Installer-Properties-6.1.1.x.x.x.zip です。たとえば、 DCNM-Silent-Installer-Properties-6.1.1.SL1.0.140.S0.zip になります。

#### 例 3-1 サイレント インストーラの応答例または Oracle および Linux 用プロパティ ファイル

```
#-----BASIC Properties------
#BASIC Properties will use the node IP
#address where DCNM will be installed (DCNM IP ADDRESS).
#Set the property that if its a fresh
#installation or upgrade (INSTALLATION TYPE).
#Set the property to add the DCNM SAN node to existing
#SAN federation (SAN FEDERATION).
#Set the property for DCNM running in HTTPS mode (USE_HTTPS)
#For upgrade case set only these properties
#Postgre+Oracle
#_____
#-----BASIC Properties-----
DCNM IP ADDRESS=10.64.66.194
INSTALLATION TYPE=NEW INSTALL
#INSTALLATION TYPE=UPGRADE
SAN FEDERATION=FALSE
#SAN_FEDERATION=TRUE
USE HTTPS=FALSE
#USE HTTPS=TRUE
#-----DATABASE Properties-----
#User can configure these properties to use existing database or
\ensuremath{\texttt{\#}} install fresh Postgres as database for the DCNM. Existing database
# can be postgres (remote or local), Oracle (remote or local)
# or it can be Oracle RAC.
#-----
USE EXISTING DB=FALSE
#USE EXISTING DB=TRUE
PG DB PATH=C:\\oraclexe\\app\\oracle\\product\\10.2.0\\server
#-----Use Existing Oracle-----
DCNM DB URL=jdbc\:oracle\:thin\:@<ip address of oracle machine>\:1521\:XE
DCNM DB NAME=XE
SELECTED DATABASE=oracle
DCNM DB USERNAME=oracledbadmin1
DCNM DB USER PASSWORD=oracledbadmin1
#-----DATABASE Properties-----
#-----DATA PATH------
```

第3章 Cisco DCNM 管理ソフトウェアのインストール

#Data path is the folder location where DCNM LAN related #information like Config archives, templates etc. are stored. # In DCNM LAN Cluster mode this folder has to be a shared folder. #For linux and windows it will be different as the folder structure vaires #-----DATA PATH=/usr/local/cisco/dcm/dcnm #-----DATA PATH------#-----Port configuration Properties-----Port configuration #Configure the ports #-----DCNM SAN SERVER PORT=9099 DCNM\_SAN\_SYSLOG\_PORT=5545 DCNM SAN JMS PORT=5457 DCNM SAN WEB SERVICES PORT=9093 DCNM SAN EJB SSL PORT=3943 DCNM SAN RMI OBJECT PORT=24444 DCNM\_SAN\_INVOKER\_BIND\_PORT=5446 DCNM SAN WEB PORT=80 DCNM SAN RMI PORT=1198 DCNM SAN SERVER BIND PORT=5644 DCNM SAN AJP CONNECTOR PORT=9009 DCNM SAN EJB PORT=3973 DCNM INVOKER BIND PORT=4446 DCNM EJB SSL PORT=3843 DCNM SERVER PORT=1099 DCNM\_JMS\_PORT=4457 DCNM AJP CONNECTOR PORT=8009 DCNM SYSLOG PORT=5445 DCNM WEB PORT=8080 DCNM SERVER BIND PORT=4445 DCNM\_RMI\_PORT=1098 DCNM WEB SERVICES PORT=8083 DCNM RMI OBJECT PORT=14444 DCNM UIL2 PORT=8093 DCNM EJB PORT=3873 RESOLVE PORT CONFLICTS=FALSE #-----Port configuration Properties-----Port configuration #-----DCNM LAN Cluster properties-----#DCNM LAN Cluster properties DCNM CLUSTER=FALSE DCNM IP MULTICAST ADDR4=239.228.32.24 DCNM\_IP\_MULTICAST\_ADDR3=239.228.32.23 DCNM IP MULTICAST ADDR2=239.228.32.22 DCNM IP MULTICAST ADDR1=239.228.32.21 DCNM IP MULTICAST PORT4=45504 DCNM\_IP\_MULTICAST\_PORT3=45503 DCNM IP MULTICAST PORT2=45502 DCNM PARTITION NAME=001EC9B84112 #-----DCNM LAN Cluster properties-----#-----Authentication mode-----#DCNM Authentication mode Properties #\_\_\_\_\_ AUTH MODE=local #\_\_\_\_\_

Cisco DCNM インストレーション/ライセンス ガイド リリース 6.x

```
#-----User Configuration-----
#DCNM User Configuration Properties
#If you want to use special characters in DCNM ADMIN
#credentials,Please use escape character(\) before
#the symbol [For eg. Password "an6x12" must be specified as "an\deltax12"].
#------
DECRYPT PASSWORDS=FALSE
DCNM ADMIN USER=admin
DCNM ADMIN USER PASSWORD=admin
#-----User Configuration-----
#-----BCNM Start/Stop Server-----
#DCNM Start/Stop Server
#-----
START DCNM COMMON=TRUE
#START DCNM COMMON=FALSE
#-----
#-----BASIC Properperties-----
#BASIC Properperties will use the node IP
#address where DCNM will be installed (DCNM IP ADDRESS).
#Set the property that if its a fresh
#installation or upgrade (INSTALLATION TYPE).
#Set the property to add the DCNM SAN node to existing
#SAN federation (SAN FEDERATION).
#Set the property for DCNM running in HTTPS mode (USE HTTPS)
#For upgrade case set only these properties
#Windows+Postgres
  _____
# -
```

#### 例 3-2 サイレント インストーラの応答例または Oracle および Windows 用プロパティ ファイル

```
#-----BASIC Properties-----
#BASIC Properties will use the node IP
#address where DCNM will be installed (DCNM IP ADDRESS).
#Set the property that if its a fresh
#installation or upgrade (INSTALLATION TYPE).
#Set the property to add the DCNM SAN node to existing
#SAN federation (SAN FEDERATION).
#Set the property for DCNM running in HTTPS mode (USE HTTPS)
#For upgrade case set only these properties
#Oracle+Windows
#-----
#-----BASIC Properties-----
DCNM IP ADDRESS=10.64.66.194
INSTALLATION TYPE=NEW INSTALL
#INSTALLATION_TYPE=UPGRADE
SAN FEDERATION=FALSE
#SAN FEDERATION=TRUE
USE HTTPS=FALSE
#USE HTTPS=TRUE
```

第3章 Cisco DCNM 管理ソフトウェアのインストール

```
#-----DATABASE Properties-----
#User can configure these properties to use existing database or
# install fresh Postgres as database for the DCNM. Existing database
# can be postgres (remote or local), Oracle (remote or local)
# or it can be Oracle RAC.
#------
USE EXISTING DB=FALSE
#USE EXISTING DB=TRUE
PG DB PATH=C:\\oraclexe\\app\\oracle\\product\\10.2.0\\server
#-----Use Existing Oracle-----
DCNM DB URL=jdbc\:oracle\:thin\:@<ip address of_oracle_machine>\:1521\:XE
DCNM DB NAME=XE
SELECTED DATABASE=oracle
DCNM DB USERNAME=oracledbadmin1
DCNM DB USER PASSWORD=oracledbadmin1
#-----DATABASE Properties-----
#-----DATA PATH------
#Data path is the folder location where DCNM LAN related
#information like Config archives, templates etc. are stored.
# In DCNM LAN Cluster mode this folder has to be a shared folder.
#For linux and windows it will be different as the folder structure vaires
DATA PATH=C:\\Program Files\\Cisco Systems\\dcm\\dcnm
#-----DATA PATH------
#-----Port configuration Properties-----Port configuration
#Configure the ports
                      _____
#----
DCNM SAN SERVER PORT=9099
DCNM SAN SYSLOG PORT=5545
DCNM SAN JMS PORT=5457
DCNM SAN WEB SERVICES PORT=9093
DCNM SAN EJB SSL PORT=3943
DCNM_SAN_RMI_OBJECT_PORT=24444
DCNM SAN INVOKER BIND PORT=5446
DCNM_SAN_WEB_PORT=80
DCNM SAN RMI PORT=1198
DCNM SAN SERVER BIND PORT=5644
DCNM SAN AJP CONNECTOR PORT=9009
DCNM SAN EJB PORT=3973
DCNM INVOKER BIND PORT=4446
DCNM EJB SSL PORT=3843
DCNM_SERVER_PORT=1099
DCNM JMS PORT=4457
DCNM AJP CONNECTOR PORT=8009
DCNM SYSLOG PORT=5445
DCNM WEB PORT=8080
DCNM SERVER BIND PORT=4445
DCNM RMI PORT=1098
DCNM WEB SERVICES PORT=8083
DCNM RMI OBJECT PORT=14444
DCNM UIL2 PORT=8093
DCNM EJB PORT=3873
RESOLVE PORT CONFLICTS=FALSE
#-----Port configuration Properties------
```

■ Cisco DCNM インストレーション/ライセンス ガイド リリース 6.x

```
#-----DCNM LAN Cluster properties-----
#DCNM LAN Cluster properties
#-----
DCNM CLUSTER=FALSE
DCNM IP MULTICAST ADDR4=239.228.32.24
DCNM IP MULTICAST ADDR3=239.228.32.23
DCNM IP MULTICAST ADDR2=239.228.32.22
DCNM IP MULTICAST ADDR1=239.228.32.21
DCNM_IP_MULTICAST_PORT4=45504
DCNM_IP_MULTICAST_PORT3=45503
DCNM IP MULTICAST PORT2=45502
DCNM PARTITION NAME=001EC9B84112
#-----DCNM LAN Cluster properties-----
#-----Authentication mode-----Authentication mode------
#DCNM Authentication mode Properties
#-----
AUTH MODE=local
#-----User Configuration-----
#DCNM User Configuration Properties
#If you want to use special characters in DCNM ADMIN
#credentials,Please use escape character(\) before
#the symbol [For eg. Password "an6x12" must be specified as "an<math>5x12" ].
#-----
DECRYPT PASSWORDS=FALSE
DCNM ADMIN USER=admin
DCNM ADMIN USER PASSWORD=admin
#-----User Configuration-----
#-----DCNM Start/Stop Server-----
#DCNM Start/Stop Server
#-----
START DCNM COMMON=TRUE
#START DCNM COMMON=FALSE
#----
     -----
```

#### 例 3-3 サイレント インストーラの応答例または Postgres および Linux 用プロパティ ファイル

#-----BASIC Properties-----DCNM IP ADDRESS=10.64.66.194 INSTALLATION TYPE=NEW INSTALL #INSTALLATION TYPE=UPGRADE SAN FEDERATION=FALSE #SAN FEDERATION=TRUE USE HTTPS=FALSE #USE HTTPS=TRUE #-----DATABASE Properties-----#User can configure these properties to use existing database or # install fresh Postgres as database for the DCNM. Existing database # can be postgres (remote or local), Oracle (remote or local) # or it can be Oracle RAC. #-----USE EXISTING DB=FALSE #USE EXISTING DB=TRUE -----New Postgress-----PG DB PATH=/usr/local/cisco/dcm/db DCNM DB URL=jdbc\:postgresql\://localhost\:5432/dcmdb DCNM DB NAME=dcmdb SELECTED DATABASE=postgresql DCNM DB USERNAME=dcnmuser DCNM DB USER PASSWORD=dcnmuser #-----Use Existing Postgres-----#DCNM\_DB\_URL=jdbc\:postgresql\://<ip\_address\_of\_postgress\_machine>\:5432/dcmdb #DCNM DB NAME=dcmdb #SELECTED DATABASE=postgresgl #DCNM DB USERNAME=dcnmuser #DCNM DB USER PASSWORD=dcnmuser #-----DATA PATH------#Data path is the folder location where DCNM LAN related #information like Config archives, templates etc. are stored. # In DCNM LAN Cluster mode this folder has to be a shared folder. #For linux and windows it will be different as the folder structure vaires #-----DATA PATH=/usr/local/cisco/dcm/dcnm #-----DATA PATH------#-----Port configuration Properties-----Port configuration #Configure the ports #-----DCNM SAN SERVER PORT=9099 DCNM SAN SYSLOG PORT=5545 DCNM SAN JMS PORT=5457 DCNM SAN WEB SERVICES PORT=9093 DCNM SAN EJB SSL PORT=3943 DCNM SAN RMI OBJECT PORT=24444 DCNM\_SAN\_INVOKER\_BIND\_PORT=5446 DCNM\_SAN\_WEB\_PORT=80 DCNM SAN RMI PORT=1198 DCNM SAN SERVER BIND PORT=5644 DCNM SAN AJP CONNECTOR PORT=9009 DCNM\_SAN\_EJB\_PORT=3973 DCNM INVOKER BIND PORT=4446 DCNM EJB SSL PORT=3843 DCNM SERVER PORT=1099

```
DCNM JMS PORT=4457
DCNM_AJP_CONNECTOR PORT=8009
DCNM SYSLOG PORT=5445
DCNM WEB PORT=8080
DCNM SERVER BIND PORT=4445
DCNM_RMI_PORT=1098
DCNM WEB SERVICES PORT=8083
DCNM RMI OBJECT PORT=14444
DCNM UIL2 PORT=8093
DCNM EJB PORT=3873
RESOLVE_PORT_CONFLICTS=FALSE
#-----Port configuration Properties------
#-----DCNM LAN Cluster properties-----
#DCNM LAN Cluster properties
#-----
DCNM CLUSTER=FALSE
DCNM IP MULTICAST ADDR4=239.228.32.24
DCNM_IP_MULTICAST_ADDR3=239.228.32.23
DCNM IP MULTICAST ADDR2=239.228.32.22
DCNM IP MULTICAST ADDR1=239.228.32.21
DCNM IP MULTICAST PORT4=45504
DCNM_IP_MULTICAST_PORT3=45503
DCNM IP MULTICAST PORT2=45502
DCNM PARTITION NAME=001EC9B84112
#-----DCNM LAN Cluster properties-----
#-----Authentication mode-----Authentication mode-----
#DCNM Authentication mode Properties
#-----
AUTH MODE=local
#-----
#-----User Configuration-----
#DCNM User Configuration Properties
#If you want to use special characters in DCNM ADMIN
#credentials,Please use escape character(\) before
#the symbol [For eg. Password "an$6x12" must be specified as "an\$6x12" ].
#------
DECRYPT PASSWORDS=FALSE
DCNM ADMIN USER=admin
DCNM ADMIN USER PASSWORD=admin
#-----User Configuration-----
#-----DCNM Start/Stop Server-----
#DCNM Start/Stop Server
#_____
START DCNM COMMON=TRUE
#START DCNM COMMON=FALSE
#------
```

#### 例 3-4 サイレント インストーラの応答例または Postgres および Windows 用プロパティ ファイル

```
#Set the property that if its a fresh
#installation or upgrade (INSTALLATION TYPE).
#Set the property to add the DCNM SAN node to existing
#SAN federation (SAN FEDERATION).
#Set the property for DCNM running in HTTPS mode (USE HTTPS)
#For upgrade case set only these properties
#Windows+Postgres
#-----
#-----BASIC Properties-----
DCNM_IP_ADDRESS=72.163.209.42
USER INSTALL DIR=C:\\Program Files\\Cisco Systems
INSTALLATION TYPE=NEW INSTALL
#INSTALLATION TYPE=UPGRADE
SAN FEDERATION=FALSE
#SAN FEDERATION=TRUE
USE HTTPS=FALSE
#USE HTTPS=TRUE
#-----DATABASE Properties-----
#User can configure these properties to use existing database or
# install fresh Postgres as database for the DCNM. Existing database
# can be postgres (remote or local), Oracle (remote or local)
# or it can be Oracle RAC.
#-----
USE EXISTING DB=FALSE
#USE EXISTING DB=TRUE
PG DB PATH=C:\\Program Files\\Cisco Systems\\dcm\\db
-----New Postgres-----
DCNM DB URL=jdbc\:postgresql\://localhost\:5432/dcmdb
DCNM DB NAME=dcmdb
SELECTED DATABASE=postgresgl
DCNM DB USERNAME=dcnmuser
DCNM DB USER PASSWORD=dcnmuser
#-----Use Existing Postgres-----
#DCNM_DB_URL=jdbc\:postgresql\://localhost\:5432/dcmdb
#DCNM DB NAME=dcmdb
#SELECTED DATABASE=postgresql
#DCNM DB USERNAME=dcnmuser
#DCNM DB USER PASSWORD=dcnmuser
#-----DATABASE Properties-----
#-----DATA PATH------
#Data path is the folder location where DCNM LAN related
#information like Config archives, templates etc. are stored.
# In DCNM LAN Cluster mode this folder has to be a shared folder.
#For linux and windows it will be different as the folder structure vaires
DATA PATH=C:\\Program Files\\Cisco Systems\\dcm\\dcnm
#-----DATA PATH------
#-----Port configuration Properties-----Port configuration
#Configure the ports
```
```
DCNM SAN SERVER PORT=9099
DCNM SAN SYSLOG PORT=5545
DCNM SAN JMS PORT=5457
DCNM SAN WEB SERVICES PORT=9093
DCNM_SAN_EJB_SSL_PORT=3943
DCNM SAN RMI OBJECT PORT=24444
DCNM_SAN_INVOKER_BIND_PORT=5446
DCNM SAN WEB PORT=80
DCNM SAN RMI PORT=1198
DCNM_SAN_SERVER_BIND_PORT=5644
DCNM SAN AJP CONNECTOR PORT=9009
DCNM_SAN_EJB_PORT=3973
DCNM INVOKER BIND PORT=4446
DCNM EJB SSL PORT=3843
DCNM SERVER PORT=1099
DCNM JMS PORT=4457
DCNM AJP CONNECTOR PORT=8009
DCNM SYSLOG PORT=5445
DCNM_WEB_PORT=8080
DCNM SERVER BIND PORT=4445
DCNM RMI PORT=1098
DCNM WEB SERVICES PORT=8083
DCNM RMI OBJECT PORT=14444
DCNM UIL2 PORT=8093
DCNM EJB PORT=3873
RESOLVE_PORT CONFLICTS=FALSE
#-----Port configuration Properties-----
#-----DCNM LAN Cluster properties-----
#DCNM LAN Cluster properties
DCNM CLUSTER=FALSE
DCNM IP MULTICAST ADDR4=239.228.32.24
DCNM IP MULTICAST ADDR3=239.228.32.23
DCNM IP MULTICAST ADDR2=239.228.32.22
DCNM_IP_MULTICAST_ADDR1=239.228.32.21
DCNM_IP_MULTICAST_PORT4=45504
DCNM IP MULTICAST PORT3=45503
DCNM IP MULTICAST PORT2=45502
DCNM PARTITION NAME=001EC9B84112
#-----DCNM LAN Cluster properties-----
#-----Authentication mode-----
#DCNM Authentication mode Properties
AUTH MODE=local
#-----User Configuration-----
#DCNM User Configuration Properties
#If you want to use special characters in DCNM ADMIN
#credentials,Please use escape character(\) before
#the symbol [For eg. Password "an$6x12" must be specified as "an\$6x12" ].
#-----
DECRYPT PASSWORDS=FALSE
DCNM ADMIN USER=admin
DCNM ADMIN USER PASSWORD=admin
#-----User Configuration-----
#-----DCNM Start/Stop Server-----
```

Cisco DCNM インストレーション/ライセンス ガイド リリース 6.x

```
#DCNM Start/Stop Server
#-----
START_DCNM_COMMON=TRUE
#START_DCNM_COMMON=FALSE
#-----
```

### ファイアウォール背後での Cisco DCNM の実行

Cisco DCNM-SAN、Device Manager、および Performance Manager が稼働している Windows PC が ファイアウォールの背後に置かれている場合は、特定のポートが使用可能である必要があります。

デフォルトでは、Cisco DCNM-SAN Client および Device Manager は、使用可能な最初の UDP ポートを使用して、SNMP 応答を送受信します。UDP SNMP トラップ ローカル ポートは、Cisco DCNM-SAN の場合は 1162、Device Manager の場合は 1163 または 1164 です。Cisco DCNM-SAN Server は、TCP RMI ポート 9099 も開きます。

Fabric Manager Release 2.1(2) 以降では、次のステートメントのコメント解除によって、Fabric Manager Client または Device Manager が SNMP 応答に使用する UDP ポートを選択できます。

 Windows デスクトップでは、C:\Program Files\Cisco Systems\MDS9000\bin ディレクトリの FabricManager.bat ファイルまたは DeviceManager.bat ファイル内の次のステートメントをアンコ メントします。

rem JVMARGS=%JVMARGS% -Dsnmp.localport=9001

- UNIX デスクトップでは、\$HOME/.cisco\_mds9000/bin ディレクトリの FabricManager.sh ファイ ルまたは DeviceManager.sh ファイル内の次のステートメントをアンコメントします。
  - # JVMARGS=\$JVMARGS -Dsnmp.localport=9001

Fabric Manager Release 3.2(1) 以降では、Fabric Manager Client は、Java Naming Directory and Interface (JNDI) 検出で Fabric Manager Server との通信をポート 9099 で開始します。Fabric Manager Server によってクライアントが 1098 にリダイレクトされ、JBoss によって要求が適切なサー ビスにダイレクトされます。

Fabric Manager Server プロキシ サービスは、Fabric Manager Client または Device Manager と Fabric Manager Server の間の SNMP 通信に設定可能な TCP ポート (デフォルトは 9198) を使用します。

Fabric Manager Server コンポーネントの場合は、着信接続用に、ファイアウォール上で予測可能な 2 つの TCP ポートを開く必要があります。

- server.port = 9099
- server.data.port = 9100

これらの 2 つのポートがオープンであるかぎり、Fabric Manager Client はサーバに接続できます。 Fabric Manager Client に接続されているその他の TCP ポートは、ファイアウォールの背後にあるサー バによって開始されます。

次の表に、Cisco DCNM-SAN アプリケーションにより使用されるすべてのポートを示します。

| 通信タイプ    | 使用ポート                |  |  |
|----------|----------------------|--|--|
| すべてのアプリケ | すべてのアプリケーションが使用するポート |  |  |
| SSH      | ポート 22 (TCP)         |  |  |
| Telnet   | ポート 23 (TCP)         |  |  |
| HTTP     | ポート 80 (TCP)         |  |  |
| TFTP     | ポート 69 (UDP)         |  |  |

| 通信タイプ          | 使用ポート                                                                                                    |
|----------------|----------------------------------------------------------------------------------------------------|
| SNMP           | ポート 161 (UDP)                                                                                                    |
| Syslog         | ポート 514 (UDP)                                                                                                    |
| Cisco DCNM-SA  | N Server および Performance Manager によって使用                                                                                                    |
| SNMP_TRAP      | ポート 2162 (UDP)                                                                                                    |
| SNMP           | SNMP プロキシが使用可能な場合は空いているローカル ポート(UDP)また<br>は 9198(TCP)をランダムに選択。ポートは、server.properties で変更可能。                                                                           |
| Java RMI       | ポート 9099、9100 (TCP)                                                                                                    |
| Cisco DCNM-SA  | N Client によって使用                                                                                                    |
| SNMP           | SNMP プロキシが使用可能な場合は空いているローカル ポート (UDP) をラ<br>ンダムに選択。ポートは、クライアントの -Dsnmp.localport オプションで変更<br>可能。                                                                      |
| Java RMI       | 19199 ~ 19399(TCP)の空いているローカル ポートを選択。ポートは、クラ<br>イアントの -Dclient.portStart および -Dclient.portEnd オプションで変更可能。<br>たとえば、-Dclient.portStart = 19199 -Dclient.portEnd = 19399。 |
| Device Manager | が使用                                                                                                    |
| SNMP_TRAP      | 1163 ~ 1170(UDP)の空いているローカル ポートを選択。                                                                                                    |
| SNMP           | SNMP プロキシが使用可能な場合は空いているローカル ポート(UDP)また<br>は 9198(TCP)をランダムに選択。ポートは、server.properties で変更可能。                                                                           |

次の表に、すべてのポートと説明を示します。

| 使用ポー<br>ト/種類  | サービス記述語                | サービス名                               | 属性名                                                 | <br> 説明                                                                                                    |
|---------------|------------------------|-------------------------------------|-----------------------------------------------------|----------------------------------------------------------------------------------------------------|
| 1098<br>(TCP) | conf/jboss-service.xml | jboss:service=Naming                | RMI Naming<br>Service Port                          | このポートは JNDI ベースのネーミング<br>サービスに使用されます。クライアント<br>はこのポートで JNDI バインディング オ<br>ブジェクトおよびリソースを検出しま<br>す。                                                                                                    |
| 9099<br>(TCP) | conf/jboss-service.xml | jboss:service=Naming                | Bootstrap JNP<br>Port (FM を<br>1099 から 9099<br>に変更) | このポートは JNDI ベースのネーミング<br>サービスに使用されます。クライアント<br>はこのポートで JNDI バインディング オ<br>ブジェクトおよびリソースを検出しま<br>す。                                                                                                    |
| 4444<br>(TCP) | conf/jboss-service.xml | jboss:service=invoker,typ<br>e=jrmp | RMI /JRMP<br>ObjectPort                             | org.jboss.invocation.jrmp.server.JRMPIn<br>voker クラスは MBean サービスです。呼<br>び出し側のインターフェイスに<br>RMI/JRMP 実装を提供します。<br>JRMPInvoker は RMI サーバとして自身<br>をエクスポートし、リモート クライアン<br>トで呼び出し側として使用されると、<br>JRMPInvoker が代わりにクライアントに<br>送信されます。 |

| 4445<br>(TCP) | conf/jboss-service.xml                                          | jboss:service=invoker,typ<br>e=pooled           | Pooled Invoker                           | org.jboss.invocation.pooled.server.Poole<br>dInvoker は MBean サービスです。呼び<br>出し側のインターフェイスにカスタム ソ<br>ケット トランスポート実装経由で RMI<br>実装を提供します。PooledInvoker は<br>RMI サーバとして自身をエクスポート<br>し、リモート クライアントで呼び出し側<br>として使用されると、PooledInvoker が<br>代わりにクライアントに送信されます。<br>また、呼び出し側ではカスタム ソケット<br>プロトコルが使用されます。 |
|---------------|-----------------------------------------------------------------|-------------------------------------------------|------------------------------------------|----------------------------------------------------------------------------------------------------|
| 8009<br>(TCP) | deploy/jbossweb-tomc<br>at41.sar/META-INF/jb<br>oss-service.xml | jboss.web:service=WebSe<br>rver?                | AJP Connector                            | AJP Connector エレメントは AJP プロト<br>コル経由で Web コネクタと通信する<br>Connector コンポーネントを表現します。<br>既存または新しい Apache サーバに<br>JBoss Web を透過的に統合するのに使用<br>されます。                                                                                                    |
| 8083<br>(TCP) | conf/jboss-service.xml                                          | jboss:service=WebService                        | RMI ダイナ<br>ミック クラス<br>ローダ ポート            | この WebService MBean では RMI から<br>サーバ EJB にアクセスするダイナミック<br>クラス ローダを提供します。Web サービ<br>スに使用されます。                                                                                                    |
| 8092<br>(TCP) | deploy/jms/oil2-servic<br>e.xml                                 | jboss.mq:service=Invocati<br>onLayer?,type=OIL2 | Optimized<br>Invocation<br>Layer for JMS | このポートは JBossMQ サービスに使用<br>されます。JBossMQ は JMS API レベル<br>のサービスをクライアント アプリケー<br>ションに提供するために一緒に動作する<br>複数のサービスから構成されています。<br>Optimized Invocation Layer は JMS クラ<br>イアントによって使用されるサービスで<br>す。                                                                                                  |
| 8093<br>(TCP) | deploy/jms/uil2-servic<br>e.xml                                 | jboss.mq:service=Invocati<br>onLayer?,type=UIL2 | Unified<br>Invocation<br>Layer for JMS   | このポートは JBossMQ サービスに使用<br>されます。JBossMQ は JMS API レベル<br>のサービスをクライアント アプリケー<br>ションに提供するために一緒に動作する<br>複数のサービスから構成されています。<br>Unified Invocation Layer は JMS クライ<br>アントによって使用されるサービスで<br>す。                                                                                                    |
| 3873<br>(TCP) | EJB3 アスペクト サー<br>ビスのサービスエンド<br>ポイント                             | JBoss EJB3 Aspect<br>Service Deployer           | JBoss EJB3<br>Invoker                    | このポートは JBoss サーバで EJB3<br>(Enterprise JavaBean 3.0) サービスとの<br>通信にクライアントによって使用されま<br>す。                                                                                                    |

### Cisco DCNM サーバ プロキシ サービス

Cisco DCNM-SAN Client および Device Manager は SNMP を使用して Cisco DCNM-SAN Server と 通信します。通常の設定では、Cisco DCNM-SAN Server がファイアウォールの背後にインストールさ れることがあります。Cisco Fabric Manager Release 2.1(1a) 以降のリリースで使用可能な SNMP プロ キシ サービスは、これらの SNMP 要求に対して、TCP ベースのトランスポート プロキシを提供しま す。SNMP プロキシ サービスを使用すると、ファイアウォールで UDP トラフィックをすべてブロック したり、設定された TCP ポートを介して通信するよう Cisco DCNM-SAN Client を設定したりできま す。

Cisco DCNM-SAN は、スイッチで一部の機能を管理するために CLI を使用します。これらの管理作業 は、DCNM-SAN で使用され、プロキシ サービスは使用されません。CLI で次の機能にアクセスする には、ご使用のファイアウォールが開かれている必要があります。

- 外部および内部のループバック テスト
- ファイルの消去
- CLI ユーザの作成
- セキュリティ: ISCSI ユーザ
- イメージのバージョンの表示
- tech の表示
- スイッチ保管レポート (Syslog、アカウンティング)
- ゾーンの移行
- コアの表示

Data Mobility Manager (DMM) ウィザード プロキシ サービスを使用し、サーバ上の別のアプリケー ションがポート 9198 を使用している場合は、ワークステーションの設定を変更する必要があります。

(注)

Cisco MDS 9000 ファミリ スイッチは、CLI とは異なり、常にリモート AAA ユーザよりも先にローカル SNMP ユーザを確認します。

### Windows ワークステーションの変更

### 手順の詳細

| ステップ 1 | Internet Explorer を開き、[Tools] > [Internet Options] を選択します。            |
|--------|-----------------------------------------------------------------------|
|        | [Internet Options] ダイアログボックスが表示されます。                                  |
| ステップ 2 | [Connections] タブを選択し、[LAN Settings] をクリックします。                         |
|        | [LAN Settings] ダイアログボックスが表示されます。                                      |
| ステップ 3 | [Use a Proxy Server for your LAN] チェックボックスをオンにして、[Advanced] をクリックします。 |
| ステップ 4 | [Exceptions] セクションで、サーバ IP アドレスまたはローカル ホストを追加します。                     |
| ステップ 5 | [OK] をクリックして変更を保存します。                                                 |
|        |                                                                       |

■ Cisco DCNM インストレーション/ライセンス ガイド リリース 6.x

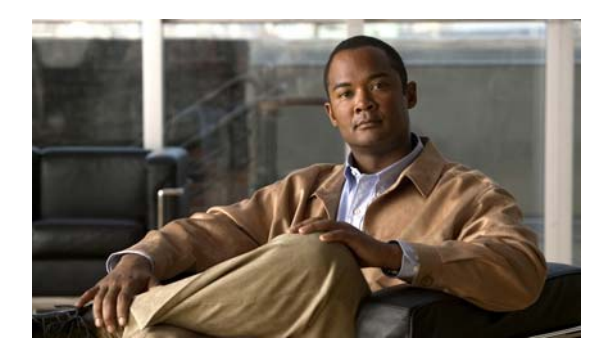

снартев 4

# **Cisco Nexus 1010** スイッチでの **Cisco** DCNM VSB のインストールおよび管理

この章では、Cisco Nexus 1010 仮想サービス スイッチに Cisco Data Center Network Manager Virtual Service Blade (Cisco DCNM VSB) をインストールして、管理する方法について説明します。

この章の内容は、次のとおりです。

- 「Cisco DCNM VSB に関する情報」(P.4-1)
- 「Cisco DCNM VSB のインストール」 (P.4-1)
- 「Cisco DCNM VSB の管理」(P.4-12)

### **Cisco DCNM VSB** に関する情報

Cisco Nexus 1010 スイッチは、複数の Virtual Switch Module (VSM) と Cisco DCNM や Network Analysis Module (NAM) などの他のサービス モジュールをホストし、ハイパーバイザで実行されて いる複数の仮想マシンに関するすべての詳細を隠すシェルです。ネットワーク管理の観点から、ホスト された VSM はクラスタとして現れます。各 Virtual Supervisor Module (VSM) とその関連する Virtual Ethernet Module (VEM) は 1 つの仮想スイッチを構成します。

VSM 以外に、Cisco Nexus1010 スイッチは他のサービス モジュールをホストできます。これらの各コ ンポーネントは、Virtual Service Blade (VSB) と呼ばれます。Cisco DCNM VSB では、ネットワー ク管理者がデータセンターの LAN インフラストラクチャを管理できます。Cisco DCNM VSB は、 Cisco Nexus 1010 スイッチと統合されます。Cisco DCNM VSB は可視性を拡張し、Cisco Nexus 1000V スイッチ展開で仮想マシンを相互接続します。

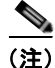

Cisco DCNM-SAN は、Cisco Nexus 1010 または Nexus 1010-xin Cisco DCNM Release 6.x 上の VSB でサポートされません。Cisco DCNM Web クライアントで SAN ファブリックが検出されないことを確認します。

# Cisco DCNM VSB のインストール

ここでは、Cisco DCNM VSB のインストール方法について説明します。

- ここで説明する内容は、次のとおりです。
- 「システム要件」(P.4-2)
- 「Cisco DCNM VSB のインストール」 (P.4-2)

 「スタンドアロン インストールおよびクラスタ インストールでのリモート データベース サーバの 使用」(P.4-5)

### システム要件

表 4-1 に、Cisco DCNM VSB のシステム要件を示します。

表 4-1 Cisco DCNM VSB システム要件

| コンポーネント       | 推奨要件                     |
|---------------|--------------------------|
| RAM (空き容量)    | 8 GB                     |
| CPU 速度        | デュアルプロセッサまたはデュアルコア CPU   |
| ディスク容量 (空き容量) | 80 GB(スタンドアロン インストールの場合) |
|               | 40 GB(クラスタ インストールの場合)    |
| オペレーティング システム | Wind River Linux 3.0     |

### Cisco DCNM VSB のインストール

図 4-1 に、スタンドアロン インストール用ローカル データベースを示します。

#### 図 4-1 DCNM VSB およびローカル データベース

#### ローカル データベースを使用したスタンドアロン

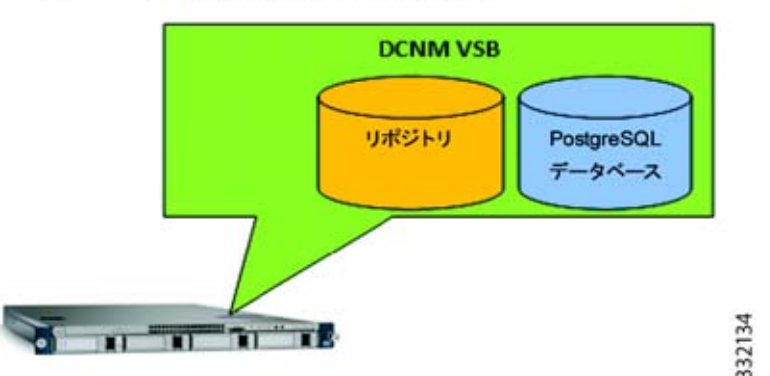

### はじめる前に

CLI または Web ブラウザを使用して、Cisco Nexus 1010 スイッチにログインする必要があります。

#### 手順の詳細

|        | <pre>virtual-service-blade-type new FILE-NAME.iso</pre>                   |
|--------|---------------------------------------------------------------------------|
| ステップ 3 | <b>virtual-service-blade</b> <i>VSB-NAME</i><br>ISO ファイルを VSB に関連付けます。    |
| ステップ 2 | コンフィギュレーション モードを開始し、VSB を作成します。                                           |
| ステップ 1 | Cisco DCNM ISO ファイルを Cisco Nexus 1010 スイッチの bootflash:repository にコピーします。 |

**ステップ4** 次のように Cisco VSB インストールを開始します。 virtual-service-blade VSB-NAME

- **a.** クラスタで、冗長な Cisco Nexus 1010 スイッチ ペアを設定します。 n1010(config-vsb-config)# **enable**
- **b.** スタンドアロン Cisco DCNM VSB をプライマリ Cisco Nexus 1010 スイッチで設定します。 n1010(config-vsb-config)# enable primary
- **C.** スタンドアロン Cisco DCNM VSB をセカンダリ Cisco Nexus 1010 スイッチで設定します。 n1010(config-vsb-config)# enable secondary
- **ステップ 5** VSB イメージの名前を入力します。

Enter vsb image:

(注)

**Cisco Nexus 1010** スイッチにより、ステップ 3 で指定した **Cisco DCNM ISO** ファイル名が値として入 力されます。

- **ステップ6** インストールの種類を入力します。デフォルトで新規インストールに設定されます。 Enter the mode of Installation [fresh/upgrade]:
- **ステップ7** Y と入力して、Cisco DCNM クラスタおよびフェデレーションを設定します。 Setup a DCNM Cluster and Federation [Y/N] : [N]
- **ステップ8** ホスト名を入力します。 Enter the hostname: [dcnm-vsb]
- **ステップ9** 管理 IP アドレスを入力します。 Enter Mgmt IP address:

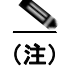

管理アドレスは、プライマリ Cisco DCNM VSB の IP アドレスとして使用されます。

- **ステップ 10** 管理サブネット マスク IP アドレスを入力します。 Enter Mgmt subnet mask Ip address: [dcnm-vsb]
- **ステップ 11** デフォルト ゲートウェイの IP アドレスを入力します。 Enter IP address of the default gateway:
- ステップ 12 Y と入力して、Cisco DCNM に対して HHTPS をイネーブルにします。 Enable HTTPS for DCNM[Y/N]: [N]
- **ステップ 13** Cisco DCNM パーティション名を入力します。 Enter DCNM partition name:
- **ステップ 14** Y と入力して、クラスタのデフォルト マルチキャスト アドレスを使用します。 Use default multicast addresses for cluster (239.255.253.1-239.255.253.4)?[Y|N]: [Y]

デフォルト マルチキャスト アドレスを使用する場合は、Y と入力します。ただし、現在のマルチキャスト アドレス セットを上書きできます。

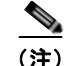

ステップ15~18は、ステップ14でNと入力した場合に表示されます。

- **ステップ 15** クラスタ 1 のマルチキャスト IP アドレスを入力します。 Enter multicast IP address for cluster (1 of 4):
- **ステップ 16** クラスタ2のマルチキャスト IP アドレスを入力します。 Enter multicast IP address for cluster (2 of 4):
- **ステップ 17** クラスタ 3 のマルチキャスト IP アドレスを入力します。 Enter multicast IP address for cluster (3 of 4):
- **ステップ 18** クラスタ4のマルチキャスト IP アドレスを入力します。 Enter multicast IP address for cluster (4 of 4):
- **ステップ 19** データベースの場所を入力します。 Specify the location of the database [local/remote]: [local]
- **ステップ 20** リモート データベースの URL を入力します。 Enter URL for remote database:

(注)

ステップ 20 は、ステップ 19 でリモートを選択した場合に表示されます。

- **ステップ 21** データベースの場所を入力します。 Enter the DCNM database location:
- **ステップ 22** データベース名を入力します。 Enter the DCNM database name:
- **ステップ 23** Cisco DCNM データベースのユーザ名を入力します。 Enter database username for DCNM[dcnmuser]: dcnmuser

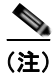

デフォルトの Cisco DCNM データベース ユーザ名は dcnmuser です。このユーザ名は、ローカル デー タベースとリモート データベースの両方に使用されます。

- **ステップ 24** Cisco DCNM データベースのパスワードを入力します。 Enter database password for DCNM:
- **ステップ 25** ネットワーク ファイル システムをデータ アーカイブとしてマウントするかどうかを指定します。 Mount a network file system as data archive[Y/N]: [N]
- **ステップ 26** マウントするネットワーク ファイル システム パスを入力します。 Enter NFS share path to mount[Ip-Address:path]:

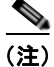

ネットワーク ファイル システム (NFS) サーバを、設定ファイルとテンプレートをアーカイブするリ ポジトリとして使用する場合は、共有する場所を指定する必要があります。たとえば、 10.77.212.81:/opt/share/dcnm-repository を指定できます。ここで、10.77.212.81 は NFS サーバであ り、/opt/share/dcnm-repository は共有ディレクトリです。

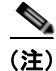

Cisco DCNM-LAN クラスタリングは、Cisco Nexus 1010 ハイ アベイラビリティ ペアをサポートしま せん。

Cisco DCNM のデフォルト プロパティは次のとおりです。

- Cisco DCNM VSB の一部として作成されるホスト マシン用のデフォルト ログイン資格情報は root/root です。
- Cisco DCNM 用デフォルト ログイン資格情報は admin/admin であり、SAN と LAN を起動する際 の共通の資格情報です。管理ユーザには、Cisco DCNM ネットワーク管理権限があります。
- LAN と SAN のポートは、Cisco DCNM インストール中に内部的に設定されます。
- 認証モードは、デフォルトで常にローカルになります。
- インストール後に、LAN サーバと SAN サーバの両方が自動的に起動されます。

### スタンドアロン インストールおよびクラスタ インストールでのリモート データベース サーバの使用

スタンドアロンインストールおよびクラスタ モードインストールの両方にリモート データベースを使 用できます。スタンドアロンインストールでは、リモートの Oracle データベース サーバを使用するよ うインストール セットアップを設定できます。クラスタ モードインストールでは、リモート データ ベース (PostgreSQL および Oracle) がクラスタ内のすべてのノードで共有されます。

Cisco DCNM により、デフォルトで PostgreSQL データベースが Cisco Nexus 1010 スイッチにインス トールされます。外部データベース サーバを使用する場合は、ローカル データベースを選択する代わ りに URL を指定できます。スレーブ ノードの IP アドレス エントリが、PostgreSQL データベースが インストールされたデータ フォルダに存在するデータベースの pg\_hba.conf ファイルに存在する必要 があります。

ここで説明する内容は、次のとおりです。

- 「スタンドアロン インストールでのリモート データベースの使用」(P.4-5)
- 「HA 対応クラスタ モードインストールでのリモート データベースの使用」(P.4-8)

### スタンドアロン インストールでのリモート データベースの使用

リモート データベースを使用して、スタンドアロン Cisco DCNM VSB インストールを実行できます。 図 4-2 に、リモート データベースを使用したスタンドアロン Cisco DCNM VSB インストールを示しま す。

### 図 4-2 Cisco DCNM VSB とリモート データベース リモート データベースを使用したスタンドアロン

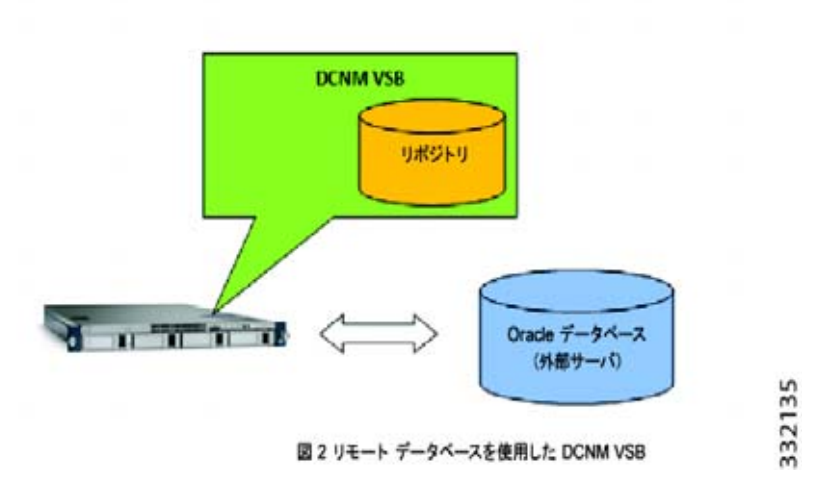

### はじめる前に

CLI または Web ブラウザを使用して、Cisco Nexus 1010 スイッチにログインする必要があります。

### 手順の詳細

| ステップ 1  | Cisco DCNM ISO ファイルを Cisco Nexus 1010 スイッチの bootflash:repository にコピーします。                                                            |
|---------|----------------------------------------------------------------------------------------------------|
| ステップ 2  | コンフィギュレーション モードを開始し、VSB を作成します。                                                                                                    |
| ステップ 3  | <b>virtual-service-blade</b> <i>VSB-NAME</i><br>ISO ファイルを VSB に関連付けます。<br><b>virtual-service-blade-type new</b> <i>FILE-NAME.iso</i> |
| ステップ 4  | 次のように Cisco VSB インストールを開始します。                                                                                                    |
|         | virtual-service-blade VSB-NAME                                                                                                    |
|         | <b>a.</b> クラスタで、冗長な Cisco Nexus 1010 スイッチ ペアを設定します。<br>n1010 (config-vsb-config) # enable                                            |
|         | <b>b.</b> スタンドアロン Cisco DCNM VSB をプライマリ Cisco Nexus 1010 スイッチで設定します。<br>n1010(config-vsb-config)# enable primary                     |
|         | C. スタンドアロン Cisco DCNM VSB をセカンダリ Cisco Nexus 1010 スイッチで設定します。<br>n1010(config-vsb-config)# enable secondary                          |
| ステップ 5  | VSB イメージの名前を入力します。                                                                                                    |
|         | Enter vsb image:                                                                                                    |
| <br>(注) | Nexus 1010 により、ステップ 3 で指定した Cisco DCNM ISO ファイル名が値として入力されます。                                                                         |
|         |                                                                                                    |

- **ステップ6** インストールの種類を入力します。デフォルトで新規インストールに設定されます。 Enter the mode of Installation [fresh/upgrade]:
- **ステップ7** Y と入力して、Cisco DCNM クラスタおよびフェデレーションを設定します。 Setup a DCNM Cluster and Federation [Y/N]: [N]
- **ステップ8** ホスト名を入力します。 Enter the hostname: [dcnm-vsb]
- **ステップ 9** 管理 IP アドレスを入力します。 Enter Mgmt IP address:

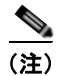

管理アドレスは、プライマリ Cisco DCNM VSB の IP アドレスとして使用されます。

- **ステップ 10** 管理サブネット マスク IP アドレスを入力します。 Enter Mgmt subnet mask Ip address: [dcnm-vsb]
- **ステップ 11** デフォルト ゲートウェイの IP アドレスを入力します。 Enter IP address of the default gateway:
- ステップ 12 Y と入力して、Cisco DCNM に対して HTTPS をイネーブルにします。 Enable HTTPS for DCNM[Y/N]: [N]
- **ステップ 13** Cisco DCNM パーティション名を入力します。 Enter DCNM partition name:
- **ステップ 14** Y と入力して、クラスタのデフォルト マルチキャスト アドレスを使用します。 Use default multicast addresses for cluster (239.255.253.1-239.255.253.4)?[Y|N]: [Y]
  - <u>》</u> (注)

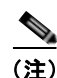

ステップ15~18は、ステップ14でNと入力した場合にのみ表示されます。

- **ステップ 15** クラスタ 1 のマルチキャスト IP アドレスを入力します。 Enter multicast IP address for cluster (1 of 4):
- **ステップ 16** クラスタ2のマルチキャスト IP アドレスを入力します。 Enter multicast IP address for cluster (2 of 4):
- **ステップ 17** クラスタ 3 のマルチキャスト IP アドレスを入力します。 Enter multicast IP address for cluster (3 of 4):
- **ステップ 18** クラスタ4のマルチキャスト IP アドレスを入力します。 Enter multicast IP address for cluster (4 of 4):
- ステップ 19 データベースの場所を入力します。

Specify the location of the database [local/remote]: [local]

**ステップ 20** リモート データベースの URL を入力します。

Enter URL for remote database:

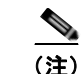

ステップ20は、ステップ19でリモートを選択した場合に表示されます。

- **ステップ 21** データベースの場所を入力します。 Enter the DCNM database location:
- **ステップ 22** データベース名を入力します。 Enter the DCNM database name:
- **ステップ 23** Cisco DCNM データベースのユーザ名を入力します。 Enter database username for DCNM[dcnmuser]: dcnmuser

(注)

デフォルトの Cisco DCNM データベース ユーザ名は denmuser です。このプロパティは、ローカル データベースとリモート データベースの両方に対して表示されます。

- **ステップ 24** Cisco DCNM データベースのパスワードを入力します。 Enter database password for DCNM:
- **ステップ 25** ネットワーク ファイル システムをデータ アーカイブとしてマウントするかどうかを指定します。 Mount a network file system as data archive[Y/N]: [N]
- ステップ 26 マウントするネットワーク ファイル システム パスを入力します。

Enter NFS share path to mount[Ip-Address:path]:

(注)

ネットワーク ファイル システム (NFS) サーバを、設定ファイルとテンプレートをアーカイブするリ ポジトリとして使用する場合は、共有する場所を指定する必要があります。たとえば、 10.77.212.81:/opt/share/dcnm-repository を指定できます。ここで、10.77.212.81 は NFS サーバであ り、/opt/share/dcnm-repository は共有ディレクトリです。

(注)

Cisco DCNM-LAN クラスタリングは、Cisco Nexus 1010 スイッチの HA ペアをサポートしません。

### HA 対応クラスタ モード インストールでのリモート データベースの使用

HA 対応クラスタ モード Cisco DCNM VSB インストールは、リモート データベースを使用して実行できます。図 4-3 に、2 ノード Cisco DCNM クラスタを示します。

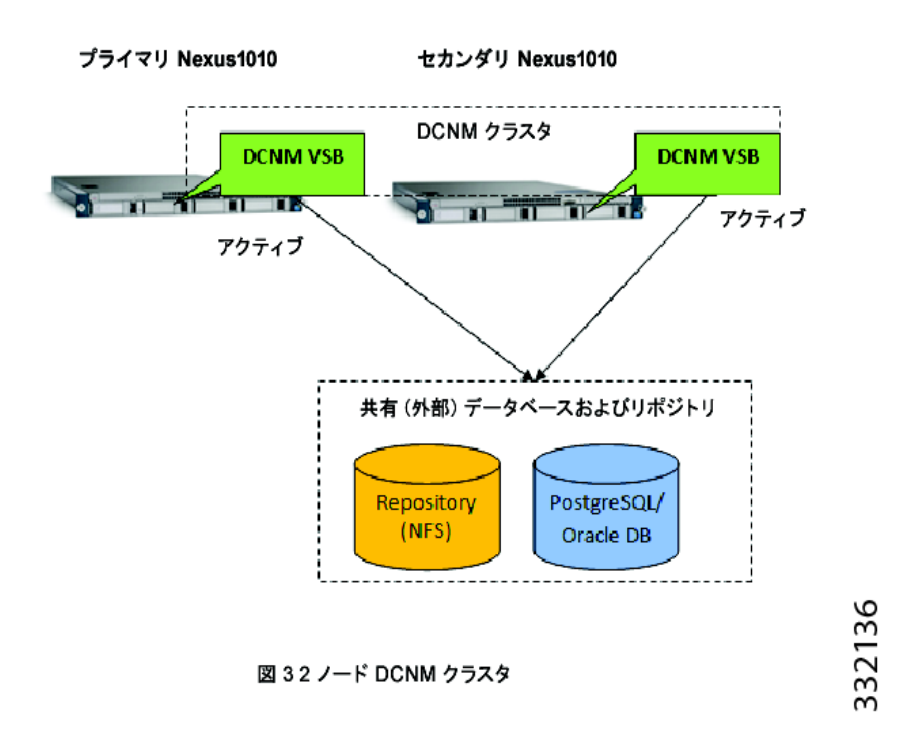

### 図 4-3 2 ノード Cisco DCNM クラスタ

### はじめる前に

CLI または Web ブラウザを使用して、Cisco Nexus 1010 スイッチにログインする必要があります。

#### 手順の詳細

| ステップ 1 | Cisco DCNM ISO ファイルを Cisco Nexus 1010 スイッチの bootflash:repository にコピーします。 |                                                                                                    |
|--------|---------------------------------------------------------------------------|----------------------------------------------------------------------------------------------------|
| ステップ 2 | コンフィギュレーション モードを開始し、VSB を作成します。                                           |                                                                                                    |
|        | virtual-ser                                                               | vice-blade VSB-NAME                                                                                 |
| ステップ 3 | ISO ファイバ                                                                  | ~を VSB に関連付けます。                                                                                     |
|        | virtual-ser                                                               | vice-blade-type new FILE-NAME.iso                                                                   |
| ステップ 4 | 次のように(                                                                    | Cisco VSB インストールを開始します。                                                                             |
|        | virtual-ser                                                               | vice-blade VSB-NAME                                                                                 |
|        | <b>a.</b> クラスタ<br>n1010(c                                                 | 'で、冗長な Cisco Nexus 1010 スイッチ ペアを設定します。<br>onfig-vsb-config)# enable                                 |
|        | <b>b.</b> スタント<br>n1010(c                                                 | ドアロン Cisco DCNM VSB をプライマリ Cisco Nexus 1010 スイッチで設定します。<br>onfig-vsb-config)# <b>enable primary</b> |
|        | <b>c.</b> スタント                                                            | 「アロン Cisco DCNM VSB をセカンダリ Cisco Nexus 1010 スイッチで設定します。                                             |

n1010(config-vsb-config)# enable secondary

**ステップ 5** VSB イメージの名前を入力します。

Enter vsb image:

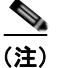

Nexus 1010 により、ステップ3 で指定した Cisco DCNM ISO ファイル名が値として入力されます。

- **ステップ6** インストールの種類を入力します。デフォルトで新規インストールに設定されます。 Enter the mode of Installation [fresh/upgrade]:
- **ステップ7** Y と入力して、Cisco DCNM クラスタおよびフェデレーションを設定します。 Setup a DCNM Cluster and Federation [Y/N] : [N]
- **ステップ8** ホスト名を入力します。 Enter the hostname: [dcnm-vsb]
- **ステップ 9** 管理 IP アドレスを入力します。 Enter Mgmt IP address:

(注)

管理アドレスは、プライマリ Cisco DCNM VSB の IP アドレスとして使用されます。

- **ステップ 10** 管理サブネット マスク IP アドレスを入力します。 Enter Mgmt subnet mask Ip address: [dcnm-vsb]
- **ステップ 11** デフォルト ゲートウェイの IP アドレスを入力します。 Enter IP address of the default gateway:
- ステップ 12 Y と入力して、Cisco DCNM に対して HTTPS をイネーブルにします。 Enable HTTPS for DCNM[Y/N]: [N]
- **ステップ 13** Cisco DCNM パーティション名を入力します。 Enter DCNM partition name:
- **ステップ 14 Y**と入力して、クラスタのデフォルト マルチキャスト アドレスを使用します。

Use default multicast addresses for cluster (239.255.253.1-239.255.253.4)?[Y|N]: [Y]

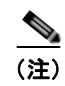

デフォルト マルチキャスト アドレスを使用する場合は、Y と入力します。ただし、現在のマルチキャ スト アドレス セットを上書きできます。

(注)

ステップ15~18は、ステップ14でNと入力した場合にのみ表示されます。

- **ステップ 15** クラスタ 1 のマルチキャスト IP アドレスを入力します。 Enter multicast IP address for cluster (1 of 4):
- **ステップ 16** クラスタ2のマルチキャスト IP アドレスを入力します。 Enter multicast IP address for cluster (2 of 4):

■ Cisco DCNM インストレーション/ライセンス ガイド リリース 6.x

- **ステップ 17** クラスタ 3 のマルチキャスト IP アドレスを入力します。 Enter multicast IP address for cluster (3 of 4):
- **ステップ 18** クラスタ4のマルチキャスト IP アドレスを入力します。 Enter multicast IP address for cluster (4 of 4):
- **ステップ 19** データベースの場所を入力します。 Specify the location of the database [local/remote]: [local]
- **ステップ 20** リモート データベースの URL を入力します。 Enter URL for remote database:

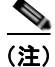

ステップ 20 は、ステップ 19 でリモートを選択した場合に表示されます。

- **ステップ 21** データベースの場所を入力します。 Enter the DCNM database location:
- **ステップ 22** データベース名を入力します。 Enter the DCNM database name:
- **ステップ 23** Cisco DCNM データベースのユーザ名を入力します。 Enter database username for DCNM[dcnmuser]: dcnmuser

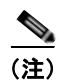

デフォルトの Cisco DCNM データベース ユーザ名は dcnmuser です。このプロパティは、ローカル データベースとリモート データベースの両方に対して表示されます。

- **ステップ 24** Cisco DCNM データベースのパスワードを入力します。 Enter database password for DCNM:
- **ステップ 25** ネットワーク ファイル システムをデータ アーカイブとしてマウントするかどうかを指定します。 Mount a network file system as data archive[Y/N]: [N]
- ステップ 26 マウントするネットワーク ファイル システム パスを入力します。

Enter NFS share path to mount[Ip-Address:path]:

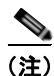

ネットワーク ファイル システム (NFS) サーバを、設定ファイルとテンプレートをアーカイブするリ ポジトリとして使用する場合は、共有する場所を指定する必要があります。たとえば、 10.77.212.81:/opt/share/dcnm-repository を指定できます。ここで、10.77.212.81 は NFS サーバであ り、/opt/share/dcnm-repository は共有ディレクトリです。

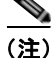

Cisco DCNM-LAN クラスタリングは、Cisco Nexus 1010 スイッチのハイ アベイラビリティ ペアをサ ポートしません。

# Cisco DCNM VSB の管理

インストーラ パッケージの Cisco DCNM インストーラ バイナリ ファイルは、/root/CSCOdenm/install にあります。インストール中に設定されるデフォルト データ アーカイブの場所は /root/CSCOdenm/data\_archive です。この値は、Cisco DCNM VSB の導入中に別の場所を指定して上書きできます。

表 4-2 に、Cisco DCNM VSB の /root ディレクトリにあるソフト リンクを示します。

#### 表 4-2 Cisco DCNM ショートカット

| ファイル名              | 目的                              |
|--------------------|---------------------------------|
| Start_DCNM_Servers | Cisco DCNM Server を起動します。       |
| Stop_DCNM_Servers  | Cisco DCNM Server を停止します。       |
| Uninstall_DCNM     | Cisco DCNM Server をアンインストールします。 |
| DCNM_Location      | Cisco DCNM インストール ディレクトリを示します。  |

### Cisco DCNM VSB のステータスの確認

導入された Cisco DCNM VSB の設定とステータスを確認するには、次のいずれかのコマンドを使用します。

| コマンド                                    | 目的                                                  |
|-----------------------------------------|-----------------------------------------------------|
| show virtual-service-blade              | 導入されたすべての Cisco DCNM VSB と各 VSB に<br>適用された設定を表示します。 |
| show virtual-service-blade summary      | 導入されたすべての Cisco DCNM VSB と各 VSB の<br>概要を表示します。      |
| show virtual-service-blade-type summary | VSB タイプごとに配置されたすべての Cisco DCNM VSB を表示します。          |

### CLI を使用した Cisco DCNM VSB へのアクセス

CLI を使用して、導入された Cisco DCNM VSB にアクセスするには、次のコマンドを使用します。

| コマンド                                 | 目的                            |
|--------------------------------------|-------------------------------|
| login virtual-service-blade VSB_NAME | 該当する Cisco DCNM VSB にログインします。 |
| [primary/secondary]                  |                               |

### Cisco DCNM VSB の削除

Cisco DCNM VSB は削除できます。

#### 手順の詳細

|        | コマンド                                           | 目的                              |
|--------|------------------------------------------------|---------------------------------|
| ステップ 1 | <pre>shutdown [primary/secondary]</pre>        | Cisco DCNM VSB の電源をオフにします。      |
| ステップ 2 | no enable [primary/secondary]                  | 導入された Cisco DCNM VSB をディセーブルにしま |
|        |                                                | J.                              |
| ステップ 3 | no enable force                                | 導入された Cisco DCNM VSB を強制的にディセーブ |
|        |                                                | ルにします。                          |
| ステップ 4 | no virtual-service-blade <vsb_name></vsb_name> | プライマリおよびセカンダリ Cisco DCNM VSB の両 |
|        |                                                | 方を削除します。                        |

(注)

- Cisco DCNM VSB が導入され、Cisco DCNM-LAN および DCNM-SAN Web クライアントを起動でき ない場合は、次の手順を実行します。
  - DCNM サーバが起動されたことを確認します。DCNM サーバを起動するには、/root の場所でコ マンド ./Start\_DCNM\_Servers を使用します。
  - Cisco DCNM のインストールに失敗した場合は、/root ディレクトリにある error.properties ファイ ルを確認します。/root/CSCOdcnm/install にある installer.properties ファイルを更新します。ディ レクトリ /root/CSCOdcnm/install のコマンド プロンプトで、sh dcnm.bin -i silent -f installer.properties と入力します。インストールが完了したら、サーバを再起動します。

### Attachmate Reflection ツールを使用した Cisco DCNM VSB の管理

Cisco DCNM は、Windows を実行し、Linux ホストにインストールされた VSB に接続するコンピュー タで Attachmate Reflection ツールをサポートします。Attachmate Reflection ツールを使用すると、 Cisco DCNM VSB をアップグレードしたり、ライセンスをインストールしたり、ユーザ資格情報を管 理したりできます。Attachmate Reflection ツールは、VSB ノードに接続するコンピュータにインス トールする必要があります。

Windows を実行するコンピュータ上の Cisco DCNM VSB ユーザインターフェイスにアクセスするに は、VSB ノードで次のコマンドを入力します。

export DISPLAY=<ip address>:0.0

ここで、IP address は、Attachmate Reflection ツールがインストールされたコンピュータの IP アドレスです。

### Attachmate Reflection ツールを使用したユーザ資格情報のリセット

Attachmate Reflection ツールで、/usr/local/cisco/dcm/dcnm/bin に格納されたパスワード リセット ス クリプトを使用して、Cisco DCNM ユーザ資格情報をリセットできます。

ユーザ資格情報を変更するには、pwreset.sh を実行します。

Cisco DCNM VSB の管理

■ Cisco DCNM インストレーション/ライセンス ガイド リリース 6.x

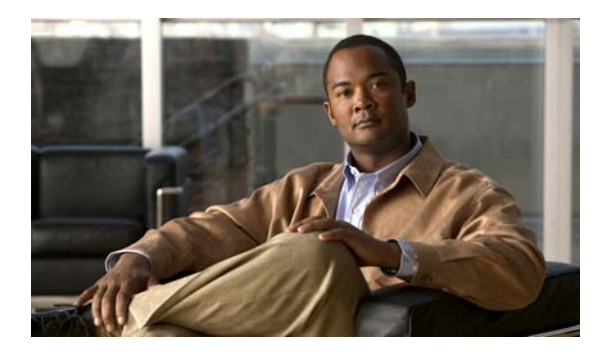

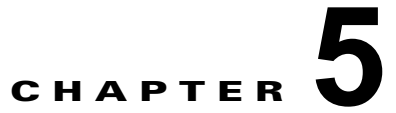

# Cisco DCNM のアンインストール

この章では、Cisco DCNM コンポーネントのアンインストール方法について説明します。アンインストールに関する問題のトラブルシューティングについては、『Cisco DCNM Troubleshooting Guide』を参照してください。

# Cisco DCNM 管理ソフトウェアのアンインストール

### 手順の詳細

| ステップ 1 | 実行中のすべての Cisco DCNM インスタンスまたは Device Manager インスタンスを終了します。            |
|--------|-----------------------------------------------------------------------|
| ステップ 2 | [Start] > [Programs] > [Cisco DCNM Server] > [Uninstall_DCNM] を選択します。 |
|        | または、次の実行可能ファイルを実行します。                                                 |
|        | INSTALL_DIR\dcm\Uninstall_DCNM\Uninstall                              |
|        | INSTALL_DIR のデフォルト値は、C:\Program Files\Cisco Systems です。               |

- ステップ3 [Uninstall] をクリックします。
- **ステップ 4** [Done] をクリックします。

### <u>》</u> (注)

Cisco DCNM Client がアンインストールに失敗し、エラー メッセージが表示された場合は、 Java Cache Viewer を使用して Cisco DCNM Client をキャッシュから削除する必要がある場合 があります。キャッシュから Cisco DCNM Client を削除するには、[Start] > [Run] を選択し、 javaws -viewer と入力します。Java Cache Viewer で Cisco DCNM Client を選択し、[Delete] をクリックします。

### <u>》</u> (注)

旧バージョンの場合、.cisco\_mds9000 フォルダを削除します。デスクトップ アイコンおよび プログラム メニュー アイテムすべては手動で削除してください。

Windows PC では、このフォルダは Documents and Settings フォルダ (ユーザ管理者としてインストールした場合は、d:\Documents and Settings\Administrator\.cisco\_mds9000) に作成されます。UNIX マシンでは、デフォルトのインストール フォルダは /usr/bin です。

UNIX マシンで Cisco DCNM アプリケーションをアンインストールするには、次のように Uninstall DCNM スクリプトを使用します。

sh Uninstall DCNM

このスクリプトは、ホーム フォルダ、または Cisco DCNM のインストール時にリンク フォルダを設定 する際に指定したフォルダにあります。

### サイレント インストーラを使用したアンインストール

CLI を使用するか(RHEL の場合)、CLI または Windows グラフィカル インターフェイス(Windows の場合)を使用することにより、セカンダリ Cisco DCNM-LAN サーバをアンインストールできます。

#### はじめる前に

アンインストールする Cisco DCNM-LAN サーバを停止します。Cisco DCNM-LAN サーバを停止しな いと、アンインストールを続行できません。詳細については、『*Cisco DCNM Fundamentals ガイド、 リリース 6.x*』を参照してください。

#### 手順の詳細

- **ステップ1** 次に示す必要な特権を持つユーザ アカウントを使用してサーバにログインします。
  - Microsoft Windows の場合、ユーザアカウントはローカル管理者グループのメンバーである必要 があります。
  - RHEL の場合、ユーザアカウントは root である必要があります。

Cisco DCNM-LAN を Microsoft Windows でアンインストールし、リモート デスクトップ接続 (RDC) を使用して Cisco DCNM-LAN サーバ システムにアクセスする場合は、次のようにコマンド プロンプトから RDC を起動し、/console オプションを使用します。

C:\>mstsc /console /v:*server* 

ここで、server は、Cisco DCNM-LAN サーバ システムの DNS 名または IP アドレスです。

- ステップ2 次の該当するアンインストール プロセスを開始します。
  - Microsoft Windows の場合は、デスクトップから、[Start] > [All Programs] > [Cisco DCNM Server] > [Uninstall DCNM] を選択します。ショートカットの場所は、Cisco DCNM-LAN サーバ のインストール時に行った選択によって異なります。

または、次の実行可能ファイルを実行します。 *INSTALL\_DIR*\dcm\dcnm\Uninstall\_DCNM\Uninstall DCNM.exe *INSTALL\_DIR*のデフォルト値は、C:\Program Files\Cisco Systems です。

RHEL の場合は、次のように、Uninstall\_DCNM スクリプトを使用します。
 sh Uninstall DCNM

このスクリプトは、ホーム フォルダ、または Cisco DCNM-LAN のインストール時にリンク フォ ルダを設定する際に指定したフォルダにあります。

アンインストール プロセスでは、セカンダリ サーバ システムから Cisco DCNM-LAN サーバ ソフト ウェアが削除されます。 **ステップ3** Cisco DCNM\_UninstallLog.log ファイルをモニタして、アンインストールのステータスを調べます。 Cisco DCNM-LAN アンインストーラによって、現在のユーザ アカウントのホーム ディレクトリにロ グ ファイルが書き込まれます。

■ Cisco DCNM インストレーション/ライセンス ガイド リリース 6.x

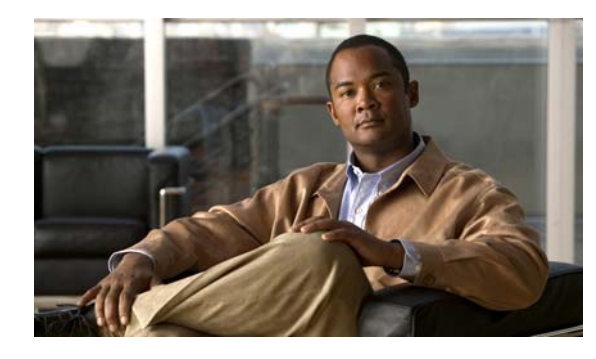

CHAPTER 6

# Cisco Data Center Network Manager 向け ライセンスのインストールおよび管理

この章では、Cisco Data Center Network Manager のライセンス モデルと Cisco DCNM 向けライセン スをインストールおよび管理する方法について説明します。

この章の内容は、次のとおりです。

- 「ライセンス用語」(P.6-2)
- 「ライセンス モデル」(P.6-3)
- 「Cisco DCNM サーバ ベースのライセンス」(P.6-4)
- 「Fabric Manger ライセンス」 (P.6-5)
- 「Cisco DCNM ライセンスのインストール」(P.6-5)
- 「Cisco DCNM ウィザードを使用したライセンスの表示」(P.6-6)
- 「ライセンスの管理」(P.6-8)
- 「ライセンスの転送」(P.6-10)

## Cisco DCNM ソフトウェア ライセンスに関する情報

Cisco Data Center Network Manager は、NX-OS 対応プラットフォーム向けのシスコのドメインマ ネージャであり、パスをトラブルシューティングしたり、ネットワーク リソースを管理したり、複数 の SAN および LAN プロトコル全体での NX-OS ベース機能のプロビジョニングを簡略化したりする のに役に立ちます。Cisco DCNM は、全世界で最大規模のシスコの顧客の一部が導入しているエン タープライズ レベルのツールです。金融機関、クラウド サービス プロバイダー、政府、およびフォー チュン上位 500 社の一部を含むミッション クリティカルなデータセンターをモニタおよび設定します。

Cisco Data Center Network Manager のライセンス費用は、スイッチ プラットフォームの種類と各プ ラットフォーム内のユニット数によって決まります。Cisco Nexus 7000、Nexus 5000、Nexus 3000、 MDS 9100、MDS 9200、MDS 9500 シリーズスイッチなどのスイッチ プラットフォームには高度な機 能ライセンスが利用可能です。各プラットフォームには、LAN スイッチであるか SAN スイッチであ るか、そしてモジュール方式であるか固定シャーシであるかに応じた個別価格が設定されます。Cisco Nexus 1000V および Cisco Nexus 4000 シリーズスイッチ向けの高度な機能は無料でイメージに含まれ ます。また、Cisco DCNM には、イメージの一部として無料でイネーブルな多くの機能が含まれます。 これらの無料の機能は、重要機能と呼ばれます。これらの機能は、SAN および LAN プラットフォー ム (ハードウェア サポートおよび Cisco NX-OS 機能) と、VMware パス分析 (vCenter 統合)、パ フォーマンス トレンド、イベント転送などのアプリケーション固有の機能に分けられます。ライセン スのリストについては、「Cisco DCNM サーバベースのライセンス」(P.6-4) を参照してください。 ただし、Cisco DCNM の最大の価値はそのライセンス構造です。Cisco Nexus スイッチまたは MDS ス イッチ向けの Cisco DCNM の高度な機能ライセンスを購入した場合、そのライセンスはシスコでのそ のプラットフォームのライフタイムの間有効になります。たとえば、古いスイッチを同じプラット フォームの新世代のスイッチに置き換える場合(MDS 9506 を MDS 9513 に置き換える場合など)は、 ライセンスを再び割り当てることができます。Cisco DCNM アドバンス ライセンスは、Cisco Nexus 7000 および Nexus 5000 ソフトウェアの販売促進用バンドルの一部として取得することもできます。

また、Cisco DCNM は、スイッチにインストールされた古い Fabric Manager (FM) ライセンス (SAN のみ) もサポートします。これらのライセンスにより、単一のファブリックを平行して管理する 最大 10 台の管理サーバで構成されるハイ アベイラビリティ (HA) が提供されます。ただし、Fabric Manager ライセンスはデータセンター内部のスイッチのライフタイムの間だけ有効であり、スイッチ がデータセンターで使用停止になると有効期限が切れます。HA 機能を使用する場合は、FM ライセン スを予備として注文できます。

Cisco DCNM のあるバージョンから別のバージョンへのアップグレードに対する Cisco TAC サポート には、サービス契約 SKU (CON-SAU) が必要です。このアップグレード パスには、Fabric Manager から DCNM へのアップグレード (FMS 5.0 から DCNM 5.2 へのアップグレード) も含まれます。

独自の環境で Cisco DCNM を評価する場合は、60 日間有効なアドバンス ライセンスを利用できます。 このライセンスは、必要な場合にさらに 60 日間延長できます(EVAL/DEMO サイト)。このデモ ライ センスは、1 つのプラットフォームあたり 20 ユニットに制限されます。Cisco DCNM でどのように ネットワークとストレージ チームをイネーブルにして重要で高度な機能を使用するかを確認するには、 http://www.cisco.com/go/dcnm にあるビデオを視聴してください。

Cisco DCNM は、Device Manager、Converged LAN および SAN Web クライアント、LAN Java クラ イアント(LAN 向け DCNM)、SAN Java クライアント(SAN 向け DCNM)の4つのコンポーネント (図 6-1 を参照)から構成されます。Release DCNM 6.1以降、Web クライアントでは、複数のデータ センターを統合できます。高度な機能ライセンスの一部として、単一のデータベース インスタンスで 複数の DCNM サーバが導入されるスケールアウト アーキテクチャが提供されます。サイズ基準は、 DCNM FAQ ドキュメントとリリース ノートにリストされています。

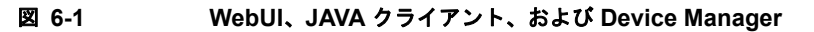

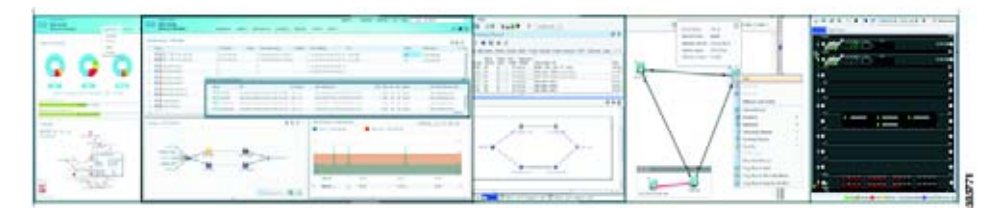

### ライセンス用語

この章では次の用語を使用します。

- アドバンス ライセンス: Cisco DCNM の高度な機能をロック解除するライセンス。
- 重要機能: (ロック解除された)製品インストールの一部として無料で提供される機能。
- サーバベース ライセンス:管理またはデータベース サーバのホスト ID に関連付けられ、管理 サーバ自体(ライセンスプール)に存在する Cisco DCNM ライセンス。
- スイッチ組み込みライセンス:「FM\_package」をイネーブルにするスイッチ スーパーバイザにインストールされ、スイッチのシリアル番号に関連付けられた Fabric Manager ライセンス。

- ライセンス機能:特定の機能をライセンスファイル、ハードウェアオブジェクト、または適法契約を介して使用するためのアクセス権。このアクセス権は、ユーザ数、インスタンス数、タイムスパン、および実装されたスイッチに制限されます。
- ライセンス対象アプリケーション:使用するのにライセンスを必要とするソフトウェア機能。
- ライセンスの実施:ライセンスを取得していない場合に機能の使用を禁止するメカニズム。
- ノードロックライセンス:スイッチの一意のホスト ID を使用する特定のスイッチでのみ使用できるライセンス。
- ホスト ID:有効な製品認証キー(PAK)を提供することによりライセンスを要求するために使用 する DCNM サーバの MAC アドレス。
- シャーシ シリアル番号:有効な PAK を提供することにより Fabric Manager ライセンスを要求する ために使用するスイッチのシリアル番号。
- Proof of Purchase: 記載された1台の Cisco MDS スイッチ上で、ライセンス機能を使用する権限 を持つ所有者であることを認定する文書。(別名:権利証明書)。
- 製品認証キー(PAK): Proof of Purchase 文書に記載されたサイトの1つからライセンスキーを入 手することを可能にする機能。指定された Web サイトで登録した後に、電子メールでライセンス キーファイルとインストール手順を受け取ります。
- ライセンスキーファイル:ライセンス機能を指定するスイッチ固有の一意のファイル。各ファイルには、改ざんと変更を防ぐためにデジタル署名が含まれます。ライセンス機能を使用するためには、ライセンスキーが必要です。ライセンスキーは、指定された期間内で効力を発します。ライセンスキーは、Cisco.comから直接ダウンロードしたり、電子メールの添付として受け取ったりできます。
- 評価ライセンス:指定されたプラットフォームの20ユニットごとに60日間有効な期限付きライセンス。
- 永続ライセンス:期限がないライセンス。
- サポート:シスコのサポートをシスコのリセラーからご購入された場合は、リセラーに直接お問い 合わせください。サポートをシスコから直接ご購入された場合は、次の URL にある Technical Assistance Center (TAC) にご連絡ください。 http://www.cisco.com/en/US/support/tsd cisco worldwide contacts.html

### ライセンス モデル

Cisco DCNM 6.1 リリースでは、次のライセンスの変更があります。

DCNM 5.2 から DCNM 6.1 にアップグレードする場合、無料の DCNM-NXACC-100-K9 および DCNM-NXACC-250-K9 アドバンス ライセンスが DCNM 6.1 でサポートされなくなります。これらの PID に対して取得された製品認証キーにより、これらのライセンスを DCNM Nexus 5000 LAN (DCNM-LAN-N5K-K9) 25 ユニット アドバンス ライセンスに変更できます。この構造的な変更は、 DCNM 6.1 での LAN と SAN のコンバージェンスの一部として追加された機能のため行われました。

(注)

Cisco DCNM-LAN には、Cisco Nexus 4000 および Nexus 1000 シリーズ スイッチのライセンスは必要 ありません。

DCNM 6.1 以降、Cisco Nexus 5000 LAN と Nexus 3000 LAN の 2 つの新しいプラットフォーム アド バンス ライセンスを使用できます。また、Fibre Channel over Etherenet (FCoE) および統合ポート導 入の一環として、Cisco Nexus 5000 シリーズ スイッチ向けの統合された SAN と LAN のライセンスを 割引価格で入手できます。 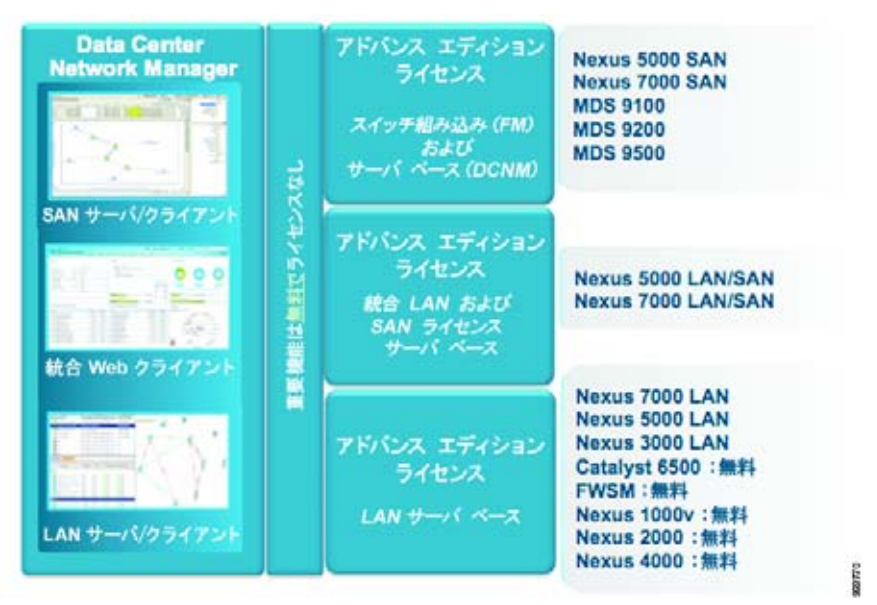

#### 図 6-2 ライセンス モデルに関する概要

### Cisco DCNM サーバ ベースのライセンス

表 6-1 に、Cisco DCNM サーバ ベースのライセンスを示します。

表 6-1 Cisco DCNM サーバ ベースのライセンス

| プラット<br>フォーム      | 紙の PID(封筒で提供)    | eDelivery PID(電<br>子メール) | サービス PID<br>(年間購読)   | CON を除く表示<br>価格(割引が適<br>用) |
|-------------------|------------------|--------------------------|----------------------|----------------------------|
| MDS 9200          | DCNM-SAN-M92-K9= | L-DCNM-S-M92-K<br>9=     | CON-SAU-SM92<br>K9   | \$ 7000                    |
| MDS 9100          | DCNM-SAN-M91-K9= | L-DCNM-S-M91-K<br>9=     | CON-SAU-SM91<br>K9   | \$ 7000                    |
| MDS 9500          | DCNM-SAN-M95-K9= | L-DCNM-S-M95-K<br>9=     | CON-SAU-SM95<br>K9   | \$ 21000                   |
| Nexus 7000<br>SAN | DCNM-SAN-N7K-K9= | L-DCNM-S-N7K-K<br>9=     | CON-SAU-N7S<br>DCNM  | \$ 21000                   |
| Nexus 5000<br>SAN | DCNM-SAN-N5K-K9= | L-DCNM-S-N5K-K<br>9=     | CON-SAU-N5S<br>DCNM  | \$ 7000                    |
| Nexus 7000<br>LAN | DCNM-N7K-K9=     | L-DCNM-N7K-K9<br>=       | CON-SAU-N7D<br>CNM   | \$ 10000                   |
| Nexus 5000<br>L/S | DCNM-LS-N5K-K9=  | L-DCNM-LS-N5K-<br>K9=    | CON-SAU-N5LS<br>DCNM | \$ 7500                    |
| Nexus 5000<br>LAN | DCNM-LAN-N5K-K9= | L-DCNM-L-N5K-K<br>9=     | CON-SAU-N5D<br>CNM   | \$1000(新規)                 |
| Nexus 3000<br>LAN | DCNM-LAN-N3K-K9= | L-DCNM-L-N3K-K<br>9=     | CON-SAU-N5D<br>CNM   | \$1000(新規)                 |

| プラット<br>フォーム | 紙の PID(封筒で提供)          | eDelivery PID(電<br>子メール) | サービス PID<br>(年間購読) | CON を除く表示<br>価格(割引が適<br>用)                 |
|--------------|------------------------|--------------------------|--------------------|--------------------------------------------|
| Nexus Access | DCNM-NXACC-100-K<br>9= | L-DCNM-NXACC-<br>100-K9= | CON-SAU-NX10<br>0  | <b>\$ 0 : Cisco</b><br>DCNM 6.1 では<br>使用不可 |
| Nexus Access | DCNM-NXACC-250-K<br>9= | L-DCNM-NXACC-<br>250-K9= | CON-SAU-NX25<br>0  | <b>\$ 0 : Cisco</b><br>DCNM 6.1 では<br>使用不可 |

| 表 6-1 Cisco DCNM サーバ ベースのライセンス | (続き) |
|--------------------------------|------|
|--------------------------------|------|

### Fabric Manger ライセンス

表 6-2 に、Cisco Fabric Manager ライセンスを示します。

```
表 6-2 Fabric Manager ライセンス
```

| プラットフォーム       | 紙の ID        | 電子 ID          |
|----------------|--------------|----------------|
| Nexus 5000 SAN | N5000FMS1K9= | L-N5000FMS1K9= |
| MDS 9500       | M9500FMS1K9= | L-M9500FMS1K9= |
| MDS 9100       | M9100FMS1K9= | L-M9100FMS1K9= |
| MDS 9200       | M9200FMS1K9= | L-M9200FMS1K9= |

Fabric Manager ライセンスの詳細については、『Cisco Fabric Manager Release Notes』を参照してください。

### Cisco DCNM ライセンスのインストール

### はじめる前に

次の手順を実行するには、ネットワーク管理者権限が必要です。必要なライセンスファイルを取得します。

### 手順の詳細

| ステップ1 [Admin] > [Licens | e] を選択して、 | ライセンス | ウィザー | ドを起動します。 |
|-------------------------|-----------|-------|------|----------|
|-------------------------|-----------|-------|------|----------|

**ステップ 2** [Server License Files] タブを選択します(図 6-3 を参照)。

#### 図 6-3

Cisco DCNM ライセンスのインストール

| License Assignments | Server License Files |                       |                                   |                  |
|---------------------|----------------------|-----------------------|-----------------------------------|------------------|
| License             | Free/Total S         | Server-hased Licenses | Unlicensed/Total (Switches/\/DCs) | Need To Purchase |
| SAN                 | 0 F                  | ree / O Total         | 12 Unlicensed / 24 Total          | 12               |
| LAN                 | 7 Fr                 | ee / 20 Total         | 3 Unlicensed / 51 Total           | 3                |
|                     |                      |                       |                                   | Ś                |

ライセンスされた有効な Cisco DCNM-LAN および DCNM-SAN デバイスが表示されます。

Cisco DCNM インストレーション/ライセンス ガイド リリース 6.x

ライセンスのロード時にセキュリティエージェントがディセーブルになります。

シスコから送付されたライセンス パック ファイルをサーバ システムのディレクトリにダウンロードし ます。

ライセンス ファイルを INSTALL\_DIR/dcnm/licenses ディレクトリにコピーします。Microsoft Windows システムでは、デフォルトの INSTALL\_DIR の値は C:\Program Files\Cisco Systems です。

**ステップ3** [Add License File] をクリックします。

C:\Program Files\Cisco Systems を参照し、追加するライセンス ファイルを選択します。Cisco DCNM のドキュメンテーションとビデオについては、http://www.cisco.com/go/dcnm を参照してください。

(注)

.lic ファイルの内容を編集しないようにしてください。編集すると、Cisco Data Center Network Manager ソフトウェアでは、そのライセンス ファイルに関連付けられたすべての機能が無視されます。 このファイルの内容に署名して、内容が変更されないようにする必要があります。ライセンス ファイ ルを間違って複数回コピー、名前変更、または挿入した場合、重複ファイルは無視されますが、元の ファイルはカウントされます。

### Cisco DCNM ウィザードを使用したライセンスの表示

既存の Cisco DCNM ライセンスを表示できます。

#### 手順の詳細

- **ステップ1** ライセンスをインストールするスイッチを含むファブリック内のスイッチにログインします。
- ステップ2 [Admin] > [License] を選択して、ライセンスウィザードを起動します。図 6-4 に、ライセンス情報を示します。

| Switch Licenses Server Licenses | se Fées         |                                  |                        |                           |                                                 |                |
|---------------------------------|-----------------|----------------------------------|------------------------|---------------------------|-------------------------------------------------|----------------|
| Use Server 127.0.0.1 ID: 0024   | 1070C8795 to do | inicad <u>exaluation</u> or perm | anentlicence with CRAP | ] file from CCO. (Save en | nailed licence file locally, then select 'Add I | License File') |
| Licerse Files (11 items)        |                 |                                  |                        |                           | 🕂 Add License                                   | erle 🛞 🍪 🤅     |
| Filename                        | Feature         | PID                              | SAN (Free/Total)       | LAN (Free/Total)          | Eval Expiration                                 |                |
| DCNM20100730172739747.lc        | DCNM-SAN        | DOM/SAN/195-K9+                  | 0/1                    |                           |                                                 |                |
| DCNM20100809200541059.lc        | DOMM-SAN        | DOMM-SAN-M91-K9=                 | 2/9                    |                           |                                                 |                |
| DCNM20100916201459353.lc        | DOM-SAN         | DOM-SANH/K-K9                    | 3/4                    |                           |                                                 |                |
| DCNN20100916201459353.lc        | DOMM-SAN        | DONM-SAN-N7K-K9                  | 0 / 1                  |                           |                                                 |                |
| DCNM20100916201515287.lc        | DCNM-SAN        | L-DCNM-S-M95-K9                  | 3/4                    |                           |                                                 |                |
| DCNM20100916201515287.lc        | DONM-SAN        | DONM-SAN-M95-K9                  | 1/1                    |                           |                                                 |                |
| DCNM20110930195721233.lc        | LAN-ENT-N7K     | DOMMN7K-K9                       |                        | 0/1                       | Thu Dec 29 00:00:00 GMT-0800 2011               | i.             |
| DCNMEVAL/FEAT201110261334596    | DOMM-SAN        | DONM-GAN-H91-K9-EVAL             | 20 / 23                |                           | Sun Dec 25 00:00:00 GMT-0000 2011               |                |
| DCNMEVAL/FEAT201111221230390    | DONM-SAN        | DOM-SAN-ISK-K9-EVAL              | 20 / 23                |                           | Sat Jan 21 00:00:00 GMT-0800 2012               |                |
| DONMEVALFEAT201112161505005     | DONM-SAN        | DONM-SAN-M92-K9-EVAL             | 16 / 23                |                           | Tue Feb 14 00:00:00 GMT-0600 2012               | ł              |
| DONMEVALFEAT201112191712270     | DOM-SAN-LAN     | DOMHLSA/7K-K9-EVAL               | 20 / 23                | 19/20                     | Fri Feb 17 00:00:00 GMT-0800 2012               |                |
|                                 |                 |                                  |                        |                           |                                                 |                |
|                                 |                 |                                  |                        |                           |                                                 |                |
|                                 |                 |                                  |                        |                           |                                                 |                |
|                                 |                 |                                  |                        |                           |                                                 |                |
|                                 |                 |                                  |                        |                           |                                                 |                |

#### 図 6-4 Cisco DCNM ライセンス

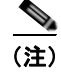

### デフォルトでは、[Switch Licenses] タブが表示されます。

### 表 6-3 に、Cisco DCNM サーバ ライセンス フィールドを示します。

### 表 6-3 Cisco DCNM サーバ ライセンス ファイル

| フィールド               | 説明                                                                                                    |
|---------------------|----------------------------------------------------------------------------------------------------|
| File Name           | ライセンス ファイルの名前。                                                                                                    |
| Feature             | ライセンス ファイルで指定された機能名が示さ<br>れます。次の値がサポートされます。                                                                           |
|                     | • DCNM-LAN                                                                                                    |
|                     | • DCNM-SAN                                                                                                    |
|                     | • DCNM-SAN-LAN                                                                                                    |
|                     | • LAN-ENT-N7K                                                                                                    |
| PID                 | ライセンス ファイルのベンダー文字列に含まれ<br>る製品 ID が示されます。たとえば、<br>DCNM-N7K-K0 が Cisco Nexus 7000 シリーズ<br>スイッチのエンタープライズ ライセンスになり<br>ます。 |
| SAN (Free or Total) | 使用されている SAN ライセンスと使用可能な<br>SAN ライセンスの数が示されます。                                                                         |

| フィールド               | 説明                                                                                       |
|---------------------|------------------------------------------------------------------------------------------|
| LAN (Free or Total) | 使用されている LAN ライセンスと使用可能な<br>SAN ライセンスの数が示されます。                                            |
| Eval Expiration     | ライセンスの有効期限終了日が示されます。<br>◆                                                                |
|                     | <ul> <li>(注) 7日間以内に有効期限が切れるライセンスの場合は、[eval expiration] フィールド内のテキストが赤色で表示されます。</li> </ul> |

#### 表 6-3 Cisco DCNM サーバ ライセンス ファイル (続き)

表 6-4 に、Cisco DCNM スイッチ ライセンス フィールドを示します。

### 表 6-4 Cisco DCNM スイッチ ライセンス

| フィールド           | 説明                                                                     |  |  |
|-----------------|------------------------------------------------------------------------|--|--|
| Group           | ファブリックであるか、LAN グループであるか<br>が示されます。                                     |  |  |
| Switch Name     | スイッチの名前が示されます。                                                         |  |  |
| Model           | デバイスのモデルが示されます。DS-C9124 や<br>N5K-C5020P-BF など。                         |  |  |
| License State   | 次のいずれかの、スイッチのライセンス ステー<br>タスが示されます。<br>• Permanent                     |  |  |
|                 | • Eval                                                                 |  |  |
|                 | • Unlicensed                                                           |  |  |
|                 | License Not Supported                                                  |  |  |
|                 | • Expired                                                              |  |  |
|                 | Invalid                                                                |  |  |
| License Type    | ライセンスがスイッチベース組み込みライセンス<br>であるか、サーバベース ライセンスであるかが<br>示されます。             |  |  |
| Eval Expiration | ライセンスの有効期限終了日が示されます。                                                   |  |  |
|                 | <ul> <li>(注) 7日間以内に有効期限が切れるライセンスの場合は、[eval expiration] フィール</li> </ul> |  |  |
|                 | <u> </u>                                                               |  |  |

### ライセンスの管理

ここで説明する内容は、次のとおりです。

• 「Cisco DCNM ライセンスの追加」(P.6-9)

- 「ライセンスの割り当て」(P.6-9)
- 「スイッチのライセンスの割り当て解除」(P.6-9)

### Cisco DCNM ライセンスの追加

#### はじめる前に

次の手順を実行するには、ネットワーク管理者権限が必要です。

#### 手順の詳細

| ステップ 1 | [Admin] > | [License] | を選択して、 | ライセンス | ウィザー | ・ドを起動します。 |
|--------|-----------|-----------|--------|-------|------|-----------|
|--------|-----------|-----------|--------|-------|------|-----------|

- **ステップ 2** [Server License File] タブをクリックします。
- **ステップ3** [Add License File] をクリックします。

ライセンス ファイルを格納するディレクトリを参照し、ライセンス ファイルを追加します。ライセン スが追加されたら、ライセンスを既存のスイッチに割り当てます。まだ検出されていないスイッチの場 合は、ライセンスが自動的に割り当てられます。

### ライセンスの割り当て

#### はじめる前に

次の手順を実行するには、ネットワーク管理者権限が必要です。

### 手順の詳細

| ステップ 1 [Admin] > [License] | を選択して、 | ライセンス | ウィザー | ドを起動します。 |
|----------------------------|--------|-------|------|----------|
|----------------------------|--------|-------|------|----------|

- **ステップ2** 表で、ライセンスを割り当てるスイッチを選択します。
- **ステップ3** [Assign License] をクリックします。

### スイッチのライセンスの割り当て解除

### はじめる前に

次の手順を実行するには、ネットワーク管理者権限が必要です。

#### 手順の詳細

| ステップ 1 | [Admin] > [License] を選択して、ライセンス ウィザードを起動します。 |  |
|--------|----------------------------------------------|--|
| ステップ 2 | 表で、ライセンスの割り当てを解除するスイッチを選択します。                |  |

**ステップ3** [Unassign License] をクリックします。

### ライセンスの転送

Cisco DCNM ライセンスは、DCNM 管理サーバのホスト ID (MAC アドレス) に固有です。Cisco DCNM ライセンスを別の管理サーバに転送するには、カスタマー サービス担当者にお問い合わせください。シスコから直接ご購入された場合は、シスコのグローバル ライセンス部門にお問い合わせください。

スイッチのシリアル番号に関連付けられた Fabric Manager ライセンスの場合は、RMA 向けライセン スの再ホストのみがサポートされます。スイッチで障害が発生し、障害がサービス契約の対象である場 合、FM ライセンスは新しいスイッチ向けのものになります。

シスコのサポートをシスコのリセラーからご購入された場合は、リセラーに直接お問い合わせください。サポートをシスコから直接ご購入された場合は、次の URL にある Technical Assistance Center (TAC) にご連絡ください。http://www.cisco.com/en/US/support/tsd\_cisco\_worldwide\_contacts.html

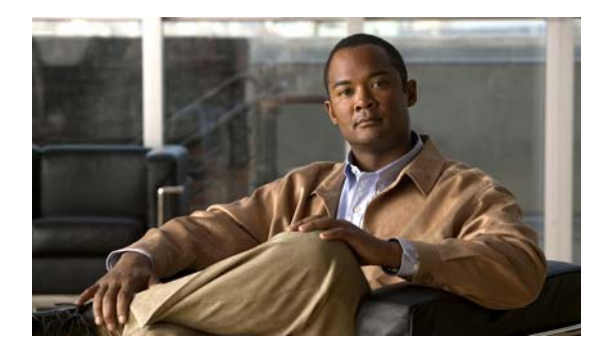

CHAPTER

# Cisco DCNM サーバのアップグレード

この章では、以前の Cisco DCNM リリースのインストールが存在するサーバ システムで Cisco Data Center Network Manager (DCNM) をアップグレードする方法について説明します。

この章の内容は、次のとおりです。

- •「Cisco DCNM サーバのアップグレードに関する情報」(P.7-1)
- 「Cisco DCNM サーバのアップグレード」(P.7-8)

# Cisco DCNM サーバのアップグレードに関する情報

**Cisco DCNM-SAN、Cisco DCNM-LAN、Cisco DCNM-SAN、**および **DCNM-LAN** の以前のバージョ ンからアップグレードできます。

(注)

Release 5.2 より前のリリースでは、Cisco DCNM のアップグレードはサポートされません。最初に Release 5.2.1 にアップグレードし、次に Cisco DCNM の最新バージョンにアップグレードする必要が あります。

### Cisco DCNM のアップグレード

### はじめる前に

インストールされた Cisco DCNM のバージョンが次のサポート対象アップグレード バージョン未満で ある必要があります。

- Cisco DCNM LAN 5.2.1
- Cisco DCNM SAN 5.2.1
- Cisco DCNM LAN および SAN 5.2.1
- Cisco DCNM LAN 5.2.2
- Cisco DCNM SAN 5.2.2
- Cisco DCNM LAN および SAN 5.2.2
- Cisco DCNM LAN 5.2.2a
- Cisco DCNM SAN 5.2.2a
- Cisco DCNM LAN および SAN 5.2.2a

- Cisco DCNM LAN 5.2.2c
- Cisco DCNM SAN 5.2.2c
- Cisco DCNM LAN および SAN 5.2.2c
- マシン上の Cisco DCNM のバージョンがサポート対象アップグレード バージョン未満であるかどうかを確認します。
- すべての Cisco DCNM サーバを停止します。
- Cisco DCNM-SAN、Cisco DCNM-LAN、および Device Manager の実行中のインスタンスをすべて終了します。

#### 手順の詳細

デフォルトのクレデンシャルは、アップグレード後に変更できます。

- ステップ1 Cisco DCNM ソフトウェアをダウンロードしたディレクトリに移動し、
   *dcnm-release.exe/dcnm-release.bin* ファイルを実行します。
   インストーラでインストールの準備が完了したら、[Introduction] ステップが Cisco DCNM インストー
   ラウィンドウに表示されます。
- **ステップ2** インストールの準備後に [Introduction] ステップが Cisco DCNM インストーラ ウィンドウに表示され たら、[Next] をクリックします。
- **ステップ 3** [Please Read Before Continuing] 情報が Cisco DCNM インストーラ ウィンドウに表示されたら、 [Next] をクリックします。

Cisco DCNM のアップグレードの一環として、システム要件に応じて次のオプションが表示されます。

- [Upgrade Cisco DCNM-LAN and DCNM-SAN]: インストーラにより、Cisco DCNM-LAN と DCNM-SAN の以前のバージョンが検出されました。Cisco DCNM-LAN と DCNM-SAN の最新 バージョンにアップグレードされ、SMI-S エージェントがインストールされます。
- [Upgrade Cisco DCNM-LAN]: インストーラにより、Cisco DCNM-LAN の以前のバージョンが 検出されました。Cisco DCNM-LAN、DCNM-SAN、および SMI-S エージェントの最新バージョ ンにアップグレードされます。
- [Upgrade Cisco DCNM-SAN]: インストーラにより、Cisco DCNM-SAN の以前のバージョンが検 出されました。Cisco DCNM-LAN と SMI-S エージェントの最新バージョンにアップグレードさ れます。アップグレードプロセスの一環として、DCNM-LAN もインストールされます。
- [Skip installation] : Cisco DCNM-LAN と DCNM-SAN の最新バージョンがすでに存在するため、 インストールがスキップされます。

[Ok] をクリックしてアップグレードを行います。

- **ステップ4** [Database Options] ステップが Cisco DCNM インストーラ ウィンドウに表示されます。既存の PostgreSQL インストールまたは既存の Oracle インストールを使用します。

  - (注) postgres がすでに存在する Cisco DCNM インストールでは、dcnm ユーザ名と同じ名前の、同じユーザ名で所有されたスキーマが存在する必要があります。DCNM ユーザ名のスキーマが存在しない場合、または同じ dcnmuser 名のスキーマを所有していない場合は、テーブルが、public という名前のデフォルトのスキーマで作成されます。

**ステップ 5** [Next] をクリックします。
- ステップ6 [Configuration Options] ダイアログボックスで、プロパティに以前の Cisco DCNM (DCNM-LAN、 DCNM-SAN または DCNM-LAN および DCNM-SAN) インストールの値が入力されます。以前のイ ンストールが Cisco DCNM-LAN または Cisco DCNM-SAN インストールのみである場合は、アップグ レード プロセス中に他のコンポーネントがインストールされます。たとえば、Cisco DCNM-LAN の以 前のバージョンがある場合は、Cisco DCNM-SAN のデフォルトのポート設定が表示されます。また、 Cisco DCNM-SAN に HTTPS を選択した場合は、アップグレード後に、Cisco DCNM-LAN、Cisco DCNM-SAN、および Web クライアントが HTTPS になります。
  - **a.** [Server IP Address] リストから、Cisco DCNM サーバで使用する IP アドレスを選択します。この リストには、サーバ システムのネットワーク インターフェイスに現在割り当てられている IP アド レスだけが表示されます。
  - **b.** Cisco DCNM-LAN Web サーバがリッスンするポートを変更する場合は、[LAN Web Server Port] フィールドに新しいポート番号を入力します。デフォルトでは、Cisco DCNM-LAN Web サーバは TCP ポート 8080 をリッスンします。
  - **c.** Cisco DCNM-SAN Web サーバがリッスンするポートを変更する場合は、[SAN Web Server Port] フィールドに新しいポート番号を入力します。デフォルトでは、Cisco DCNM-SAN Web サーバは TCP ポート 80 をリッスンします。

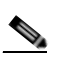

(注) Web サーバのポート番号を変更すると、Cisco DCNM-LAN ユーザが Cisco DCNM-LAN クラ イアントをダウンロードするために使用する URL に影響します。

表 7-1 に、Cisco DCNM のアップグレード中の HTTPS の動作を示します。

#### 表 7-1 HTTPS の動作

| 既存の Cisco DCNM インス<br>トール                           | 最新のインストール        | HTTPS の状態     |
|-----------------------------------------------------|------------------|---------------|
| 5.2.x Cisco DCNM-LAN                                | Cisco DCNM 6.1.1 | ディセーブル        |
| 5.2.x Cisco DCNM-SAN<br>(HTTPS なし)                  | Cisco DCNM 6.1.1 | ディセーブル        |
| 5.2.x Cisco DCNM-SAN<br>(HTTPS あり)                  | Cisco DCNM 6.1.1 | ディセーブルおよび確認済み |
| 5.2.x Cisco DCNM-LAN およ<br>び DCNM-SAN (HTTP な<br>し) | Cisco DCNM 6.1.1 | ディセーブル        |
| 5.2.x Cisco DCNM-LAN およ<br>び DCNM-SAN(HTTPS あ<br>り) | Cisco DCNM 6.1.1 | ディセーブルおよび確認済み |

- **ステップ 7** Cisco DCNM サーバが Cisco DCNM クライアントからの接続を受け入れるポートを変更する場合は、 [Advanced Settings] の DCNM-LAN および DCNM-SAN に対する [Naming Service Port] フィールド に新しいポート番号を入力します。
- **ステップ8** (任意) [Configuration Options] ステップで一覧表示される残りのサービス ポートについて、別のポート番号を指定する場合は、[Advanced Settings] で次の手順を実行します。
  - a. 変更するサービス ポート番号ごとに、フィールドに新しいポート番号を入力します。
  - **b.** [Resolve Port Conflicts] をクリックします。

Cisco DCNM インストーラによって、指定したポートがすでに使用されていることが検出された 場合は、未使用のポート番号がサービスに自動的に割り当てられます。

- c. [OK] をクリックして [Advanced Settings] の内容を保存します。
- **ステップ9** [Next] をクリックして、[Configuration Options] の内容を保存します。次に、Cisco DCNM インス トーラ ウィンドウに [IP Multicast Addresses Configuration] ステップが表示されます。
- **ステップ 10** (任意) Cisco DCNM サーバ クラスタのプライマリ サーバをインストールする場合は、次の手順を実行します。
  - a. [Partition Name] フィールドに、Cisco DCNM サーバ クラスタの一意の名前を入力します。デフォルトのパーティション名は、Cisco DCNM ホスト インスタンス ID です。名前に使用できるのは英数字だけです。
  - **b.** (任意) 必要に応じて、マルチキャスト IP アドレスを変更します。インストーラで提示されたアド レスが Cisco DCNM サーバ クラスタのルーティング環境ですでに使用されている場合は、マルチ キャスト IP アドレスを変更する必要があります。
  - C. (任意) 必要に応じて、マルチキャスト ポートを変更します。インストーラで提示されたポート番号が Cisco DCNM のインストール先のサーバ システムですでに使用されている場合は、マルチキャスト ポートを変更する必要があります。
- **ステップ 11** [Next] をクリックします。

[Choose Archive Folder] ステップが Cisco DCNM インストーラ ウィンドウに表示されます。

- ステップ 12 次のどちらかを実行します。
  - クラスタ化されたサーバの Cisco DCNM 環境を導入する場合は、クラスタ内のすべてのサーバで 使用するために準備したアーカイブ フォルダを入力または選択します。
  - 単一サーバの Cisco DCNM 環境を導入する場合は、デフォルトのアーカイブ フォルダを受け入れるか、目的のアーカイブ フォルダを選択することができます。
- ステップ 13 [Next] をクリックします。

[Local User Credentials] ステップが Cisco DCNM インストーラ ウィンドウに表示されます。

- ステップ 14 [Local Admin Username] フィールドに、Cisco DCNM サーバのユーザの名前を入力します。インス トーラによって、Cisco DCNM サーバのユーザが作成され、そのユーザに管理者のロールが割り当て られます。
- **ステップ 15** [Password] フィールドにそのユーザのパスワードを入力し、[Confirm Password] フィールドにそのパ スワードを再入力します。

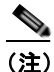

) 強力なパスワードを使用することをお勧めします。強力なパスワードの一般的なガイドラインとしては、パスワードの長さを8文字以上にすることや、少なくとも1つの文字、数字、および記号を使用することなどが挙げられます。たとえば、RelAx@h0m3というパスワードは10文字で、1つの記号と3つの数字に加えて大文字と小文字が使用されています。

- ステップ 16 LAN 管理ユーザを作成する場合は、次の手順を実行します。
  - a. [Create LAN Admin User] チェックボックスをオンにします。
  - **b.** [Local Admin Username] フィールドに、Cisco DCNM-LAN サーバのユーザの名前を入力します。 インストーラによって、Cisco DCNM-LAN サーバのユーザが作成され、そのユーザに管理者の ロールが割り当てられます。
  - **C.** [Password] フィールドにそのユーザのパスワードを入力し、[Confirm Password] フィールドにそのパスワードを再入力します。
- ステップ 17 SAN 管理ユーザを作成する場合は、次の手順を実行します。
  - a. [Create SAN Admin User] チェックボックスをオンにします。

- b. [Local Admin Username] フィールドに、Cisco DCNM-SAN サーバのユーザの名前を入力します。 インストーラによって、Cisco DCNM-SAN サーバのユーザが作成され、そのユーザに管理者の ロールが割り当てられます。
- **C.** [Password] フィールドにそのユーザのパスワードを入力し、[Confirm Password] フィールドにそのパスワードを再入力します。
- **ステップ 18** [Next] をクリックします。

[Authentication Settings] ステップが Cisco DCNM インストーラ ウィンドウに表示されます。

Cisco DCNM サーバが Cisco DCNM クライアントにログインするユーザを認証するために使用する認 証方式を選択します。次のいずれかを選択できます。

- [Local]: Cisco DCNM クライアント ユーザは、Cisco DCNM サーバのユーザ アカウントによってのみ認証されます。
- [RADIUS]: Cisco DCNM クライアント ユーザは、RADIUS サーバによって認証されます。
- [TACACS+]: Cisco DCNM クライアント ユーザは、TACACS+ サーバによって認証されます。
- ステップ 19 [RADIUS] または [TACACS+] を選択した場合は、次の手順を実行します。
  - **a.** [primary server address] フィールドに、サーバの IPv4 アドレスをドット付き 10 進数形式で入力します。
  - **b.** [primary server key] フィールドに、サーバの共有秘密キーを入力します。
  - c. (任意) Cisco DCNM がサーバと通信できることを確認する場合は、[Verify] をクリックします。
  - **d.** [secondary server address] フィールドに、サーバの IPv4 アドレスをドット付き 10 進数形式で入力 します。
  - **e.** [secondary server key] フィールドに、サーバの共有秘密キーを入力します。
  - f. (任意) Cisco DCNM がサーバと通信できることを確認する場合は、[Verify] をクリックします。
  - g. [tertiary server address] フィールドに、サーバのアドレスをドット付き 10 進数形式で入力します。
  - h. [tertiary server key] フィールドに、サーバの共有秘密キーを入力します。
  - i. (任意) Cisco DCNM がサーバと通信できることを確認する場合は、[Verify] をクリックします。
- **ステップ 20** [Next] をクリックします。

[Pre-Installation Summary] ステップが Cisco DCNM インストーラ ウィンドウに表示されます。

- ステップ 21 選択内容の概要をよく確認します。変更を加える必要がある場合は、Cisco DCNM インストーラ ウィ ンドウに変更する必要があるステップが表示されるまで [Previous] をクリックし、前の該当するス テップに戻ります。
- **ステップ 22** Cisco DCNM サーバ ソフトウェアをインストールする準備ができたら、[Next] をクリックします。 Cisco DCNM サーバ ソフトウェアがインストールされます。

インストールを行う Cisco DCNM インストーラ ウィンドウが表示されます。

**ステップ 23** Cisco DCNM サーバを今すぐ起動するかどうかを選択します。Cisco DCNM サーバを今すぐ起動する 場合は、サーバの起動中にスプラッシュ画面が表示されます。

[Installation Complete] ステップが Cisco DCNM インストーラ ウィンドウに表示されます。Cisco DCNM インスタンス ID 番号が表示されます。

ステップ 24 (任意) Cisco DCNM のライセンスを注文する場合は、Cisco DCNM インスタンス ID 番号を記録しま す。ライセンス プロセスで、その番号を入力する必要があります。

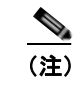

- ライセンスがなくても Cisco DCNM の使用を開始できますが、一部の機能は、ライセンスを購入してインストールし、ライセンス対象機能を使用する管理対象デバイスにライセンスを適用しないと使用できません。
- **ステップ 25** [Done] をクリックします。
- **ステップ 26** (任意) Cisco DCNM ライセンスをインストールする場合は、第 6 章「Cisco Data Center Network Manager 向けライセンスのインストールおよび管理」を参照してください。

# サイレント インストーラを使用した Cisco DCNM のアップグレード

この項では、サイレントインストーラを使用して、クラスタ化されたサーバ環境の Cisco DCNM サーバ ソフトウェアをアップグレードする方法について説明します。

#### はじめる前に

セカンダリ サーバの IP アドレスを確認します。

サーバ システムでアンチウイルス ソフトウェアおよび命令検出ソフトウェアをディセーブルにします。 一般に、Cisco DCNM サーバ ソフトウェアのインストールを妨げる可能性があるセキュリティ ソフト ウェアまたは機能をディセーブルにします。インストールの完了後に、ソフトウェアまたは機能を再度 イネーブルにします。

#### 手順の詳細

**ステップ1** プライマリ サーバ システムの次の場所から、installer.properties ファイルのコピーを取得します。 *INSTALL DIR*/dcm/dcnm/config

> Microsoft Windows サーバ システムでは、デフォルトの *INSTALL\_DIR* の値は C:\Program Files\Cisco Systems です。RHEL サーバ システムでは、デフォルトの *INSTALL\_DIR* の値 は /usr/local/cisco です。

- **ステップ 2** 次のような必要な権限があるユーザ アカウントを使用してサーバにログインします。
  - Microsoft Windows の場合、ユーザアカウントはローカル管理者グループのメンバーである必要 があります。
  - RHEL の場合、ユーザ アカウントは root である必要があります。

Cisco DCNM を Microsoft Windows にインストールし、リモート デスクトップ接続 (RDC) を使用し て Cisco DCNM サーバ システムにアクセスする場合は、次のようにコマンド プロンプトで RDC を起 動し、/console オプションを使用します。

C:\>mstsc /console /v:*server* 

server は、Cisco DCNM サーバ システムの DNS 名または IP アドレスです。

- ステップ3 ディレクトリを選択し、次のファイルをそのディレクトリにコピーします。
  - プライマリ Cisco DCNM サーバ システムからコピーした installer.properties ファイルをコピーします。
  - ダウンロードした Cisco DCNM サーバ ソフトウェア。

- **ステップ4** コマンド プロンプトで、必要に応じてディレクトリを変更し、作業ディレクトリが installer.properties ファイルと Cisco DCNM サーバ ソフトウェアを格納しているディレクトリになるようにします。 Microsoft Windows では、引数を指定せずに chdir コマンドを使用して作業ディレクトリを表示しま す。RHEL では、pwd コマンドを使用します。
- ステップ5 次のように、該当するコマンドを入力します。
  - Microsoft Windows の場合: dcnm-k9.release.exe -i silent -f installer.properties
  - RHEL の場合 sh dcnm-k9.release.bin -i silent -f installer.properties
- **ステップ6** dcnm\_installer.log ファイルをモニタして、アップグレード インストールのステータスを調べます。 Cisco DCNM インストーラによって、現在のユーザ アカウントのホーム ディレクトリにログ ファイル が書き込まれます。
- **ステップ7** (任意) Cisco DCNM ライセンスをインストールする場合は、「Cisco DCNM 導入のライセンス設定」 を参照してください。

# プライマリ サーバのアップグレード

Cisco DCNM サーバ ソフトウェアの新しいリリースにアップグレードするときに、次の2つのいずれ かの目的のためにプライマリ サーバ アップグレードを実行します。

- 単一サーバの Cisco DCNM 環境をアップグレードする。
- クラスタ化された環境またはフェデレーション環境でプライマリ Cisco DCNM サーバをアップグレードする。

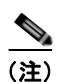

Cisco DCNM サーバ クラスタまたはフェデレーション内のすべてのサーバで、同一リリースの Cisco DCNM (Cisco DCNM Release 5.2(2c) など)が実行されている必要があります。プライマリ サーバをアップグレードする場合は、クラスタまたはフェデレーション内のすべてのセカンダリ サーバをアップグレードする必要があります。

プライマリ サーバのアップグレードでは、Cisco DCNM インストーラ ウィザードを使用して、アップ グレード済みの Cisco DCNM サーバの設定方法に関する情報を収集します。インストーラで必要な情 報を指定すると、サーバ ソフトウェアがアップグレードされます。また、サイレント インストーラを 使用してプライマリ サーバをアップグレードすることもできます。

また、プライマリ サーバのアップグレードでは、*INSTALL\_DIR*/dcm/dcnm/config ディレクトリに upgrade-installation.properties ファイルが作成されます。このファイルは、プライマリ サーバが属す るサーバ クラスタ内の各セカンダリ サーバをアップグレードするときに使用されます。Microsoft Windows サーバ システムでは、デフォルトの *INSTALL\_DIR* の値は C:\Program Files\Cisco Systems です。RHEL サーバ システムでは、デフォルトの *INSTALL\_DIR* の値は /usr/local/cisco です。インス トーラの一部として提供される共通プロパティ ファイルは、新規インストールとアップグレードの両 方に使用できます。

# セカンダリ サーバのアップグレード

セカンダリ Cisco DCNM サーバをクラスタ化サーバ環境またはフェデレーション サーバ環境でアップ グレードする場合は、セカンダリ サーバのアップグレードを実行します。このアップグレードは、ク ラスタ内のプライマリ サーバをアップグレードしないと実行できません。

セカンダリ サーバのアップグレードはサイレント インストールです。コマンド プロンプトからインス トーラを実行したあと、情報の入力を求めるプロンプトは表示されません。代わりに、セカンダリ サーバのアップグレードでは、セカンダリ サーバが属するクラスタ内のプライマリ サーバをアップグ レードしたときに作成された installer.properties ファイルの情報が使用されます。

Cisco DCNM のクラスタ化されたサーバの導入では、各セカンダリ サーバをまったく同じように設定 する必要があります。プライマリ サーバの installer.properties ファイルを使用することで、これを実現 できます。詳細については、「クラスタ化されたサーバの設定の要件」(P.1-25)を参照してください。

# Cisco DCNM サーバのアップグレード

ここで説明する内容は、次のとおりです。

- 「Cisco DCNM-SAN の以前のバージョンからのアップグレード」(P.7-8)
- •「Cisco DCNM-LAN の以前のバージョンからのアップグレード」(P.7-8)
- 「Cisco DCNM-SAN および Cisco DCNM-LAN の以前のバージョンからのアップグレード」 (P.7-9)

# Cisco DCNM-SAN の以前のバージョンからのアップグレード

次のオプションを使用して、Cisco DCNM-SAN の以前のバージョンからアップグレードを行えます。

- 「単一ノード」 (P.7-8)
- 「フェデレーション」(P.7-8)

### 単一ノード

単一ノードのアップグレードについては、「Cisco DCNM のアップグレード」(P.7-1)を参照してください。

#### フェデレーション

フェデレーション サーバのアップグレードについては、「Cisco DCNM のアップグレード」(P.7-1)を 参照してください。

# Cisco DCNM-LAN の以前のバージョンからのアップグレード

次のオプションを使用して、Cisco DCNM-LAN の以前のバージョンからアップグレードを行えます。

- 「単一ノード」(P.7-9)
- 「クラスタ」(P.7-9)
- 「VSB を使用したアップグレード」(P.7-9)

#### 単一ノード

単一ノードのアップグレードについては、「Cisco DCNM のアップグレード」(P.7-1)を参照してください。

#### クラスタ

クラスタ サーバのアップグレードについては、「Cisco DCNM のアップグレード」(P.7-1)を参照して ください。

### VSB を使用したアップグレード

VSB を使用した DCNM サーバのアップグレードについては、「Cisco Nexus 1010 スイッチでの Cisco DCNM VSB のインストールおよび管理」(P.4-1) を参照してください。

# Cisco DCNM-SAN および Cisco DCNM-LAN の以前のバージョンからの アップグレード

次のオプションを使用して、Cisco DCNM-LAN または Cisco DCNM-SAN の以前のバージョンから アップグレードを行えます。

- 「単一ノードフェデレーションまたはクラスタ」(P.7-9)
- 「複数のノードクラスタまたはフェデレーション」(P.7-9)

# 単一ノード フェデレーションまたはクラスタ

単一ノードフェデレーションまたはクラスタのアップグレードについては、「Cisco DCNM のアップグレード」(P.7-1)を参照してください。

(注)

Cisco DCNM フェデレーション内のノードが異なるサブネットに属する場合、Cisco DCNM-LAN では 異なるサブネットに属するノードが同じデータベース ユーザ資格情報を使用して同じデータベースを 参照できないため(Cisco DCNM-LAN クラスタ)、Cisco DCNM-LAN サービスを起動しないでくだ さい。

# 複数のノード クラスタまたはフェデレーション

複数のノード フェデレーションまたはクラスタのアップグレードについては、「Cisco DCNM のアップ グレード」(P.7-1)を参照してください。 ■ Cisco DCNM サーバのアップグレード

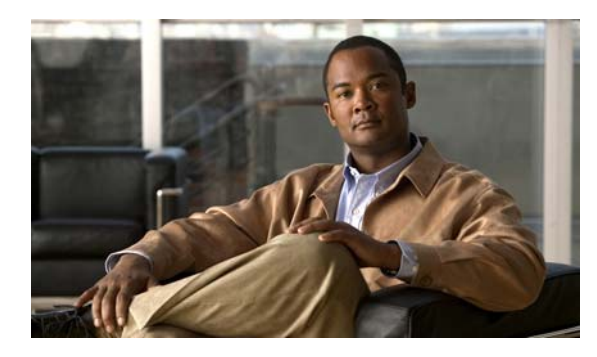

# CHAPTER **8**

# Cisco DCNM サーバの設定

この章では、Cisco Data Center Network Manager for LAN (DCNM-LAN) サーバを設定する方法について説明します。

この章の内容は、次のとおりです。

- 「セキュアなクライアント通信の設定」(P.8-1)
- 「SMTP サーバの設定」(P.8-7)
- 「その他の参考資料」(P.8-8)

# セキュアなクライアント通信の設定

この項では、Cisco Data Center Network Manager for LAN (DCNM-LAN) でクライアントとサーバ間 のセキュアな通信を設定する方法について説明します。

(注)

サーバとクライアント間のセキュアな通信には HTTPS オプションを使用します。

ここで説明する内容は、次のとおりです。

- 「セキュアなクライアント通信に関する情報」(P.8-1)
- •「セキュアなクライアント通信の設定」(P.8-2)

# セキュアなクライアント通信に関する情報

ここで説明する内容は、次のとおりです。

- 「クライアント/サーバ通信の暗号化」(P.8-1)
- 「クライアント/サーバ通信に対するファイアウォールのサポート」(P.8-2)

### クライアント/サーバ通信の暗号化

デフォルトでは、Cisco DCNM-LAN のクライアントとサーバ間の通信は暗号化されませんが、クライ アントとサーバ間のセキュアな通信をイネーブルにすることができます。この通信では、Secure Sockets Layer (SSL) 3.0 プロトコルをベースにしたプロトコルである Transport Layer Security (TLS)を使用します。具体的には、セキュアなクライアント通信をイネーブルにすると、Cisco DCNM-LAN クライアントと Cisco DCNM-LAN サーバの EJB ポート間の通信が暗号化されます。 セキュアなクライアント通信をイネーブルにしても、Cisco DCNM-LAN クライアントのダウンロード、インストール、およびログインには影響しません。

#### クライアント/サーバ通信に対するファイアウォールのサポート

Cisco DCNM-LAN は、ファイアウォールなどのゲートウェイ デバイスをまたぐクライアントとサーバ 間の接続をサポートしていますが、クライアントが開始する必要がある Cisco DCNM-LAN サーバへの 接続を許可するようすべてのゲートウェイ デバイスを設定する必要があります。ゲートウェイ デバイ スがトラフィックの到達を許可する必要がある Cisco DCNM-LAN サーバのポートについては、 Table 6-1 を参照してください。

デフォルトでは、Cisco DCNM-LAN サーバの起動時に、ランダムなポート番号がセカンダリ サーバの バインド ポートに割り当てられます。ゲートウェイ デバイスをまたぐクライアントとサーバ間の通信 をサポートするには、セカンダリ サーバのバインド サービスで特定のポートを使用するよう Cisco DCNM-LAN サーバを設定する必要があります。

# セキュアなクライアント通信の設定

ここで説明する内容は、次のとおりです。

- 「クライアント/サーバ間の暗号化通信のイネーブル化」(P.8-2)
- 「クライアント/サーバ間の暗号化通信のディセーブル化」(P.8-4)
- 「セカンダリ サーバのバインド ポートの指定」(P.8-6)

#### クライアント/サーバ間の暗号化通信のイネーブル化

TLS をイネーブルにすると、クライアント/サーバ通信を暗号化できます。

Cisco DCNM-LAN の導入においてクラスタ化されたサーバを配置した場合は、クラスタ内の各サーバ に対して次の手順を実行する必要があります。

#### 手順の詳細

- **ステップ1** Cisco DCNM-LAN サーバを停止します。サーバ クラスタでセキュアなクライアント通信をイネーブル にする場合は、stop-dcnm-cluster スクリプトを使用します。単一サーバを導入する場合は、次のいず れかを実行します。
  - Microsoft Windows: [Start] > [All Programs] > [Cisco DCNM Server] > [Stop DCNM Server] を 選択します。
  - RHEL: Stop\_DCNM\_Server スクリプトを使用します。

**Cisco DCNM-LAN** の停止の詳細については、『*Cisco DCNM Fundamentals Guide, Release 5.x*』を参照してください。

ステップ2 テキストエディタで、次の場所にある jboss-service.xml ファイルを開きます。

 $\label{eq:install_DIR dcm_jboss-4.2.2.GA server dcnm_deploy_ejb3.deployer META-INF_jboss-service.xml and the server dcnm_deploy_ejb3.deployer meta-INF_jboss-service.xml and the server dcnm_deploy_ejb3.deployer meta-INF_jboss-server dcnm_deploy_ejb3.deployer meta-INF_jboss-server dcnm_deploy_ejb3.deployer meta-INF_jboss-server dcnm_deploy_ejb3.deployer meta-INF_jboss-server dcnm_deploy_ejb3.deployer meta-INF_jboss-server dcnm_deploy_ejb3.deployer meta-INF_jboss-server dcnm_deploy_ejb3.deployer meta-INF_jboss-server dcnm_deployer meta-INF_jboss-server dcnm_deployer meta-INF_jboss-server dcnm_deployer meta-INF_jboss-server dcnm_deployer meta-INF_jboss-server dcnm_deployer meta-I$ 

*INSTALL\_DIR*は、Cisco DCNM のインストール ディレクトリです。Microsoft Windows のデフォルトのインストール ディレクトリは、C:\Program Files\Cisco Systems です。RHEL システムのデフォルトのインストール ディレクトリは、/usr/local/cisco です。

**ステップ3** ファイル内で次のセクションを探します。見つかったセクションが、次の各行と正確に一致していることを確認します。

■ Cisco DCNM インストレーション/ライセンス ガイド リリース 6.x

このセクションは、XML の標準のコメント記号(<!-- および -->)を使用してコメント アウトされて います。

- ステップ4 次のようにして、このセクションをアンコメントします。
  - a. このセクションの先頭の行で、次の3文字を mbean の前から削除します。

変更後、この行は次のようになります。

<mbean code="org.jboss.remoting.transport.Connector" name="jboss.remoting:type=Connector,transport=SslEjb3Connector,handler=ejb3">

b. このセクションの最後の行で、次の2文字を mbean の後ろから削除します。

変更後、この行は次のようになります。

</mbean>

1 - -

- ステップ5 jboss-service.xml ファイルを保存して閉じます。
- ステップ 6 テキスト エディタで、次の場所にある jboss-service.xml ファイルを開きます。

INSTALL\_DIR\dcm\jboss-4.2.2.GA\server\dcnm\conf\jboss-service.xml

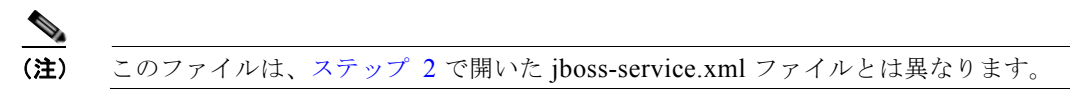

**ステップ7** ファイル内で次のセクションを探します。

```
cisco.dcnm.remoting.transport=socket
cisco.dcnm.remoting.port=3873
cisco.dcnm.remoting.ejbport=3873
cisco.dcnm.remoting.sslejbport=3843
cisco.dcnm.remoting.client.invokerDestructionDelay=0
```

最後の3行の行末に記述されているポート番号は、Cisco DCNM-LAN サーバのインストール時にデフォルトのポート番号を変更したかどうかによって、この例とは異なる場合があります。

- **ステップ8** cisco.dcnm.remoting.transportの値を sslsocket に変更します。変更後、この行は次のようになります。 cisco.dcnm.remoting.transport=sslsocket
- ステップ9 cisco.dcnm.remoting.port の値を、cisco.dcnm.remoting.sslejbport に指定されている値と一致するよう に変更します。たとえば、Cisco DCNM-LAN サーバがデフォルトの SSL ポートを使用するように設 定されている場合、cisco.dcnm.remoting.sslejbport の値は 3843 であるため、変更後のこの行は次のよ うになります。

```
cisco.dcnm.remoting.port=3843
```

**ステップ 10** cisco.dcnm.remoting.client.invokerDestructionDelay の値を 30000 に変更します。変更後、この行は次 のようになります。

cisco.dcnm.remoting.client.invokerDestructionDelay=30000

- ステップ 11 jboss-service.xml ファイルを保存して閉じます。
- ステップ 12 次のどちらかを実行します。
  - Cisco DCNM-LAN の導入においてクラスタ化されたサーバを配置した場合は、クラスタ内の各 サーバに対してこの手順を繰り返し実行し、各サーバを起動します(マスターサーバを最初に起 動します)。各サーバの起動間隔は、1分以上あけてください。
  - 単一サーバを導入する場合は、Cisco DCNM-LAN サーバを起動します。

単一の Cisco DCNM-LAN または Cisco DCNM-LAN サーバのクラスタの起動の詳細については、 『*Cisco DCNM Fundamentals Guide, Release 5.x*』を参照してください。

#### クライアント/サーバ間の暗号化通信のディセーブル化

セキュアなクライアント通信はディセーブルにできます。

Cisco DCNM-LAN の導入においてクラスタ化されたサーバを配置した場合は、クラスタ内の各サーバ に対して次の手順を実行する必要があります。

#### 手順の詳細

- **ステップ1** Cisco DCNM-LAN サーバを停止します。サーバ クラスタでセキュアなクライアント通信をディセーブ ルにする場合は、stop-dcnm-cluster スクリプトを使用します。単一サーバを導入する場合は、次のい ずれかを実行します。
  - Microsoft Windows: [Start] > [All Programs] > [Cisco DCNM Server] > [Stop DCNM Server] を 選択します。
  - RHEL: Stop\_DCNM\_Server スクリプトを使用します。

**Cisco DCNM-LAN** の停止の詳細については、『*Cisco DCNM Fundamentals Guide, Release 5.x*』を参照してください。

#### **ステップ2** テキストエディタで、次の場所にある jboss-service.xml ファイルを開きます。

INSTALL DIR\dcm\jboss-4.2.2.GA\server\dcnm\deploy\ejb3.deployer\META-INF\jboss-service.xml

*INSTALL\_DIR*は、Cisco DCNM のインストールディレクトリです。Microsoft Windows のデフォルトのインストールディレクトリは、C:\Program Files\Cisco Systems です。RHEL システムのデフォルトのインストールディレクトリは、/usr/local/cisco です。

**ステップ3** ファイル内で次のセクションを探します。見つかったセクションが、次の各行と正確に一致していることを確認します。

ステップ 4

```
<handler
subsystem="AOP">org.jboss.aspects.remoting.AOPRemotingInvocationHandler</handler>
   </handlers>
  </attribute>
</mbean>
 このセクションは、XML の標準のコメント記号を使用してコメント アウトされています。
XML の標準のコメント記号を使用して、このセクションを次のようにコメント アウトします。
a. このセクションの先頭の行で、次の3文字を mbean の前に追加します。
   1 - -
```

```
変更後、この行は次のようになります。
```

```
<!--mbean code="org.jboss.remoting.transport.Connector"
name="jboss.remoting:type=Connector,transport=SslEjb3Connector,handler=ejb3">
```

b. このセクションの最後の行で、次の2文字を mbean の後ろに追加します。

変更後、この行は次のようになります。

</mbean-->

- ステップ 5 jboss-service.xml ファイルを保存して閉じます。
- ステップ 6 テキストエディタで、次の場所にある jboss-service.xml ファイルを開きます。 INSTALL DIR\dcm\jboss-4.2.2.GA\server\dcnm\conf\jboss-service.xml

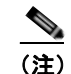

このファイルは、ステップ2で開いた jboss-service.xml ファイルとは異なります。

ステップ 7 ファイル内で次のセクションを探します。

> cisco.dcnm.remoting.transport=sslsocket cisco.dcnm.remoting.port=3843 cisco.dcnm.remoting.ejbport=3873 cisco.dcnm.remoting.sslejbport=3843 cisco.dcnm.remoting.client.invokerDestructionDelay=30000

最後の3行の行末に記述されているポート番号は、Cisco DCNM-LAN サーバのインストール時にデ フォルトのポート番号を変更したかどうかによって、この例とは異なる場合があります。

- ステップ 8 cisco.dcnm.remoting.transportの値を socket に変更します。変更後、この行は次のようになります。 cisco.dcnm.remoting.transport=socket
- ステップ 9 cisco.dcnm.remoting.portの値を、cisco.dcnm.remoting.ejbportに指定されている値と一致するように 変更します。たとえば、Cisco DCNM-LAN サーバがデフォルトの EJB ポートを使用するように設定 されている場合、cisco.dcnm.remoting.ejbportの値は 3873 であるため、変更後のこの行は次のように なります。

cisco.dcnm.remoting.port=3873

**ステップ 10** cisco.dcnm.remoting.client.invokerDestructionDelay の値を 0 に変更します。変更後、この行は次のよ うになります。

cisco.dcnm.remoting.client.invokerDestructionDelay=0

- ステップ 11 jboss-service.xml ファイルを保存して閉じます。
- **ステップ 12** 次のどちらかを実行します。

- Cisco DCNM-LAN の導入においてクラスタ化されたサーバを配置した場合は、クラスタ内の各 サーバに対してこの手順を繰り返し実行し、各サーバを起動します(マスターサーバを最初に起 動します)。各サーバの起動間隔は、1分以上あけてください。
- 単一サーバを導入する場合は、Cisco DCNM-LAN サーバを起動します。

単一の Cisco DCNM-LAN または Cisco DCNM-LAN サーバのクラスタの起動の詳細については、 『Cisco DCNM Fundamentals Guide, Release 5.x』を参照してください。

#### セカンダリ サーバのバインド ポートの指定

特定のセカンダリ サーバのバインド ポートを使用するよう Cisco DCNM-LAN サーバを設定すること ができます。

Cisco DCNM-LAN の導入においてクラスタ化されたサーバを配置した場合は、クラスタ内の各サーバ に対して次の手順を実行する必要があります。

#### 手順の詳細

- **ステップ1** Cisco DCNM-LAN サーバを停止します。サーバ クラスタでセキュアなクライアント通信をイネーブル にする場合は、stop-dcnm-cluster スクリプトを使用します。単一サーバを導入する場合は、次のいず れかを実行します。
  - Microsoft Windows: [Start] > [All Programs] > [Cisco DCNM Server] > [Stop DCNM Server] を 選択します。
  - RHEL: Stop\_DCNM\_Server スクリプトを使用します。

**Cisco DCNM-LAN** の停止の詳細については、『*Cisco DCNM Fundamentals Guide, Release 5.x*』を参照してください。

**ステップ2** テキストエディタで、次の場所にある remoting-bisocket-service.xml ファイルを開きます。

 $\label{eq:install_DIR\dcm\jboss-4.2.2.GA\server\dcnm\deploy\jboss-messaging.sar\remoting-bisocket-service.xml$ 

*INSTALL\_DIR*は、Cisco DCNMのインストールディレクトリです。Microsoft Windowsのデフォルトのインストールディレクトリは、C:\Program Files\Cisco Systems です。RHEL システムのデフォルトのインストールディレクトリは、/usr/local/cisco です。

**ステップ3** ファイル内で次のセクションを探します。見つかったセクションに、secondaryBindPort 行が含まれていることを確認します。

<!-- Use these parameters to specify values for binding and connecting control connections to work with your firewall/NAT configuration <attribute name="secondaryBindPort">xyz</attribute> <attribute name="secondaryBindPort">abc</attribute> <-->

デフォルトでは、このセクションは、XML の標準のコメント記号(<!-- および -->)を使用してコメ ント アウトされています。

セカンダリ サーバのバインド ポートを以前に指定した場合、このセクションはコメント アウトされて いません。

- **ステップ4** このセクションがコメントアウトされている場合は、次のように secondaryBindPort 行をアンコメントします。
  - a. このセクションの2行目の行末で、次の3文字を configuration の後ろに追加します。

-->

変更後、この行は次のようになります。 to work with your firewall/NAT configuration-->

**b.** このセクションの4行目の行頭に、次の4文字を追加します。

<!--

変更後、この行は次のようになります。

<!-- <attribute name="secondaryConnectPort">abc</attribute>

アンコメント後のこのセクションは、次のようになります。

```
<!-- Use these parameters to specify values for binding and connecting control connections
to work with your firewall/NAT configuration-->
<attribute name="secondaryBindPort">xyz</attribute>
<!--<attribute name="secondaryConnectPort">abc</attribute>
-->
```

**ステップ5** secondaryConnectPort 行で、属性の開始要素と終了要素の間にポート番号を指定します。たとえば、 ポート 47900 を指定する場合、secondaryBindPort 行は次のようになります。

<attribute name="secondaryBindPort">47900</attribute>

- ステップ6 remoting-bisocket-service.xml ファイルを保存して閉じます。
- **ステップ7** 次のどちらかを実行します。
  - Cisco DCNM-LAN の導入においてクラスタ化されたサーバを配置した場合は、クラスタ内の各 サーバに対してこの手順を繰り返し実行し、各サーバを起動します(マスターサーバを最初に起 動します)。各サーバの起動間隔は、1分以上あけてください。
  - 単一サーバを導入する場合は、Cisco DCNM-LAN サーバを起動します。

単一の Cisco DCNM-LAN または Cisco DCNM-LAN サーバのクラスタの起動の詳細については、 『*Cisco DCNM Fundamentals Guide, Release 5.x*』を参照してください。

# SMTP サーバの設定

この項では、Cisco Data Center Network Manager for LAN (DCNM-LAN) サーバが SMTP サーバを 使用する方法について説明します。

ここで説明する内容は、次のとおりです。

- 「SMTP サーバに関する情報」(P.8-7)
- 「SMTP サーバの設定」(P.8-8)

# SMTP サーバに関する情報

Cisco DCNM-LAN クライアントは、収集された統計データの変数例に上限または下限しきい値ルール を指定できる機能をサポートします。これらいずれかのしきい値に達した場合に、電子メール アラー トを送信するよう指定できます。Cisco DCNM-LAN サーバが電子メールを SMTP サーバに送信する よう設定できます。

# SMTP サーバの設定

プロパティ値を指定することにより、Cisco DCNM-LAN サーバが SMTP サーバを使用するよう設定 されます。

#### 手順の詳細

- **ステップ1** Cisco DCNM-LAN サーバを停止します。サーバ クラスタで SMTP 通信をイネーブルにする場合は、 stop-dcnm-cluster スクリプトを使用します。単一サーバを導入する場合は、次のいずれかを実行しま す。
  - Microsoft Windows: [Start] > [All Programs] > [Cisco DCNM Server] > [Stop DCNM Server] を 選択します。
  - RHEL: Stop DCNM Server スクリプトを使用します。

**Cisco DCNM-LAN** の停止の詳細については、『*Cisco DCNM Fundamentals Guide, Release 5.x*』を参照してください。

**ステップ2** テキストエディタで、次の場所にある mail-service.xml ファイルを開きます。

INSTALL\_DIR\dcm\jboss-4.2.2.GA\server\dcnm\deploy\mail-service.xml

*INSTALL\_DIR*は、Cisco DCNMのインストールディレクトリです。Microsoft Windowsのデフォルトのインストールディレクトリは、C:\Program Files\Cisco Systems です。RHEL システムのデフォルトのインストールディレクトリは、/usr/local/cisco です。

ステップ3 mail.smtp.host プロパティ値を見つけ、SMTP ゲートウェイ サーバを指定するよう変更します。

次に、例を示します。

<!-- Specify the SMTP gateway server --> <property name="mail.smtp.host" value="smtp.nosuchhost.nosuchdomain.com"/

- **ステップ4** mail-service.xml ファイルを保存して閉じます。
- **ステップ5** 次のどちらかを実行します。
  - Cisco DCNM-LAN の導入においてクラスタ化されたサーバを配置した場合は、クラスタ内の各 サーバに対してこの手順を繰り返し実行し、各サーバを起動します(マスターサーバを最初に起 動します)。各サーバの起動間隔は、1分以上あけてください。
  - 単一サーバを導入する場合は、Cisco DCNM-LAN サーバを起動します。

単一の Cisco DCNM-LAN または Cisco DCNM-LAN サーバのクラスタの起動の詳細については、 『Cisco DCNM Fundamentals Guide, Release 5.x』を参照してください。

# その他の参考資料

セキュアなクライアント通信に関する追加情報については、次のセクションを参照してください。

- 「関連資料」(P.8-9)
- 「標準」(P.8-9)

# 関連資料

| 関連項目                        | 参照先              |
|-----------------------------|------------------|
| 組織での Cisco DCNM-LAN の導入プロセス | 「Cisco DCNM の導入」 |

# 標準

| 標準      | タイトル                                                        |
|---------|-------------------------------------------------------------|
| SSL 3.0 | The SSL Protocol, Version 3.0                               |
|         | (http://tools.ietf.org/html/draft-ietf-tls-ssl-version3-00) |
| TLS 1.2 | The Transport Layer Security (TLS) Protocol, Version 1.2    |
|         | (http://tools.ietf.org/html/rfc5246)                        |

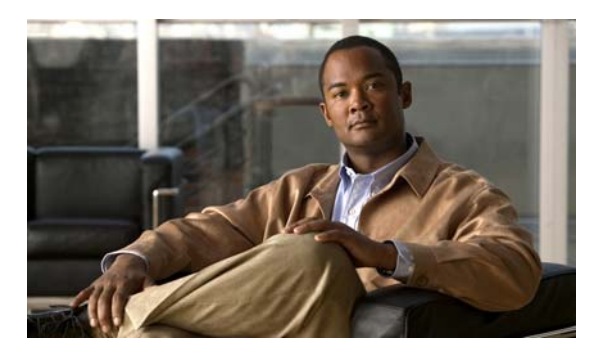

ΙΝΟΕΧ

# Α

ANSI T11 FC-GS-3 サポート 1-2

# С

CIM サポート 1-2 Cisco MDS 9000 ファミリ 初回のセットアップ 1-6 ~ 1-16 スイッチの起動 1-16

# D

DCNM-SAN Java サポート 1-18 アンインストール 5-1 インストール 3-1 インストール前の作業 1-5 オペレーティング システムのサポート 1-18 説明 1-1, 1-19 ファイアウォール背後での実行 3-18 ブラウザサポート 1-18 DCNM-SAN Web サーバ 説明 1-20 DCNM-SAN クライアント 説明 1-20 DCNM-SAN サーバ 説明 **1-20** Device Manager 説明 1-20 DNS

IP アドレスの設定 1-11 設定 1-10, 1-14

# F

FSPF サポート 1-2 FTP サポート 1-2

# Η

HTTP サポート 1-2 使用されるポート 3-18 HTTPS サポート 1-2

# I

ID ログイン ID 1-9 Internet Explorer DCNM-SAN サポート 1-19 IPFC 帯域内アクセス 1-17 帯域内管理 1-4 IPv4 デフォルトゲートウェイ 設定 1-14 IP アドレス 管理インターフェイス 1-6 IP ルーティング イネーブル化 1-10, 1-14

#### Cisco DCNM インストレーション/ライセンス ガイド リリース 6.x

# J

Java RMI 使用されるポート 3-19 Java Web Start DCNM-SAN サポート 1-18

# L

Linux DCNM-SAN サポート 1-18

### Μ

mgmt0 帯域外管理 1-3 mgmt0 インターフェイス 帯域外アクセス 1-17 帯域外アクセスの設定 1-10

# Ν

NTP サーバ 設定 1-11

# 0

Oracle

DCNM-LAN 準備 **2-4** 

# Ρ

Performance Manager 説明 **1-20** PostgreSQL DCNM-LAN

準備 **2-9** 

# S

SCP サポート 1-2 setup コマンド 使用 1-16 SFTP サポート **1-2** SNMP アクセスのイネーブル化 1-11 使用されるポート 3-19 プロキシサービス 3-20 SNMP\_TRAP 使用されるポート 3-19 SNMPv1 サポート 1-2 SNMPv2c サポート 1-2 SNMPv3 サポート 1-2 SNMP コミュニティ ストリング 設定 1-14 SSH イネーブル化 1-11, 1-15 サポート 1-2 使用されるポート 3-18 SSL DCNM-LAN イネーブル化 8-2, 8-6, 8-8 ディセーブル化 8-4 Sun JRE DCNM-SAN サポート 1-18 syslog 使用されるポート 3-19

# Т

Telnet イネーブル化 **1-11, 1-14** 

■ Cisco DCNM インストレーション/ライセンス ガイド リリース 6.x

サポート **1-2** 使用されるポート **3-18** TFTP サポート **1-2** 使用されるポート **3-18** 

# U

UDP トラフィック ブロック **3-21** 

#### W

Windows ワークステーション 変更 **3-21** 

# Χ

XML サポート **1-2** 

# あ

アクセスの管理 説明 1-17 帯域外の設定 1-8 ~ 1-13 帯域内の設定 1-13 ~ 1-16 アップグレード DCNM-LAN CLI によるセカンダリ サーバ 7-6 アプリケーション

管理 1-3

#### い

インストール DCNM-LAN クラスタ化されたサーバの要件 **1-24** 

### か

管理インターフェイス
IP アドレス 1-6
管理者パスワード
デフォルト 1-9
管理プロトコル
サポート対象(表) 1-2
関連資料 x

# こ

コンソール ポート パラメータ **1-17** 

### さ

サブネットマスク 初期設定 1-10, 1-14 スイッチの設定 1-6

### し

シリアル コンソール ポート スイッチへのアクセス **1-17** 

# す

スイッチ アクセス 1-17 起動 1-16 スイッチ管理 アーキテクチャ 1-3 帯域外 1-3 帯域内 1-3 スイッチポート トランクモードの設定 1-15 スイッチポート インターフェイス

Cisco DCNM インストレーション/ライセンス ガイド リリース 6.x

デフォルトの設定 1-15 スタティック ルート 設定 1-10

#### せ

セカンダリ サーバ DCNM-LAN CLI によるアップグレード 7-6 設定 初回の設定の変更 1-16

# そ

ゾーン ポリシー

設定 1-15

# た

帯域外アクセス mgmt0 インターフェイス 1-17
帯域外管理 イーサネット接続 1-3 設定 1-8, 1-14
帯域内アクセス IPFC 1-17
帯域内管理
IPFC 接続 1-4 イーサネット接続 1-3 設定 1-13, 1-14
論理インターフェイス 1-13

#### τ

データ 管理 **1-3** デバイス 管理 **1-3** 

```
デフォルト ネットワーク
設定 1-10, 1-14
デフォルト ユーザ
説明 1-7
```

### ح

導入 DCNM-LAN クラスタ化されたサーバ **1-27** 単一サーバ **1-25** ドメイン名 設定 **1-10** 

#### は

パスワード 管理者 **1-6** 管理者用のデフォルトの設定 **1-13** 

#### ふ

ファイアウォール DCNM-SAN での実行 3-18 設定 3-21 ファブリック 管理 1-3

#### ほ

ポート DCNM-LAN **1-23** 

### ま

マニュアル

追加資料 🗙

# ø

I

```
ユーザ
デフォルト 1-7
ユーザアカウント
セットアップ時の追加作成 1-9
```

# よ

要件

#### DCNM-LAN

クラスタ化されたサーバ **1-24** 

# 6

ライセンス 説明 **6-1** 

用語 **6-2** 

# り

リソース

管理 1-3

Index

I